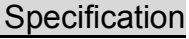

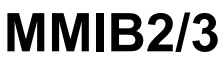

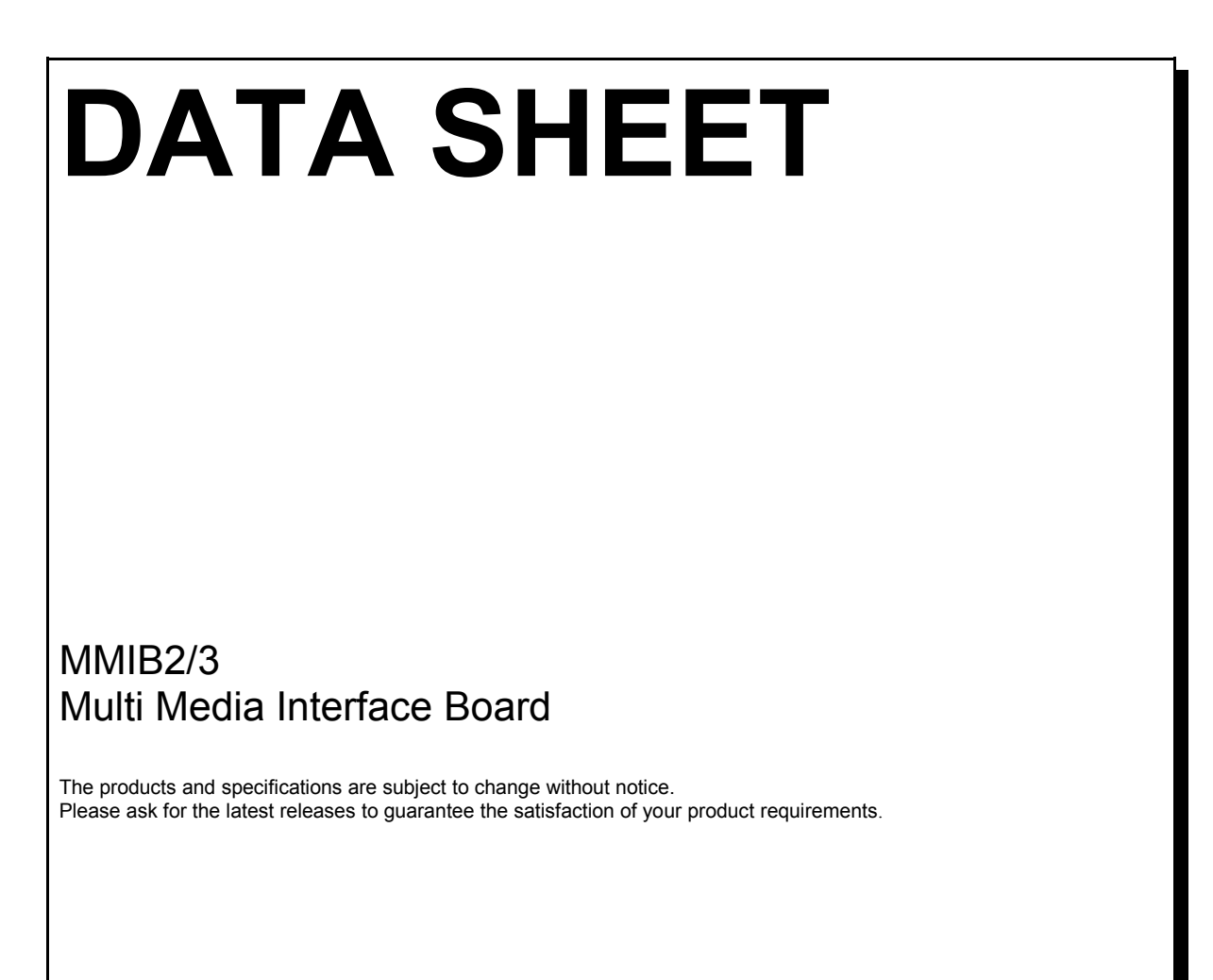

Imm und Bühler Elektronik Daimlerstraße 51 D-76185 Karlsruhe

## Multi Media Interfaceboard MMIB

### Contents

- 1. Features
- 1.1 Features summary
- 1.2 Software revision history
- 2. OSD menu and user controls
- 2.1 Hierarchical overview
- 2.2 Rough overview
- 2.3 Detailed OSD description
- 2.4 Factory related OSD description
- 2.5 Itemlist
- 2.6 Auxilary functions
- 2.7 Timing replacement list
- 3. How to select your desired display
- 4. Characteristics
- 5. Mechanical drawings
- 6. Connectors
- 6.1 Supply connectors
- 6.2 Input signal connectors
- 6.3. Peripheral connectors
- 6.4. Display connectors
- 7. RS232 communication
- 7.1. Hardware connection
- 7.2. RS232 protocol
- 7.3. Protocol examples
- 7.4. Firmware update
- 8. Warranty
- 9. Special applications

Appendix I: Keyboard and IR-Remote Appendix II: Item Numbers for RS232 Appendix III: IB-Remote description

## **MMIB2/3**

User Manual

Datasheet

#### **RS232 Specification**

# Multi Media Interfaceboard MMIB

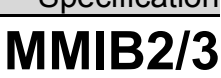

### 1. Features

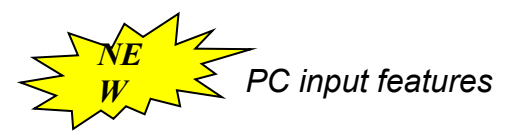

- 2<sup>nd</sup> PC input On-Board.
- Separate HV-Sync, Composite Sync and Sync on Green on both PC Inputs. No additional Hardware required.
- Black&White circuit @ 2<sup>nd</sup> PC Input (Color information taken from Green Channel is distributed to Red and Blue Channels)
- DVI prepared. (Requires additional DVI input board)

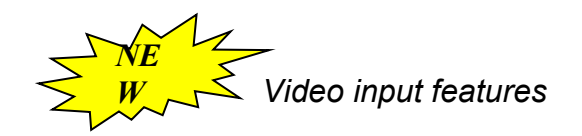

- Additional AV (Scart input) at Box-type pin header. With RGB fast blank (FB) support. RGB C video input also possible. Input Board with 21pin SCART plug is available.
- SDI (serial digital interface @ 270Mhz) prepared. Requires additional SDI Input-Board.

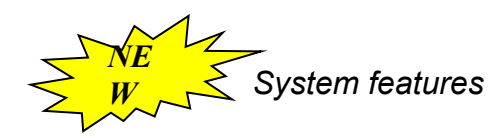

- Temperature Sensor (-20 .. 100°C) On-Board.
- Two High Current Outputs (e.g. vans)
- One general purpose analog output (0..5V)
- Improved Backlight dimming range. Analog output 0..5V.
- RS232 on board

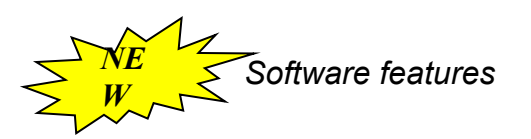

- Auto adjust of all geometry parameters @ PC Inputs. Includes Phase and Contrast adjustments.
- Supervision of inactive Inputs. (Auto select if a connected device is powered on)
- Firmware Update (e.g. for special customer requirements) via RS232 possible. (PC-Software under development)
- NEW: Saturation adjustment @ video Inputs.
- "Motion adaptive", "spatial" or "static-mesh" De-Interlacing at any input.
- Colortemperatures 3200°K, 5500°K, 6500°K, 9300°K and user adjustable.

## Multi Media Interfaceboard MMIB

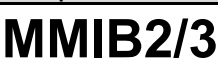

### 1. Features (continue)

### VGA input (PC signals)

- 2x Input connectors: 15pol HD SubD receptacle (R/G/B/Hsync/Vsync)
- VGA to UXGA and an nearly unlimited range of user resolutions
- Up to 140Mhz sample rate
- "Autoadjust" function
- Multisync capability, due to frame rate conversion, independent from type of connected display

### Video inputs:

- Input connectors: 2x Cinch (FBAS), 1x Mini Din 4pol (s-video, Y/C), 1x full featured AV (Scart) Plug prepared.
- PAL-System with automatic recognition of 4:3, various letterboxes and 16:9 formats
- NTSC and SECAM
- 4H comp filter
- motion adaptive deinterlacing and noise reduction (,Movie' mode)
- spatial deinterlaceing (,Sport' mode)
- Horizontal anarmophic scaling/zoom (Panorama View / Waterglass View)
- No movement artifacts like "frame-tearing"

### Digital input:

• DVI prepared (requires I&B DVIINP01)

### High-Performance-Scaling

• Full screen support for all input resolutions independent of display resolution, achieved by horizontal and vertical independent magnification or downscaling in real-time.

### Frame-memory

 Any input frame rate can be converted to the desired output frame rate which is recommended by the display manufacturer

#### Display output:

- Single and dual pixel port output (18/24, 36/48 bit) applied on 3.3V or 5V high level
- Up to 100Mhz pixel-rate
- Panel Vcc(depends on adapter) 3,3/5/12 V

- Asynchronous output timing in VGA mode, optimized on Panel requirements
- Synchronous output timing on video mode (50/60Hz), to avoid movement artifacts
- Control signals for backlight, PLE, H/V reverse, etc... (depends on display features)

### Universal:

- The MMIB2 interface-board is build for running with all displays available in today's marked.
- Since the display-adapter (see below) decides which display is connected the MMIB could shipped without knowing the destination display.
- Recognition of the connected display is done automatically

### Other features:

- Control of brightness, contrast, sharpness
- advanced on screen display
- Help function
- Adjustable gammacorrection (in 10 steps between 0.. 2.5)
- Keyboard with 5 keys, can be mounted horizontal or vertical, includes IR receiver for remote control

### Signal Management and Autodetection

- Input search at No Signal
- Auto detection of New Signals at any input
- Power On: Input selection.

### DPMS

- Adjustable time to "Suspend mode"
- Adjustable time to "Power down mode"

### Temperature Control & Auxiliary Ports

- Temperature Sensor on board
- 2x "digital" 1x analog Auxiliary Ports
- Various functions to control vans, heaters or over/under temperature signaling.
- Also useable for special customer requirements

### **1.1 Features summary**

The MMIB2 is a High-End interface board for an unlimited range of TFT and Plasma Displays.

Superior composite video performance, the capability to process all know (and unknown) VGA timings and formats, with every possible sync type, guarantees customers satisfaction in most applications.

Additionally the MMIB2 provides all input types (SDI and DVI) for a system which will be "up to date", even tomorrow.

Starting at 6.4" VGA over 21.3" UXGA up to 42" WVGA Displays the MMIB2 represents the ideal solution for Manufacturers with a wide range of monitors.

Similar to the broad range of resolutions and timings are the panel interfaces itself, who are supported. Like: 18/24 36/48 Bit parallel @3.3V or 5V Level, single or dual LVDS and PanelLink. Even analog displays runs with the MMIB.

This is done by a wide range of so called "Adaptersets" including:

- a small "add on" board (Adapterboard)
- Cables to drive the panel.
- Cables for Backlight supply and control.

### 1.2. Software Revision History

| Rev   | Date       | Remark                                                                                                    | Check                        |
|-------|------------|----------------------------------------------------------------------------------------------------|------------------------------|
|       |            |                                                                                                    |                              |
|       |            |                                                                                                    |                              |
|       | 15.03.11   | Company adress change.<br>Change of maximum voltage: typ: 12V max: 15V<br>Change of maximum operating temperature: 50°C                                                                                                  | Bühler                       |
| 3.040 | 13.08.2004 | Introduction of SAA6712 (see 1.3)<br>Some display wall extra functions (Geometry>wall)<br>Some minor Bugs in downscaling solved                                                                                          | Bühler                       |
| 3.039 | 30.07.2004 | Timing replacement list added                                                                                                    | Bühler                       |
| 3.038 | 12.07.2004 | Length of internal H-Sync reduced. The x position of all<br>stored VGA timings will be incorrect and have to be<br>adjusted.The change is necessary to a special 1360x768<br>Timing.                                     | Bühler                       |
|       | 08.07.2004 | LG LM201U02 added<br>LG LM201U03 added<br>NEC NL10276BC16-01 added                                                                                                    | Sobanski                     |
|       | 25.06.2004 | CMO V270W1-L04 added                                                                                                    | Sobanski                     |
|       | 16.06.2004 | LG 42" LC420W02 added                                                                                                    | Sobanski                     |
|       | 01.06.2004 | FLC43XWC8V-06 added                                                                                                    | Sobanski                     |
|       | 28.05.2004 | RS232 Broadcast commands improved. The received package is transmitted to the next before processing.                                                                                                    | Bühler                       |
| 3.037 | 27.05.2005 | Samsung LTM213U4-L01 added                                                                                                    | Sobanski                     |
|       | 14.05.2004 | Bug: Not present inputs (DVI/SDI) could be activated by RS232. This coused erroneous behaviour / system reset. The Bug is fixed,                                                                                         | Bühler                       |
|       | 07.05.2004 | Menuitem: Picture->Colors->Output extended: "Blue<br>Only" / "Green Only"<br>H17E12-200 added.<br>Systemflags (OSD on, No Signal etc) via RS232<br>accessable. (See Service->Info menu)                                  | Bühler<br>Sobanski<br>Bühler |
|       | 06.05.2004 | NL8060BC31-28 added<br>Bug: Excessive RS232 traffic has caused erroneous<br>Timing detection at VGA inputs. The bug is fixed.                                                                                            | Sobanski<br>Bühler           |
|       | 05.05.2004 | FLC56XWC8V-01 added.                                                                                                    | Sobanski                     |
|       | 02.05.2004 | Setting CAM (Video->Optionen->Source): Black Picture<br>will be treated like "no signal"<br>DPMS Setting -> Power Down: Setting "2 min" replaced<br>by "immediate".<br>Menu Picture->Colors: Item "Output" added. Output | Bühler                       |
|       |            | allows to adjust the output color resolution. TrueColor, 64 or 8 Colors are possible.                                                                                                    |                              |

| 3.036 | 24.04.2004<br>21.04.2004 | DVI Timing detection improved.<br>NI 8060BC26-17 added.                                                                                                    | Bühler<br>Sobanski |
|-------|--------------------------|----------------------------------------------------------------------------------------------------|--------------------|
|       | 2110112001               | Setting CAM (Video->Optionen-Source) activatet                                                                                                    | Bühler             |
|       |                          | Bug: Numeric keys for IR26 has been deactivated.                                                                                                    |                    |
| 3.035 | 20.04.2004               | Bug: After videomode a present signal at rgb input is not<br>detected anymore.<br>Bug: Inputselection by down kay was disabled<br>LG 20.1" VGA LC201V02<br>AU 20.1" A201SN08<br>Formatselection 4:3->16:9->Original cause changeds in<br>customer settings (Geometry->Display Pixel and Lines).                                                                                                    | Bühler             |
|       |                          | Value for minimum Brightness of BI330 Inverter<br>improved.<br>FPF42C128128UB71 added.<br>LM201U02 LG/Philips 20.1" added<br>Autodetect for 1152x864, 1280x960 and 1400x1050<br>Resolutions added.<br>Colorvalues for LTM08C351 added<br>DPS control for NL8060 added<br>RS232 ItemNr for following menuitems have changed:<br>power on/off, ir-locked, format (4:3->16:9->Original)                                                      |                    |
| 3.034 | 16.02.2004               | IR-Locked added (see servicemenu)<br>Output aspect ratio: 4:3 and 16:9 selectable (see<br>geometry menu -> display)<br>Power On/Off via IR remote.<br>Command osd items (z.B. autoadjust) also at RS232<br>available.<br>Free configuration of AUX1 & AUX22 (see 2.6)<br>Avoid of unwanted freeze picture at video input (Input-<br>>Options->Source->CAM)<br>AII.9: Items with predefined values added.<br>ChiMei (CMO) M180E1 L01 added | Bühler             |
| 3.033 | 12.01.2004               | The former sperate ADVIIB firmware is now compined                                                                                                    | Bühler             |
|       |                          | with the MMIB Firmware.<br>Itemlist functions added. Therefore changes in the OSD<br>keyoptions menu                                                                                                    | Bühler             |
| 3.032 | 18.12.2003               | Landmark LM123A (Based on: 12" Sharp) with BI200A<br>Inverter added                                                                                                    | Bühler             |
|       | 12.12.2003               | NL6448BC33-50 with CXA030 added                                                                                                    | Bühler             |
|       | 05 44 0000               | Anti Sticking was disabled since 25.11.2003.                                                                                                    | Bühler             |
|       | 25.11.2003               | Together with our INPDVI01 dvi input board a bug a vga<br>input appear. While inputfrequency was between<br>24.68Mhz and 25.34 Mhz strong phase distortion<br>appears. Now the bug is solved but a <b>X Position +/-1</b><br><b>Error</b> may occur in some cases.                                                                                                    | Bühler             |
|       |                          | Bug: temporary "blue screen" while correct input signal is present. The bug is solved.                                                                                                    | Bühler             |
| 3.031 | 12.11.2003               | TM396WX71N32 added<br>WXGA detection for all WXGA Displays (former only for<br>TM396WX71N31)                                                                                                    | Bühler             |
| 3.030 | 03.11.2003               | Default values for "anti Sticking" changed. Because anti sticking was enabled by default after firmware update. customer specific menu disabled                                                                                                    | Bühler             |

|       |            | LTA400W01 added                                                                                                    |          |
|-------|------------|----------------------------------------------------------------------------------------------------|----------|
|       |            | Input to output synchronisation improved.                                                                                                    |          |
|       |            | Synchronisation was not available on DVI.                                                                                                    |          |
|       |            | Automatically adjustment of the backlight brightness                                                                                                    |          |
|       |            | (I DR for environment brightness needed)                                                                                                    |          |
|       |            |                                                                                                    |          |
| 3 020 | 10 00 2003 | L B104V3 added                                                                                                    | Bühler   |
| 5.029 | 19.09.2003 | Automatically detection of current videostandard was                                                                                                    | Duniei   |
|       |            | Automatically detection of current videostandard was                                                                                                    |          |
|       |            | UISADIEU SIIICE IEV. 5.027.                                                                                                    |          |
|       |            | Anti Sucking menu added                                                                                                    |          |
|       | 40.00.0000 |                                                                                                    | D        |
|       | 16.09.2003 | H118E220 Timing changed to 45Mhz, with 56Mhz timing                                                                                                    | Buhler   |
|       |            | erratic artefacts has been appeared while the osd was                                                                                                    |          |
|       |            | open                                                                                                    |          |
|       |            |                                                                                                    |          |
|       | 09.09.2003 | customer specific (ttf-input-functions) enabled                                                                                                    | Bühler   |
|       |            |                                                                                                    |          |
|       | 04.09.2003 | Samsung 10.4" added                                                                                                    | Eller    |
| 3.028 | 18.03.2003 | LC230W01 dazu                                                                                                    | Bühler   |
|       |            | Chunghwa CLAA150XA03 added                                                                                                    |          |
|       |            | Improved code entry for IR26                                                                                                    |          |
|       |            | New adapter versions for analog displays added                                                                                                    |          |
|       |            | (ADPANP02 and ADPANC02)                                                                                                    |          |
|       |            | 20 1" NEC NI 128102AC31 01 (analog) added                                                                                                    |          |
|       |            |                                                                                                    |          |
|       | 13 08 2003 | RS232 Command 0x600B: "Backlight On/Off" added                                                                                                    | Bühler   |
|       | 10.00.2000 | Buokinght of a duded.                                                                                                    | Dunici   |
|       | 25 07 2003 | RS232 Command 0x600A: "Store Displaytiming" added                                                                                                    | Bühler   |
|       | 20.07.2000 | Contraction of the second state of the second state of the second | Dunici   |
|       | 21 07 2003 | IB Pemote description added                                                                                                    | Bühler   |
|       | 21.07.2003 |                                                                                                    | Duniei   |
|       | 19 07 2002 | Monu SYSTEM SMTRE Specet added                                                                                                    | Büblor   |
|       | 10.07.2003 |                                                                                                    | Duniei   |
|       |            | Manu SYSTEM SINEO abangad Valuas are now                                                                                                    |          |
|       |            | weileble en DS222 (ass also AU C)                                                                                                    |          |
| 0.007 | 40.07.0000 | avaliable on RS232 (see also All.6).                                                                                                    | D        |
| 3.027 | 10.07.2003 | Under some conditions was frozen picture is displayed                                                                                                    | Buhler   |
|       |            | when composite or yc inputs are active. This bug should                                                                                                    |          |
|       |            | be resolved now. Also vcr fast forward or rewind replay is                                                                                                    |          |
|       |            | improved. But there is no vertical synchronisation on ff or                                                                                                    |          |
|       |            | rewind.                                                                                                    |          |
| 3.026 | 26.06.2003 | RS232 item numbers for user adjustable                                                                                                    | Bühler   |
|       |            | colortemperature (R G B values) in the datasheet                                                                                                    |          |
|       |            | corrected.                                                                                                    |          |
|       |            | 0x6009: RS232 Restart command added.                                                                                                    |          |
|       |            |                                                                                                    |          |
|       | 06.06.2003 | IR-Accesscode item added.                                                                                                    | Bühler   |
|       |            | Display-ID added for enable/disable the OSD menu for                                                                                                    | Sobanski |
|       |            | common IR remote control.                                                                                                    |          |
| 3.025 | 28.04.2003 | C-Sync Filter: Selection "Off" added.                                                                                                    | Bühler   |
|       |            |                                                                                                    |          |
|       | 23.04.2003 | OSD Menu "VGA Optionen" changed:                                                                                                    |          |
|       |            | Submenu "Details added"                                                                                                    |          |
|       |            | - H-Sync edge for sample rate recovery selectable                                                                                                    |          |
|       |            | Composite Sync Filter added (see OSD description)                                                                                                    |          |
|       |            | This function was former activated by selecting                                                                                                    |          |
|       |            | manual SoG manually                                                                                                    |          |
|       |            | Color profile for NI 128102AC31 01 added                                                                                                    |          |
|       |            | Somoung LTM170E5 L02 added                                                                                                    |          |
|       |            | Coometry auto adjust improved                                                                                                    |          |
| 0.000 |            | Ceometry auto adjust improved.                                                                                                    | Dühler   |
| 3.023 | 28.03.2003 | Startup Sequence improved                                                                                                    | Bunier   |
|       |            | 11.4 SUI Inputs.                                                                                                    | 1        |

| -     |            |                                                            |        |
|-------|------------|------------------------------------------------------------|--------|
|       |            | Some DVI bugs removed: SXGA works correctly. Timing        |        |
|       |            | detection works correctly.                                 |        |
|       |            | CXA-0317: Analog range adjusted.                           |        |
|       |            | ISFT60.15, SINAI43150CBD, HT18E22-200 UB084S01H            |        |
|       |            | FLC26XGC6R, LTM08C351,LQ201U1LW01 added.                   |        |
| 3.018 | 22.01.2003 | Sharp LQ121S1DG11 Timing debugged.                         | Bühler |
|       | 21.01.2003 | Backlight-Service menu added (see 2.4 Factory related      |        |
|       |            | OSD settings)                                              |        |
|       |            | Thosiba LTM07C382J 60Hz Synchronisation debugged           |        |
|       |            | and Color profile added.                                   |        |
|       |            | Sync function changes belongs to every display.            |        |
|       |            | Sharp LQ084S1DH01: Color profile added.                    |        |
| 3.017 | 08.01.2003 | LQ150X1LW71 & M150XN05 added                               | Bühler |
|       |            | NL8060-31G: MVA control removed                            |        |
| 3.016 | 09.12.2002 | Continious phase correction for drifting signals. (see     | Bühler |
|       |            | geometry->input->interlaced menu)                          |        |
|       |            | Fix frequency monitor mode (input->options).               |        |
|       |            | RS232 filesystem command 0x6000 improved.                  |        |
|       |            | RS232 firmware update command 0x7000 added.                |        |
|       |            | RS232 filesystem command 0x8000 and 0x9000 added.          |        |
|       |            | Samsung 18.1" LTM181E4 added.                              |        |
|       |            | Unipac 13.3" UB133X01 added.                               |        |
| 3.014 | 18.09.2002 | Improved timing recognition for VGA (for ROBO              | Bühler |
|       |            | CC200/CC300 CNC control units).                            |        |
|       |            | Support for unknow timing adjustments (see sub menu        |        |
|       |            | 1.2.1 input" on page 16).                                  |        |
| 3.013 | 28.08.2002 | 30" LG, 15" Mitsubishi added                               | Bühler |
|       |            | for all 10.4" NEC (Timing 0x03) DPS and MVA menu           |        |
|       |            | Items are allways enabled (Geometry or Geometry-           |        |
| 0.040 | 44.00.0000 | 24.0" Operating added                                      | Dübler |
| 3.012 | 14.08.2002 | 21.3 Samsung added                                         | Bunier |
|       | 07.08.2002 | Ch short signal changes in VCA mode no "blue screen"       | Durner |
| 3.011 |            | will be displayed                                          |        |
|       | 22.07.2002 | l onger reported bugs:                                     | Rühlor |
|       | 23.07.2002 | Signal supervision (& search) works not for DVI            | Duniei |
|       |            | DV/Linnut not selectable via keyboard (eq. left key)       |        |
|       |            | configuration                                              |        |
|       |            | Defaultvalue for Video: Brightness: 32 contrast: 40        |        |
|       |            | all other inpute: Brightness: 32, contrast: 32 (sdi was 0) |        |
|       |            | Improved SoG behavior                                      |        |
|       |            | ADPI DI01: DII switch ordering changed                     |        |
|       |            | Description of the menus 1.4 Picture & 1.4.1 Colors        |        |
|       |            | changed.                                                   |        |
| 3.010 | 17.07.2002 | Fujitsu 20.1" + 23"                                        |        |
| 3.009 | 13.06.2002 | Pre&Post Coast in VGA options.                             |        |
| 3.004 | 08.03.2002 | PICTURE: Gamma and Colortemperature.                       | Eller  |
|       | 01.03.2002 | Hotkeys removed, New: OTHER->INPUTSELECTION                | -      |
|       |            | VGA input range optimized.                                 |        |
|       |            |                                                            |        |
|       |            |                                                            |        |
| 3.001 | 02.12.2001 | File System Commands added.                                | Bühler |
|       |            | VCR rewind/forward behaivior improved.                     |        |
|       |            | H-Clamp: adjust clamp time instead of clamp place          |        |
|       |            |                                                            |        |

### 2. OSD menu and user controls

All the functions of the interface board are selected and adjusted using an advanced on screen display (OSD) and a keyboard or a IR-remote control. The OSD includes an online help window to explain the functionality of the menu items.

The OSD menu of the MMIB is controlled via a 5 key (Up, Down, Left, Right and Ok) keyboard or IR-Remote.

Since we try to meet a lot of customer requirements there are a lot of ways to configure the keyboard behavior while the OSD is closed.

#### • Functionality while OSD is closed (Default):

| Key   | Function                   | Remark                                                                                                    |
|-------|----------------------------|----------------------------------------------------------------------------------------------------|
| UP    | Opens the SOURCE menu.     |                                                                                                    |
| LEFT  | Opens the INFO menu        | see also 2.4 Factory related setup.                                                                                   |
| RIGHT | Opens the INPUT GEOMETRY   |                                                                                                    |
|       | menu                       |                                                                                                    |
| DOWN  | Toggles through the inputs | Between which input the key toggles can be selected (See OTHER->KEYBOARD OPTIONS-<br>>DOWN and OTHER->INPUTSELECTION) |
| OK    | Opens the MAIN menu.       |                                                                                                    |

#### • Functionality while OSD is closed (User adjustable):

| Key   | Function                   | Remark                                            |
|-------|----------------------------|---------------------------------------------------|
| UP    | No function                |                                                   |
|       |                            |                                                   |
| LEFT  | Adjust contrast or         |                                                   |
|       | brightness                 |                                                   |
|       | Toggles through the inputs | see also OTHER->INPUTSELECTION                    |
|       | No function                |                                                   |
| RIGHT | Adjust contrast or         |                                                   |
|       | brightness                 |                                                   |
|       | Toggles through the inputs | see also OTHER->INPUTSELECTION                    |
|       | No function                |                                                   |
| DOWN  | Adjust contrast or         | see also description for menu item functionlist I |
|       | brightness                 |                                                   |
| OK    | No function                |                                                   |

All user adjustments for the keyboard are available in OTHER->KEYBOARD OPTIONS

#### • Functionality while OSD is open.

| Key   | Function                                                  | Remark |
|-------|-----------------------------------------------------------|--------|
| UP    | Select the previous menu item. Wrap around is provided at |        |
|       | the first item of a menu.                                 |        |
| LEFT  | Decrease the actual selected value. Toggle ON/OFF         |        |
|       | buttons. Select an OPTION button.                         |        |
| RIGHT | Increase the actual selected value. Toggle ON/OFF         |        |
|       | buttons. Select an OPTION button.                         |        |
| DOWN  | Select the next menu item. Wrap around is provided at the |        |
|       | last item of a menu.                                      |        |
| OK    | Close the active menu an return to the previous.          |        |

### 2. OSD menu and user controls (continue)

Note: Most adjustments are only possible while an input signal is applied.

Adjusted menu items will be saved if

- the sub menu is closed
- an other input format is detected

Since we try to support the customer with all the features possible by the hardware and of lot of special requirements the OSD structure have become really large. So we have designed the OSD structure straight in order of the logical appearance of a desired function.

Therefore always search a desired function in the logical orders:

MAIN->INPUT SIGNAL: Anything according to the input signal. Signal search or supervision settings.

**MAIN->GEOMETRY**. Anything according to the position and size (geometry). Also the geometry is well structured:

MAIN->GEOMETRY->INPUT: Any parameter to describe the incoming signal. MAIN->GEOMETRY->DISPLAY: Additional parameters to describe the actual display. MAIN->GEOMETRY->ADVANCED: How to handle the incoming signal.

MAIN->PICTURE: All the parameters like contrast, brightness, colors and so on.

**MAIN->OTHER**: System settings like language, OSD position, keyboard options and other details.

Beside the possibility to change the functionality of specific keys. There is also the possibility to lock the OSD complete. This is done by pressing the UP and DOWN key while power up. Access to the OSD is enabled by pressing UP and DOWN again while power up.

### 2.1 Hierarchical overview

Mainmenu

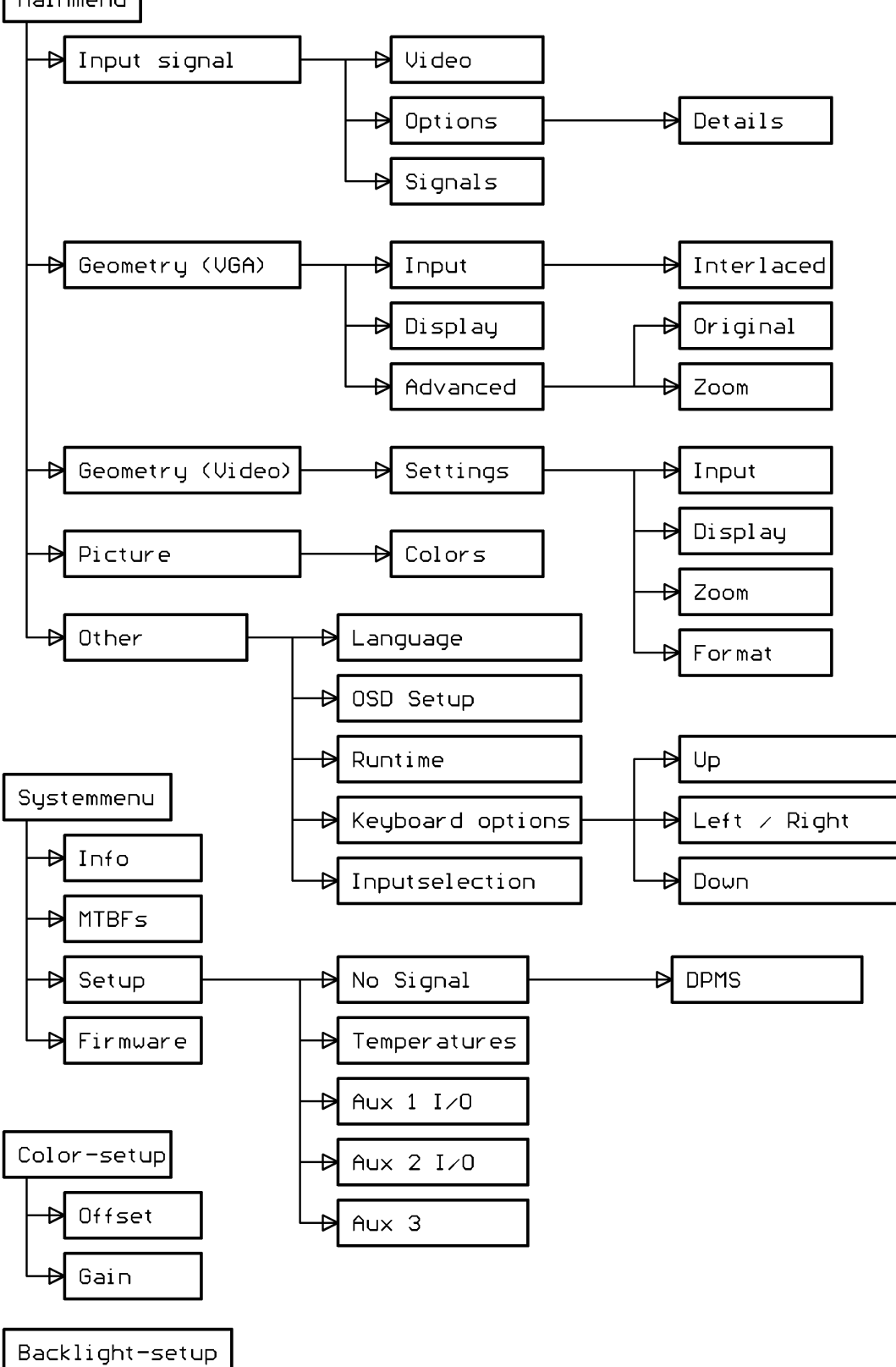

### 2.2 Rough overview

| Function                             | Menu(s)                       | Remark                         |
|--------------------------------------|-------------------------------|--------------------------------|
| Selecting an input signal the video  | main->input signal            | VGA, Composite input, s-       |
| source and norm                      | main->input signal-sources    | video input                    |
|                                      |                               | terrestrial, satellite, VCR,   |
|                                      | UP-KEY                        | PAL, NTSC, SECAM               |
| What happens if no signal is         | main->input signal->Signals   | Search another input           |
| applied on the actual selected input | also                          |                                |
|                                      | servicemenu->setup->No signal | Background Color               |
|                                      |                               | Text                           |
| What happens on power up             | main->input signal->Power On  | Currentiaion of none coloritod |
| vvnile watching video a PC signal is | main->input signal->Signals   | Supervision of none selected   |
| applied                              | also                          |                                |
|                                      | Servicemenu-Setup-            |                                |
| Picture position is wrong adjusted   | main->geometry                | Phaseshift                     |
|                                      | finding geometry              | Samplerate                     |
|                                      |                               | Position                       |
|                                      |                               | Resolution                     |
|                                      |                               | Interlaced                     |
| The picture looks like lines are     | main->geometry->interlaced    | ODD / EVEN                     |
| displayed in an wrong order          |                               | spatial deinterlacing          |
|                                      |                               | temporal deinterlacing         |
|                                      |                               | static mesh                    |
| The picture look dark                | main->picture                 | brightness, contrast, R G B,   |
|                                      |                               | backlight dimming              |
| OSD language                         | main->other->language         |                                |
| OSD style and position               | main->other->OSD setup        | cascade, transparent,          |
|                                      |                               | position, color                |
| How long is the display running      | main->other->runtime          |                                |
|                                      | info->maintanance             |                                |
|                                      |                               |                                |
| Not everyone should have access      | main->other->keyboard options |                                |
| to the OSD menu.                     |                               |                                |
|                                      |                               |                                |
|                                      |                               |                                |
|                                      |                               |                                |
|                                      |                               |                                |

### 2.3 Detailed OSD description

| 1. Mainmenu |            |                                                                                                    |  |
|-------------|------------|----------------------------------------------------------------------------------------------------|--|
| Item        |            | Function                                                                                                    |  |
| Input       | 1.1        | Choose the input signal out of 2x<br>VGA, DVI, 2x composite video,<br>s-video, AV (Scart) and SDI are<br>optioninal video connectors.<br>Also some options according to<br>the input signal type or source<br>are available in this menu. |  |
| Geometry    | 1.2<br>1.3 | Adjust frame offset, output<br>format and zoom function.<br>This menu is different in video<br>and VGA operation.                                                                                                    |  |
| Picture     | 1.4        | Adjust brightness, contrast, sharpness, colors.                                                                                                    |  |
| Other       | 1.5        | Change language and OSD adjustments.                                                                                                    |  |

The main menu is selected by pressing the ,OK' key on the keyboard or on the remote control while the OSD is off.

Note: DVI, SDI and AV are optional inputs.

| 1.1 Source | •     |                                        |
|------------|-------|----------------------------------------|
| Item       |       | Function                               |
| VGA 1      | 1.1.1 | Select the 1 <sup>st</sup> VGA (PC) as |
|            |       | active input. Timing information       |
|            |       | is shown if this input is active       |
|            |       | and this item is selected              |
| VGA 2      | 1.1.1 | Select the 1 <sup>st</sup> VGA (PC) as |
|            |       | active input. Timing Information       |
|            |       | is shown if this input is active       |
|            |       | and this item is selected.             |
| DVI        |       | Select the DVI (optional) as           |
|            |       | active input.                          |
| Video      | 1.1.2 | To allow the selection of the          |
|            |       | desired video input an additional      |
|            |       | submenu appears.                       |
| HD-SDI     |       | Select the HD SDI Input as             |
|            |       | active input.                          |
| SDI        |       | Select the SDI (Serial Digital         |
|            |       | Input) as active input.                |
| Options    | 1.1.3 | VGA Options                            |
|            | 1.1.4 | Video Options                          |
|            | 1.1.5 | SDI Options                            |
|            | 1.1.6 | HD-SDI Options                         |
| Signal     | 1.1.7 | Signal management.                     |

| 1.1.1 Timing Information | bn                            |
|--------------------------|-------------------------------|
| Item                     | Function                      |
| Resolution               | Resolution in Pixel and Lines |
| Н                        | Horizontal frequency          |
| V                        | Vertical frequency            |
| S                        | Type of the synchronization   |
|                          | signal.                       |
| ΗV                       | Separate H-Sync and V-Sync    |
|                          | is detected at the input.     |
| H-Comp                   | Composite Sync signal is      |
|                          | detected on the H Input.      |
| on Green                 | Sync signal is embedded on    |
|                          | the Green signal.             |
| H+(V+)                   | Active High Sync              |
| H-(V-)                   | Active Low Sync               |

| 1.1.2 Video input selection |                                               |  |
|-----------------------------|-----------------------------------------------|--|
| ltem                        | Function                                      |  |
| Comp 1                      | Select the 1 <sup>st</sup> composite input    |  |
|                             | signal as active input.                       |  |
| Comp 2                      | Select 2 <sup>nd</sup> composite input signal |  |
|                             | as active input.                              |  |
| Y/C                         | Select Y/C (s-video) input signal             |  |
|                             | as active input.                              |  |
| AV                          | Select AV (Scart) input signal as             |  |
|                             | active input.                                 |  |

Depending on the active input type several options are adjustable.

This information is also taken to save user adjustments for this timing.

A timing is recognized as "known" according to following rules:

Total vertical lines range: +/- 2

Horizontal frequency range: ~ 1% Same sync type.

if a source provides more than one sync types the used sync is selected in following order (in auto mode see also 1.1.3 VGA options):

1<sup>st</sup>: Separate H Sync and V Sync. 2<sup>nd</sup>: Composite Sync. 3<sup>rd</sup>: Sync on Green

| 1.1.3 VGA options |                                                                                                    |
|-------------------|----------------------------------------------------------------------------------------------------|
| Item              | Function                                                                                                   |
| Auto Sync Detect  | Enables or disables auto detection of<br>the supplied synchronization signal.<br>Supported sync types are: |
|                   | Separate H Sync and V Sync<br>Composite Sync (at H input)<br>Sync on Green.                                |
| HV Sync           | Manual selection of separate H sync and V sync.                                                            |
| Composite Sync    | Manual selection of composite sync.                                                                        |
| Sync on Green     | Manual selection of sync on green sync.                                                                    |
| Details           | see 1.1.3.1                                                                                                |
| Multisync         | Default: on. Setting of for very<br>unstable signals.                                                      |
| Timing Infos      | This menu shows the actual timing measurements.                                                            |

This menu is only accessible if a VGA (PC) input is active.

Note: in manual sync type mode no other sync type is detected as the chosen one. This means for e.g.: if composite sync is selected and a sync on green signal is applied the signal is processed as "No Signal".

For DPMS (power saving) mode: if the source stops H and V sync but not the color signals R G B the color information on the green channel can be taken as synchronization signal in some cases. Therefor the desired sync type should be selected manual.

Setting off the Multi sync function detection of different input timings is only done via the vertical input frequency within a range of -/+ 4 Hz. **This allows to display very unstable signals. Default is ON.** 

| 1.1.3.1 Details |                                                                                                    |
|-----------------|----------------------------------------------------------------------------------------------------|
| Item            | Function                                                                                                    |
| H-Clamp         | Horizontal Clamp Place. Only for special purposes.                                                                                                    |
|                 | Default value is 8. Attention: Wrong settings may cause color artifacts.                                                                                                    |
| SoG Level       | Voltage Level for the "Sync on Green"<br>comperator. Only for special purposes.<br>Wrong settings may result in "No signal"                                                                                                    |
| Coast Lines     | Number of serration pulses. If the setting is<br>below the number of serration pulses the<br>picture my be "right shifted" at the top.<br>Default: 7.                                                                                                    |
| Edge            | H-Sync edge (leading or trailing) for sample<br>rate recorvery. If this item is changed, in<br>case of SoG sync, H-Clamp has also to be<br>adjusted.                                                                                                    |
| C-Sync Filter   | Only for SoG or composite sync!<br>Defaultvalue is HF. In some case there are<br>unusual long pulses during the vertical sync<br>time, which leads to erroneaous sync<br>seperation. In this cases the setting LF<br>maybe helpfull. If the pulses are really short<br>the C-Sync Filter can be disabled. |

How C-Sync Filter works: It specifies a delay time within the C-Sync must stay at his active level before Vsync is detected.

Off: 3.2µs HF: 6.4µs LF: 20.0µs

| 1.1.4 Video optic | ons                                                                                                    |
|-------------------|----------------------------------------------------------------------------------------------------|
| Item              | Function                                                                                                    |
| Source            | Optimize color recovery for VCR,<br>satellite- or terrestrial video sources.<br>Also an option "CAM" is available.                                                        |
| Auto              | Detection of the video norm PAL,<br>NTSC, SECAM with also their sub-<br>standards                                                                                         |
| Norm              | Shows the incoming video norm. If<br>Auto is disabled the desired norm<br>can be selected manual.                                                                         |
| Auto Format       | Allows the detection of several 16:9<br>and so called "letterbox" formats. For<br>this formats the top and bottom<br>blacklines are suppressed via vertical<br>expansion. |
| AV                | Operation modes of the AV (Scart)<br>plug.                                                                                                    |

| 1.1.5 SDI options |                        |
|-------------------|------------------------|
| Item              | Function               |
| Format            | Shows the SDI formats: |
|                   | 625-50Hz               |
|                   | 525-60Hz               |
| SMTP              |                        |
| NRZI              |                        |
| DESC              |                        |
|                   |                        |

This menu is only accessible if a video input is active.

Every video source has a delay between the luminance and chrominance information. The option CAM enables continously supervision of the incoming signal. This ensures that always a Live picture is displayed.

Following Video norms are supported: PAL NTSC M SECAM NTSC 44 PAL M PAL N PAL 60 NTSC Mono 50Hz Mono 60Hz

The AV (Scart) input can operation in following modes: **Standard**: the composite video from the scart plug is showed. RGB Fast blanking is supported. **RGB**: only the RGB information is supported. A sync Signal has be provided at the composite input. E.g. for RGB camera applications. **YUV**: Like RGB mode, but the color information is treated as YUV signals. E.g. for DVD players etc...

This menu is only accessible if a SDI input is active.

SMTP, NRZI and Desc(rambling) are optionions for non-standard applications. They are only needed for special customer requirements. Wrong settings may result in corrupt picture or loss of signal.

| 1.1.6 HD-SDI Options |                                                              |
|----------------------|--------------------------------------------------------------|
|                      | Funktion                                                     |
| HD-Output            | Available Settings:                                          |
|                      | <b>Loop</b> : outputs the reclocked input signal ("Loop      |
|                      | Through").                                                   |
|                      | <b>Testpicture</b> : outputs a test picture from an build in |
|                      | testpicture generator.                                       |
|                      | Selftest: Like "Testpicture" but the Signal from the         |
|                      | Input is displayed. This means an external loop              |
|                      | from output to input plug is required for correct            |
|                      | operation.                                                   |
| Format               | At Loop mode: Shows the Format of the incoming               |
|                      | HD-SDI Signal.                                               |
|                      | At Testpicture/Selftest: Selection of the desired            |
|                      | Format.                                                      |
| Standard             | Show the according Standard (SMPTE xxx)                      |
| Clock                | Show the current pixelclock (27, 74.17, 74.25 MHz)           |
| Pattern              | Only at Testpicture/Selftest: Selection of the               |
|                      | Testpicture (SMPTE +100%, +I, -I+Q), Colorbar,               |
|                      | Pathological test pattern.                                   |

This Menu is only available if the HD-SDI Input is available and activated.

An additional HD SDI Input Board is required for this functions.

For a detailed description of the HD SDI Input Board please refer "Data-HDSDI-DEU.PDF" datasheet.

| 1.1.7 Signal management |                                                                                                    |
|-------------------------|----------------------------------------------------------------------------------------------------|
| Item                    | Function                                                                                                    |
| Power On                | Which input is selected at power on.<br>Last means the last active input will be<br>select again.                                                                                                    |
| Search                  | Allow search of active inputs if no<br>signal is supplied at the current input.<br>(See also 1.5.5 Input selection.)                                                                                                    |
| Supervision             | Enables auto selection of other inputs<br>if new signals are detected. Remark:<br>Supervision of inactive inputs is only<br>possible for inputs which are not in the<br>same group as the active input. (See<br>also 1.5.5 Input selection.) |

| 1.2 Frame | geometry ( | (for VGA)                                                                                         |
|-----------|------------|---------------------------------------------------------------------------------------------------|
| Item      |            | Function                                                                                          |
| Input     | 1.2.1      | Adjust pixelrate, pixel, lines<br>position<br>(All parameters which defines<br>the input format.) |
| Display   | 1.2.2      | Active display area definition                                                                    |
| Advanced  | 1.2.3      | Choose display modes:<br>standard, original, zoom                                                 |
| Wall      | 1.2.4      | All setting for display wall functionality.                                                       |

Only in VGA mode.

Geometry means all parameters which describes the size and position of the displayed picture.

Geometry is divided into three groups:

**Input**: Means all parameters which describe the incoming picture.

**Display**: Means all parameters of the monitors geometry.

Advanced: Select the display modes

| 1.2.1 Input        |                                                                                                    |
|--------------------|----------------------------------------------------------------------------------------------------|
| Item               | Function                                                                                                    |
| Pixelrate          | Adjust pixelrate until the whole frame appears<br>the same. <b>Hint</b> : Use windows Shut Down<br>Picture for adjustment.   |
| Phaseshift         | Adjust phaseshift to get best picture quality.                                                                               |
| X-Position         | Adjust horizontal frame position.                                                                                            |
| Y-Position         | Adjust vertical frame position.                                                                                              |
| Pixel              | Number of active pixels of the incoming PC signal. e.g. SXGA: 1280.                                                          |
| Lines              | Number of active lines of the incoming PC signal. e.g. SXGA: 1024. "i" indicates interlaced signals.                         |
| Interlaced 1.2.1.1 | Some adjustments for interlaced input signals.                                                                               |
| Auto               | Self adjust<br>- all geometry parameter<br>- phase-shift<br>- contrast<br>- Black&White (only 2 <sup>nd</sup> VGA) detection |

These items represent all parameters which describes the incoming pictures.

This menu can be selected directly by pressing the right key on the keyboard or on the remote control while the OSD is off.

#### Contrast adjustment:

The intention is to adjust signals within an input range betwenn 0.5 to 1V (full scale). You get best results with images of large, full scale, homogen areas.

<u>A recommended procedure how to adjust pixelrate, pixels, lines and x/y-position at unkown input</u> formats:

There is a support mode for pixelrate adjustment available. Activate "original mode" (see menu 1.2.3 Advanced). Go back to item pixelrate. Now the phaseshift is continueselly increased from 0 to 31 (with wrap around). One cycletime is around one second.

A detailed look on the display shows following behavior:

- The pixel is sampled more then one time if the pixelrate is much too high. In this case decreasing of the pixelrate is recomended. Attention: while the phaseshift is increased form 0 to 31 the x-position changes smooth by one. The overflows from 31 to 0 the results in an abrupt step back to the former x-position. Do not missjudge this behavior with oversampling.
- The pixel disappears if the pixelrate is much too low. In this case increasing of the pixelrate is recommended.

If the pixelrate is really near to the correct setting a distortion moves like a "wave" over the picture. If the direction of the wave is definable from left to right decrease the pixelrate. Otherwise, if the direction is definable form right to left, increase the pixelrate.

In any case if the direction of the "wave" changes you have passed the correct setting.

Hint: Evaluation is easy with one single pixel in horizontal direction (eg. vertical line).

• After the pixelrate is correct adjusted change back to original mode and adjust number of pixels, lines and x/y position to get a full screen displayed image.

#### Correct Phaseshift:

If there is a unstable picture for nearly every phase setting the quality can be improved by:

- Selecting the other H-Sync edge as reference edge for pixel clock recovery. (See VGA options->details).
- Adjust SoG Level for Sync on Green signals (see VGA options->details). Note: After adjusting SoG Level Phaseshift has also to be adjusted.

| 1.2.1.1 Interlaced |                                                                                                    |
|--------------------|----------------------------------------------------------------------------------------------------|
| Item               | Function                                                                                                    |
| Interlaced         | Selection of interlaced or none-interlaced input formats.                                                                                                    |
| PC                 | Optimized de-interlacing for PC-Signals (static mesh).                                                                                                    |
| Sport              | Optimized de-interlacing for fast moving RGB video signals (temporal de-interlacing).                                                                                                    |
| Movie              | Optimized de-interlacing for less moving RGB video signals (spatial de-interlacing).                                                                                                    |
| Auto Phase         | Enabling and time period of automatic phase sencing. This function detects phase distoration +/- 2 steps around the actual phase setting. Note: Correct operation depends on various parameters. Due to this correct functionality could not be guranted. Correct operation has to |
|                    | be ensured be testing this function with the target application.                                                                                                    |

| 1.2.2 Display |                                   |
|---------------|-----------------------------------|
| Item          | Function                          |
| Format        | Selection of the output aspect    |
|               | ratio: Original, 4:3 and 16:9     |
| Pixel         | Number of active display pixel    |
|               | per line. Maximum possible        |
|               | value is the true display         |
|               | resolution.                       |
| Lines         | Number of active display lines.   |
|               | Maximum possible value is the     |
|               | true display resolution.          |
| X-Position    | Output: if active display area is |
|               | chosen smaller than its real      |
|               | resolution, the horizontal        |
|               | position can be adjusted.         |
| Y-Position    | Output: if active display area is |
|               | chosen smaller than its real      |
|               | resolution, the vertical position |
|               | can be adjusted.                  |
| Mirror        | Enabled mirrored display. Note:   |
|               | Not available for all inputs      |
|               | resolutions.                      |

These items represent all parameters which describes the output (monitor) pictures.

Mirror (H reverse) due to some scaler restrictions this function is not possible if the vertical downscaler is running. This happens if there are more input-lines than output lines.

| 1.2.3 Advan | iced    |                                                                                                    |
|-------------|---------|----------------------------------------------------------------------------------------------------|
| ltem        |         | Function                                                                                                    |
| Standard    |         | In every case the input signal will be displayed on the whole display.                                                                                                    |
| Original    | 1.2.3.1 | The input frame will be displayed<br>1:1. If the input resolution is<br>larger than the display<br>resolution, only a part of the<br>picture is displayed. If the input<br>resolution is smaller than the<br>display resolution, a window is<br>placed in the display. |
| Zoom        | 1.2.3.2 | Magnification of the input frame,<br>especially useful for display<br>walls.                                                                                                    |

| 1.2.3.1 Original |                                                     |
|------------------|-----------------------------------------------------|
| Item             | Function                                            |
| X-Position       | Adjust horizontal position of the displayed window. |
| Y-Position       | Adjust vertical position of the displayed window.   |

| 1.2.3.2 Zoom |                                                     |
|--------------|-----------------------------------------------------|
| Item         | Function                                            |
| X-Factor     | Magnifing factor in horizontal direction            |
| Y-Factor     | Magnifing factor in vertical direction              |
| X-Position   | Adjust horizontal position of the displayed window. |
| Y-Position   | Adjust vertical position of the displayed window.   |

| 1.2.4 Display wall |                                       |
|--------------------|---------------------------------------|
|                    | Function                              |
| Display wall       | Enable or disable the display wall    |
|                    | function.                             |
| Display no.        | Position of the current display with  |
|                    | the display wall. Counts up from left |
|                    | to right, from top to bottom          |
| Displays           | Number of displays in horizontal      |
| horizontal         | direction.                            |
| Displays           | Number of displays in vertical        |
| vertical           | direction.                            |
| Border             | Means the border of ONE display in    |
| horizontal         | percent of the active width.          |
| Border vertical    | Means the border of ONE display in    |
|                    | percent of the active height.         |
|                    | _                                     |

Display No:

| 12 | 123 |
|----|-----|
| 34 | 456 |
|    | 789 |

With the border settings a diagonal line would be displayed with an offset.

Note: Due to some limitations of the scaling accuracy picture information can be displays on the right the of one screen as well as one the left side of the next screen. This can be covered with the border settings.

| leo)                                |
|-------------------------------------|
| Function                            |
| Normal display of video input.      |
| Slightly zoomed picture to          |
| reduce black lines at the           |
| borders.                            |
| As zoom 1, but more zoomed.         |
| Manual adjustments for the          |
| picture geometry, only for          |
| special purposes.                   |
| Enabled mirrored display. Note:     |
| Not available for all inputs        |
| resolutions.                        |
| Selects de-interlacing with no      |
| moving but few flicker artifacts.   |
| Best setting for pictures with fast |
| moving contents (like News-         |
| tickers or some sports games).      |
| interlacine"                        |
| Interlacing                         |
| some moving but no flicker          |
| artifacts. Also some poise          |
| reduction is done in this mode      |
| Best for normal movies              |
| Technical term: "motion adaptive    |
| de-interlacing"                     |
|                                     |

Only in video and SDI mode.

This menu can be selected directly by pressing the right key on the keyboard or on the remote control while the OSD is off.

Mirror (H reverse) due to some scaler restrictions this function is not possible if the vertical downscaler is running. This happens if there are more input-lines than output lines.

**Settings**: For special requirements the user is able to adjust all the input and output frame parameters. These adjustments are saved according to the actual selected mode **Default**, **Zoom1** or **Zoom2** 

| 1.3.1 Geom | etry (Settin | gs)                                                        |
|------------|--------------|------------------------------------------------------------|
| Item       |              | Function                                                   |
| Input      | 1.3.1.1      | Adjust active pixel, lines and position.                   |
| Display    | 1.3.1.2      | Definition of the active display area                      |
| Zoom       | 1.3.1.3      | Input frame magnification                                  |
| Format     | 1.3.1.4      | Adjust the frame format correction factors                 |
| Wall       | see<br>1.2.4 |                                                            |
| Default    |              | Resets all geometry adjustments to their factory defaults. |

Geometry is divided into four groups:

**Input**: Means all parameters which describe the incoming picture.

**Display**: Means all parameters of the monitors geometry.

**Zoom**: Adjust magnification factors and position.

**Format**: Special parameter for format conversion.

| 1.3.1.1 Input (video) |                                   |
|-----------------------|-----------------------------------|
| Item                  | Function                          |
| Pixel                 | Number of pixel of the incoming   |
|                       | video signal.                     |
| Lines                 | Number of lines of the incoming   |
|                       | video signal.                     |
| X-Position            | Adjust horizontal frame position. |
| Y-Position            | Adjust vertical frame position.   |

| 1.3.1.2 Display (video) |                                                                                                    |  |
|-------------------------|----------------------------------------------------------------------------------------------------|--|
| ltem                    | Function                                                                                                    |  |
| Format                  | Selection of the output aspect ratio: Original, 4:3 and 16:9                                                                 |  |
| Pixel                   | Number of active display pixel<br>per line. Maximum possible<br>value is the true display<br>resolution.                     |  |
| Lines                   | Number of active display lines.<br>Maximum possible value is the<br>true display resolution.                                 |  |
| X-Position              | Output: if active display area is<br>chosen smaller than its real<br>resolution, the horizontal<br>position can be adjusted. |  |
| Y-Position              | Output: if active display area is<br>chosen smaller than its real<br>resolution, the vertical position<br>can be adjusted.   |  |

| 1.3.1.3 Zoom (video) |                                   |
|----------------------|-----------------------------------|
| Item                 | Function                          |
| X-Factor             | Magnifing factor in X-direction   |
| Y-Factor             | Magnification factor in Y-        |
|                      | direction                         |
| X-Position           | Adjust horizontal position of the |
|                      | displayed window.                 |
| Y-Position           | Adjust vertical position of the   |
|                      | displayed window.                 |

| 1.3.1.4 Format (video |                                |
|-----------------------|--------------------------------|
| ltem                  | Function                       |
| Parameter 1           | Format correction achieved by  |
|                       | adding black lines or columns. |
| Parameter 2           | Format correction achieved by  |
|                       | cropping lines or columns.     |
| Parameter 3           | Format correction achieved by  |
|                       | panorama or waterglass view.   |
|                       | Technical term: "anamorphic    |
|                       | scaling"                       |

| 1.4 Picture      |       |                                                                                                    |
|------------------|-------|----------------------------------------------------------------------------------------------------|
| Item             |       | Function                                                                                                    |
| Brightness       |       | Brightness of the displayed Picture, Default is 32                                                                                                    |
| Contrast         |       | Contrast of the displayed Picture, Default is 32                                                                                                    |
| Gamma            |       | Gamma correction factor. Note: if this<br>item is disabled no color gammut was<br>available at this time for your specific<br>display. Ask for latest software version.<br>Possible values are: off, 1.8 and 2.2                   |
| Colortemperature |       | Settings are 3200°K (for TV studio<br>purposes), 5600°K, 6500°K, 7100°K<br>(medical applications) and 9300°K.<br>If this item is set to "user" the color<br>temperature can be adjusted by their R,<br>G and B values (see 1.4.1). |
| Sharpness        |       | Adjust scaling algorithm for up-scaling.<br>0-> smooth scaling<br>8-> scaling done by pixel doubling.                                                                                                    |
| Colors           | 1.4.1 | Select color temperature by adjusting red, green and blue RGB offsets.                                                                                                    |
| Backlight        |       | Adjust backlight brightness.                                                                                                    |

| 1.4.1 Colors  |                                                                                                    |
|---------------|----------------------------------------------------------------------------------------------------|
| Item          | Function                                                                                                    |
| Saturation    | (only for video)                                                                                                    |
| Black & White | Create a monochrome picture of<br>the green channel (only if 2 <sup>nd</sup><br>VGA input is active)<br>Create a monochrome picture<br>(set saturation to zero, only in<br>video mode) |
| Edges         | Edge enhancment (only for video)                                                                                                    |
| Contrast R    | Color offset for red channel                                                                                                    |
| Contrast G    | Color offset for green channel                                                                                                    |
| Contrast B    | Color offset for blue channel                                                                                                    |

Note: In some cases no item of this submenu is adjustable. In this cases you can not enter this menu. This is because:

- 1. SATURATION and EDGES are only for video
- 2. R, G, B are only adjustable if colortemperature is set to "user"
- 3. BLACK&WHITE is only for 2<sup>nd</sup> VGA and Video

Contrast R, G and B values are only adjustable if colortemperature is set to "user".

| 1.5 Others          |       |                                                                                                    |
|---------------------|-------|----------------------------------------------------------------------------------------------------|
| Item                |       | Function                                                                                                    |
| Language            | 1.5.1 | Select OSD language                                                                                                    |
| OSD Setup           | 1.5.2 | Select OSD settings                                                                                                    |
| Freeze mode         |       | Generate still picture                                                                                                    |
| Runtime             | 1.5.3 | Show runtime of display and backlight. Remark: the runtime of the backlight can be reset in the MTBFs menu.                       |
| Keyboard<br>options | 1.5.4 | Several options for the key functionality while the OSD is off.                                                                   |
| Input<br>selection  | 1.5.5 | Activate or Deactivate specific<br>inputs for selection by<br>• down, left or right key<br>• search signal<br>• input supervision |

| 1.5.1 Language |                                    |
|----------------|------------------------------------|
| Item           | Function                           |
| Deutsch        | Select German language for<br>OSD  |
| English        | Select English language for<br>OSD |

| 1.5.2 OSD setup |                                    |
|-----------------|------------------------------------|
| Item            | Function                           |
| Cascade Menus   | Select cascaded menus              |
| Transparency    | Select transparent OSD             |
| Default colors  | Select between two OSD color       |
|                 | settings                           |
| X-Position      | Horizontal placement of OSD        |
| Y-Position      | Vertical placement of OSD          |
| OSD timeout     | Close the OSD automatically        |
|                 | after a definable delay, if no key |
|                 | is pressed.                        |
| Help            | For most menu items a short        |
|                 | explanation is available.          |

| 1.5.3 Runtime |                               |
|---------------|-------------------------------|
| Item          | Function                      |
| Runtime       | Actual runtime.               |
| Backlight     | Actual backlight runtime (see |
|               | also 2.2 Maintenance)         |
| Temperature   | Actual system temperature     |

In keyboard option there are a lot of possibilities like:

- •
- Enable or disable specific keys Input selection can be enabled for several keys. •

Only for users information. No item is adjustable.

| 1.5.4 Keyboard options |         |                                |
|------------------------|---------|--------------------------------|
| ltem                   |         | Function                       |
| Up                     | 1.5.4.1 | Options for the UP key         |
| Left Right             | 1.5.4.2 | Options for the Left and Right |
|                        |         | key                            |
| Down                   | 1.5.4.3 | Options for the Down key       |

| 1.5.4.1 UP |                                                                            |
|------------|----------------------------------------------------------------------------|
| Item       | Function                                                                   |
| Default    | The default function open the INPUT SOURCE menu when the UP key is pressed |
| Disabled   | No functionality while the OSD is closed.                                  |

| 1.5.4.2 Left Right |                                                               |
|--------------------|---------------------------------------------------------------|
| Item               | Function                                                      |
| Default            | LEFT: Open the menu INFO<br>RIGHT: Open the menu GEOMETRY.    |
| Disabled           | No functionality while the OSD is closed.                     |
| Inputs             | Toggling through the inputs. (see also 1.5.5 Input selection) |
| Contrast           | Adjust Contrast                                               |
| Brightness         | Adjust Brightness                                             |
| Itemlist           | Activate and adjust first item of the<br>Itemlist             |

 Item
 Function

 Default
 Toggling through the inputs. (see also 1.5.5 Input selection)

 Disabled
 No function while OSD is closed.

 Itemlist
 Activate the itemlist or select next item

While OSD is off, it's possible to assign a lot of functionality to the keys.

See also 2.4 factory related OSD descrition

See also 2.5 for detailed itemlist functions.

See also 2.5 for detailed itemlist functions.

Note: the former items brightness, contrast and invers are removed now. This because the same functionality can easily be achieved by the itemlist.

| 1.5.5 Configuration |                                                                        |
|---------------------|------------------------------------------------------------------------|
| Item                | Function                                                               |
| Function            | Select the function (Keys DOWN, LEFT, RIGHT or SEARCH and SUPERVISION) |
|                     | the inputs, listen below, should be                                    |
|                     | included or not.                                                       |
| VGA 1               | Include VGA 1                                                          |
| VGA 2               | Include VGA 2                                                          |
| DVI                 | Include DVI                                                            |
| Video 1.5.5.1       | Video Inputs                                                           |
| SDI                 | Include SDI                                                            |

| 1.5.5.1 Video Inputs |                    |
|----------------------|--------------------|
| Item                 | Function           |
| Comp 1               | Include Comp 1     |
| Comp 2               | Include Comp 2     |
| Y/C                  | Include Y/C        |
| AV                   | Include AV (Scart) |

| 2. Systemm | ienue |                                                                                                    |
|------------|-------|----------------------------------------------------------------------------------------------------|
| Item       |       | Function                                                                                                    |
| Info       | 2.1   | Show system information. This<br>submenu provides no adjustable<br>item and is therefore not<br>selectable. |
| MTBFs      | 2.2   | Adjust/reset backlight MTBF                                                                                 |
| Setup      | 2.3   |                                                                                                    |
| Firmware   | 2.4   |                                                                                                    |

| 2.1 Info       |                                  |
|----------------|----------------------------------|
| ltem           | Function                         |
| Interfaceboard | Show current version of the      |
|                | interface-board                  |
| Panel Number   | Show the select display number.  |
| Software Rev   | Show software release number     |
| Date           | Show software release date       |
| Panelclock     | Show panelclock frequency        |
| Panel H        | Show horizontal frequency of the |
|                | display in normal operation      |
|                | mode.                            |
| Panel V        | Show vertical frequency of the   |
|                | display in normal operation      |
|                | mode.                            |
|                |                                  |

| 2.2 Maintenance |                                    |
|-----------------|------------------------------------|
| Item            | Function                           |
| Calibration     | Auto adjustment of Gamma and       |
|                 | Colortemperature.                  |
| Backlight MTBF  | Adjust MTBF of the backlight.      |
|                 | Not functional, only to            |
|                 | remember.                          |
| Backlight reset | Set the backlight runtime to 0     |
| IR-Accesscode   | Settings 199 disable the OSD       |
|                 | menu for common IR remote          |
|                 | control. The correct ID has to be  |
|                 | entered via the figure keys of the |
|                 | IR Remote. Entering the code 00    |
|                 | shows the actual ID of the         |
|                 | display. Note: Allways two digits  |
|                 | has to be entered.                 |
| IR-Locked       | Disables the IR remote control.    |
|                 | Pressing OK during power up        |
|                 | enable IR access temporary         |
| Reset           | Reset to factory default settings: |
|                 | Attention: all user adjustments    |
|                 | will be deleted.                   |

To access this menu see 2.0 user controls **access mode** 

Software Rev: <date> <h.><xxx>

<date> date of release <h.> Hardware id

nothing: means MMIB1 with SAA6721V1

<2.> means MMIB1 with SAA6721V2

<3.> means MMIB2

<xxx>: release number

Own settings can be stored as factory defaults. Load up the filesystem. Change the FlashID from 0xAX to 0xBX and save the settings back. Now the 0xBX settings will be take as factory defaults. If no user factory settings are available the default settings will be taken.

The Monitor can be calibrated with a color measurement devices. Follwing measurements are done:

Starting Calibration: Measurment of the Gamma = 2.2 or DICOM gammut. Conside is also give to the actual colortemperature.

Starting Brightness: Autoadjust of the backlight brightness to the given value in Y max. Is Y max below 15cd/m<sup>2</sup> the minimum brightness is set to this limit. Is Y max is above the highest possible value of the backlight unit Y max is set to this limit.

Note: For backlight brightness autoadjust it is important to know that every backlight unit has an delay or overrun behavior. This means if brightness is decreased to a lower value lamp temperature also decreases what cause the backlight to produce also less light. So after a while the actual brightness is below the desired. For increase it works counterwise. Therefore autoadjust is not stopped automaticaly. If the Message "Wait" Disapears and the brightness is stable the adjustment can be stopped by pressing a key of the osd control. The message "complete" appears.

Sometimes the measurment devices works faulty. If this is the case the message "Wait" appears during the adjustment. The monitor trys to restart the devices. If this don't work you have to restart the monitor.

| 2.2.1 Calibration |         |                                      |
|-------------------|---------|--------------------------------------|
|                   |         | Funktion                             |
| Settings 2        | 2.2.1.1 | Settigs for Calibration              |
| Calibrate         |         | Runs the calibration.                |
|                   |         | (Gamma 2.2, DICOM,                   |
|                   |         | Colortemperature)                    |
|                   |         | Duration ca. 4 min.                  |
| Brightness        |         | Autoadjustment of the backlight      |
| -                 |         | brightness                           |
| Measure           |         | Only measurement. The results are    |
|                   |         | shown in a seperate window.          |
| State             |         | Shows the current calibration state. |
|                   |         | Show the current results:            |
|                   |         | Y cd/m <sup>2</sup> , x and y        |
| Calibration       |         | Use the auto adjusted results.       |

Provided color probes:

PM5639/94 (DK-Audio) TMF6 (Thoma)

Please make yourslef familiar with you color probe!!!

| 2.2.2 Presets |                                                     |
|---------------|-----------------------------------------------------|
|               | Funktion                                            |
| Probe         | Select your color probe (PM5639, TMF6)              |
| Mode          | coarse / fine                                       |
| Gamma         | Select Gamma 2.2 or DICOM color gammut.             |
| Max Y         | Maximum Backlight brightness in cd/m <sup>2</sup> . |
| Farbe K       | Colortemperature (°K)                               |
|               |                                                     |
|               |                                                     |

Importent remarks:

For measurement please darken environment or use a additional shield for the probe. Enviromental light will influence the results of the measurment. The mode "coarse" is faster but not really accurate but it is usefull to make yourself familiar with the autoadjusment.

| 2.3 Setup     |       |                                                               |
|---------------|-------|---------------------------------------------------------------|
| Item          |       | Function                                                      |
| No signal     | 2.3.1 | Several options if no signal is applied at the current input. |
| Temperatures  | 2.3.2 | Define desired system temperature ranges.                     |
| Aux 1 I/O     | 2.3.3 | Options for the 1 <sup>st</sup> Auxiliary port                |
| Aux 2 I/O     | 2.3.4 | Options for the 2 <sup>nd</sup> Auxiliary port                |
| Aux 3         | 2.3.5 | Options for the 3 <sup>rd</sup> (analog) Auxiliary port.      |
| Anti Sticking | 2.3.6 | Checkerboard overlay adjustement to prevent                   |
| _             |       | image sticking artefacts                                      |
| Backlight     | 2.3.7 | Auto backlight settings.                                      |

AUX1 & 2: The functionality can be freelly defined due to filesystem functions. Refer 2.6 Auxilary functions.

| 2.3.1 No sig | nal     |                                                                                            |
|--------------|---------|--------------------------------------------------------------------------------------------|
| Item         |         | Function                                                                                   |
| DPMS         | 2.3.1.1 | Power Save Options                                                                         |
| Blue         |         | Background color if no signal is applied at the current input.                             |
| Black        |         | Background color if no signal is applied at the current input.                             |
| User         | 2.3.1.2 | A user defined background color is displayed if no signal is applied at the current input. |
| Text         |         | Show message "No Signal"                                                                   |
|              |         |                                                                                            |

See also **1.1.6 Signal** management and **1.5.5** Inputselection for "No Signal" behavior.

| 2.3.1.1 DPMS |                                                                                                    |
|--------------|----------------------------------------------------------------------------------------------------|
| Item         | Function                                                                                                    |
| Suspend      | Disable or select time to suspend mode after "no signal" condition. Suspend mode means luminance of the backlight is turned to a minimum, which reduces power consumption.                                                                                                    |
| Power Down   | Disable or select time to power down mode after<br>system is turned to "suspend mode". Power down<br>mode means the backlight is turned off, display is<br>disabled and no timing signals are longer<br>provided. This puts the display in a minimum<br>power consumption state. |

For some possible problems with Sync on Green refer 1.1.3 (VGA options) commend.

| 2.3.1.2 User |          |
|--------------|----------|
| Item         | Function |
| Red          |          |
| Green        |          |
| Blue         |          |

User defined background color for "No signal" condition.

| 2.3.2 Temperatures |                                                                                                    |
|--------------------|----------------------------------------------------------------------------------------------------|
| Item               | Function                                                                                              |
| Actual             | Current system temperature.                                                                           |
| Lowest             | Lower system temperature limit                                                                        |
| Highest            | Upper system temperature limit                                                                        |
| Backlight Down     | Driving down the luminance of<br>the backlight if system<br>temperature approaches the<br>upper limit |

| 2.3.3 Aux 1 Configuration |                                                 |  |
|---------------------------|-------------------------------------------------|--|
| Item                      | Function                                        |  |
| Input High                | Input signal select if Aux1 is at<br>HIGH level |  |
| Input Low                 | Input signal select if Aux 1 is at LOW level.   |  |
| Temperature               | Value for Aux1 output operation.                |  |

| 2.3.4 Aux 2 Configuration |                                 |  |
|---------------------------|---------------------------------|--|
| ltem                      | Function                        |  |
| No Function               |                                 |  |
| Over / Under              | Switch closed if system         |  |
| temp.                     | temperature exceeds the lower   |  |
|                           | or upper limits (see 2.3.3      |  |
|                           | temperatures).                  |  |
| On above temp.            | Switch closed if system         |  |
|                           | temperature reaches the         |  |
|                           | temperature defined at the last |  |
|                           | item.                           |  |
| On below temp.            | Switch closed if system         |  |
|                           | temperature falls below the     |  |
|                           | temperature defined at the last |  |
|                           | item.                           |  |
| Temperature               | Value for "On above" and "On    |  |
|                           | below operation.                |  |

| 2.3.5 Aux 3 Configuration |          |  |
|---------------------------|----------|--|
| Item                      | Function |  |
| 0V Temperature            |          |  |
| 5V Temperature            |          |  |

The Auxiliary Port 1 can be configured as input as well as for output.

For input operations Aux1 is used to select two signal inputs.

In output mode Aux1 operates as switch:

"**Above**:" switch closed if system temperature reach the (also) adjustable value.

"**Below**:" switch closed if system temperature falls below the (also) adjustable value.

The Auxiliary Port 2 is only recommended for operating in output mode. According to Aux1 Port 2 operates also as switch.

Auxiliary Port 3 is an analog voltage output.

| 2.3.6 Anti Sticking |                                                     |
|---------------------|-----------------------------------------------------|
|                     | Funktion                                            |
| Mode                | Selection of invers or white view in antisticking   |
|                     | mode.                                               |
| Period              | Period of time til activation of antisticking mode. |
|                     | Possible values are:                                |
|                     | On (permanent), 5 sec, 5min, 10min, 30min, 1h,      |
|                     | 8h, 12h and Off.                                    |
| Duration            | Adjustable values like at "Period"                  |
| Off                 | Allows deaktivation of the antisticking mode        |
|                     | through keypressed.                                 |
| Active              | Total antisticking active time.                     |
| Rotation            | Enables "Pixel rotation". This means the picture    |
|                     | moves from upper-left to upper-right to lower-      |
|                     | right to lower-left and back to upper-left          |
|                     | position.                                           |
|                     | Time between position changeds is adjustable        |
|                     | with same values as "Period".                       |
| Pixel               | Number of Pixels for rotation. Adjustable values    |
|                     | are 2,4,6 and 8.                                    |

 Funktion

 Auto
 Enable automatic backlight adjustment.

 Min Helligkeit
 Sensorvalue for minimum backlight brightness.

 Max Helligkeit
 Sensorvalue for maximum backlight brightness.

 Sensorwert
 Actual measurement of the photo transistor

 Backlight
 Resulting backlight adjustment. Default range is 0 to 15.

| 2.4 Firmware |                                |
|--------------|--------------------------------|
| Item         | Function                       |
| Baudrate     | Adjust of Baudrate: Remark     |
|              | Only for Firmware Update. The  |
|              | settings for all other RS232   |
|              | operations is 9600.            |
|              | Selection could be made        |
|              | between:                       |
|              | 9600                           |
|              | 19200                          |
|              | 38400                          |
|              | 115.2K                         |
| Download     | Starts download.               |
| Transmitted  | Total number of bytes received |
| Byte Errors  |                                |
| Status       | Idle: nothing happens          |
|              | Running: download is active    |
|              | Successful: Download complete. |

Settings for Antisticking and Pixel rotation mode.

This menu provides the functionality for updating the firmware itself.

Note: Abort the Download is no problem. The downloaded software is stored in a second bank area. After reaching the status successful the old firmware is erased and the new is copied to the destination area. In this time power should be supplied until MMIB restarts itself.

### 2.4 Factory releated OSD description

There are some settings not recommended to be adjusted by the user. For these types there are serveral additional menus. Depending on the selected access mode they are reached with the LEFT key (while users OSD is closed).

MODE 0: No menu

MODE 1: Servicemenu (functionality for the manufacturer, regarding the systems performance) MODE 2: Color setup menu (to improve analog offset and gain settings for the VGA channels, also to adjust display whitepoint)

MODE 3: Backlight-Setup (to adjust customer specific backlight inverter)

MODE 4: Customer specific.

#### The access mode is toggled to the next stage by pressing LEFT key while power up.

| 3. Color-Se | tup |                                  |
|-------------|-----|----------------------------------|
| Item        |     | Function                         |
| VGA 1       |     | Select 1 <sup>st</sup> VGA input |
| VGA 2       |     | Select 2 <sup>nd</sup> VGA input |
| B&W         |     | Black & White                    |
| Brightness  |     | Actual brightness                |
| Contrast    |     | Actual contrast                  |
| Offset      | 3.1 | Black point adjustment           |
| Gain        | 3.2 | White point adjustment           |
| Display     | 3.3 | Display White point              |
|             |     | adjustement                      |

To optimize color performance a fine adjustment of the VGA Analog to digtial converter (AD9888) can be done.

- Black point: The offset value for all the color channels red, green and blue should be adjusted to get a digital 0x00 value for a defined black level. It's recommended to do this adjustment for a brightness setting of 32.
- White point. The gain value for all three color channels red, green and blue should be adjusted to get a digtial 0xFF value for a defined white level. For optimum results it's recommended to keep this value as small as possible. Therefore the contrast value should be adjusted to the very first value befor 0xFF appears.

This adjustments has to be done three times. For 1<sup>st</sup> VGA , 2<sup>nd</sup> VGA inputs and 2<sup>nd</sup> VGA in B&W mode.

To support the procedure a special output mode is established. Incomming digtal 0x00 is displayed as 0x00 "black" Incomming 0x01 to 0xFE is displayed as 0x80 "grey" Incomming 0xFF is displayed as 0xFF (white)

So there are only three luminance levels which have to be distinguised: black, grey and white. This allows an easy adjustment.

### 2.4 Factory releated OSD description (continue)

Following procedure is recommended:

Image: Black background, white center box

1. Black point.

Select Auto adjust. The black background should be black (few artefacts are allowed). increase/decrease the value (R G and B) the color changes should be clear to see.

| 3.1 Pre-Offset 3.2 Pre-Gain (similar) |                                            |
|---------------------------------------|--------------------------------------------|
| Item                                  | Function                                   |
| Auto                                  | Auto black point adjustment for red, green |
|                                       | and blue channels                          |
| Offset R                              | black point value for red                  |
| Offset G                              | black point value for green                |
| Offset B                              | black point value for blue                 |

2. White point.

Select Auto adjust. Check (R G and B) values. The white box should be white (artefacts are allowed!). Increase the values if the white box is not mostly white. A deacrease of 1 should change the color from white to mangenta, cyna or yellow.

| 3.3 Display WP |                                      |
|----------------|--------------------------------------|
| Item           | Function                             |
| Whitepoint x   |                                      |
| Whitepoint y   |                                      |
| Default        | Set settings to their initial values |

x/y values for display whitepoint. CIE x y Y color space is used.
## 2.4 Factory releated OSD description

| 4. Backlight-Setup |                                                                                              |
|--------------------|----------------------------------------------------------------------------------------------|
| Item               | Function                                                                                     |
| Min. brightness    | Voltage level for minimum brightness.                                                        |
| Max. brightness    | Voltage level for maximum brightness.                                                        |
| Steps              | Steps for backlight adjustment. Default are 16.                                              |
| On/Off Control     | Backlight turn on/off control signal<br>polarity and availability.                           |
| DPMS value         | If turn on/off signal is not available<br>analog "off" voltage level for power<br>down mode. |
| Defaultvalues      | Reset all backlight items to their default values.                                           |
| Backlight          | Backlight brightness (same as menu item Main->Picture).                                      |

To access this menu see 2.0 user controls **access mode** 

All adjustments done in this menu are stored depending on the actual selected display number. (See how to select your disred display).

#### 2.5 Itemlist functions

The itemlist allows quick access to several menuitems without activating the OSD menu. Depending on the keyoption settings the itemlist can be activated a. with the DOWN key or b. with the LEFT and RIGHT (+ and -) keys. The next item in the list is selected always with the DOWN key. The selected item together with the current value is displayed with transparent background style. With the OK (MENU) key or after 4 seconds the item is cleared.

As Factory defaults there a following items available:

| Input | Items                           |
|-------|---------------------------------|
| VGA   | backlight, contrast, phase      |
| VIDEO | backlight, contrast, saturation |
| SDI   | backlight, contrast             |
| DVI   | backlight, contrast             |

User can define his own itemlist via the Filesystem functionality (See Appendix III).

The filesystem Block identifier is 01AA (VGA), 02AA (Video), 03AA (SDI) and 04AA (for DVI). The itemnumbers are the same as for RS232 item read or write commands. Therefore refer Appendix II.

As example the default vga setting as filesystem line:

:01AA 03B4 03AA 039E FFFF FFFF FFFF ...

And the default video setting:

:02AA 03B4 03AA 04C3 FFFF FFFF FFFF ...

The first FFFF after the itemlist is the end of list indicator. As result one itemlist can achieve the maximum number of up to 30 items.

Important notice:

- 1. each number block as to contain 4 digits (dont forget the leading zero).
- 2. Like any other filesystem line each line as to contain 32 blocks.
- 3. After download the new filesystem file restart the interfaceboard.

#### 2.6 Auxilary functions

In addition to the options for AUX1 and AUX2 given by the OSD, the user can freely define AUX1&2 functions with using the filesystem. The filesystem Block identifier is 01A3 (VGA), 02A3 (Video), 03A3 (SDI) and 04A3 (DVI). For each AUX port three words are needed:

- 1. Itemnumber: The same as for RS232 item read or write commands. Refer Appendix II
- 2. "low" value: Items value if input is low / the output shall became low.
- 3. "hige" value: Items value if input is high / the output shall beame high.

| BlockID | AUX1    |          |          |        | AUX2     |          |  |
|---------|---------|----------|----------|--------|----------|----------|--|
| 01A3    | Itemno. | Lo Value | Hi Value | Itemno | Lo Value | Hi Value |  |

To configure the auxilary port as output add 0x8000 to the item number. It is also possible to configure only AUX2. Therefore leave the three words for AUX1 at 0xFFFF. If one or both AUX ports are defined in the filesystem the correspondig OSD item is disabled.

Examples:

For Video inputs AUX 1 shall toggle between 4:3 and 16:9 output format and AUX 2 shall select backlight minum and maximum brightness:

For VGA inputs AUX 1 is configured by OSD settings and AUX 2 shall perform geometry autoadjust:

Please refer also 2.5 "important notice"

#### 2.7 Timing replacement list

Due to the fact, that there are a lot of timings with non auto detectable resolutions we have developt a possibility to create a customer specifc timing replacement list in the filesystem:

| Block ID | Ti     | ming repla | cement list | :1 | Ti     | ming repla | cement list | 2 |  |
|----------|--------|------------|-------------|----|--------|------------|-------------|---|--|
| FFA2     | Auto X | Auto Y     | Х           | Y  | Auto X | Auto Y     | Х           | Y |  |

After the MMIB detects a new timing the microcontroller investigate the incoming resolution (640x480, 800x600, 1024x768 etc...). After this the Timing replacment list is checked wheter the detected resolution (e.g. 1024x768) should be replaced )1368x768) or not. It is also possible to choice the display mode "Standard" or "Original". This is done by setting Bit 12 of the Y value. Bit 12 = 0 means "Standard". Bit 12=1 means original.

Here an example to relace XGA resolution with 1368x768 display in original mode:

Hex 400 is equal to 1024, Hex 300 is equal to 768.

Hex 558 is equal to 1368.

The value Hex 1558 results in 1368 pixel displayed in "Original" mode. If this value has been Hex 558 1368 Pixel in "Standard" mode would be displayed.

Please refer also 2.5 "important notice"

#### 3. How to select your desired Display

The digital output of the MMIB very flexible due to free selection of:

- Timing (H / V / DE / polarities)
- Resolution
- Port width (18 / 24 / 36 / 48 Bit)
- Additional control signals are supported by the microcontroller unit.
- Analog voltage for backlight adjustment.

To satisfy the requirements of the various available Displays we support various adapter-boards for a wide range of Displays. These adapter-boards placed on the top of the MMIB board. Additionally every adapter-board has a DIL-switch which allows to select one out of fifteen Displays. At power on, the MMIB automatically recognize:

- which adapter-board is connected
- the desired display via the number selected by the DIL-switch.

At first please refer to the order information (INFO-MMIB2A) document. There you get an overview over all actual adapted Displays. Refer 3. Available adaptersets, TFT or 4. Available adaptersets PLASMA. Get a look on the column **Display No. Lets explain on following example:** 

Fujitsu 15.1" XGA Display (FLC38XGC6V-06): 0x35 0101

The number 0x35 is hexadecimal notation (and base). The (so called) upper nibble (0x30) is regardless for customers. But the lower nibble the 5 is the number which desided about the disired display. To help out we supply the binary notation of the number. This is the 0101. What means: Set switch 4 off

Set switch 3 on Set switch 2 off Set switch 1 on

Next table shows all possibilities:

| Display | DIP-SV | VITCH |     |     |
|---------|--------|-------|-----|-----|
| No      | 1      | 2     | 3   | 4   |
| 0       | OFF    | OFF   | OFF | OFF |
| 1       | ON     | OFF   | OFF | OFF |
| 2       | OFF    | ON    | OFF | OFF |
| 3       | ON     | ON    | OFF | OFF |
| 4       | OFF    | OFF   | ON  | OFF |
| 5       | ON     | OFF   | ON  | OFF |
| 6       | OFF    | ON    | ON  | OFF |
| 7       | ON     | ON    | ON  | OFF |
| 8       | OFF    | OFF   | OFF | ON  |
| 9       | ON     | OFF   | OFF | ON  |
| А       | OFF    | ON    | OFF | ON  |
| В       | ON     | ON    | OFF | ON  |
| С       | OFF    | OFF   | ON  | ON  |
| D       | ON     | OFF   | ON  | ON  |
| E       | OFF    | ON    | ON  | ON  |
| F       | ON     | ON    | ON  | ON  |

Remark: You find the display number (0x35) within the information menu (SERVICE->INFO).

### 4. Characteristics

| Symbol                 | Parameter                                      | Condition | Min. | Тур.     | Max.          | Unit          |
|------------------------|------------------------------------------------|-----------|------|----------|---------------|---------------|
| VCC (1)                | supply voltage                                 |           | 9    | 12       | 15            | V             |
| lvcc                   | supply current (without display and backlight) | @12V      |      | 400      |               | mA            |
|                        |                                                |           |      |          |               |               |
| Vin_video<br>(p-p) (2) | input video signal voltage (peak to peak)      |           |      | 1        |               | V             |
| Vin_vga (p-<br>p) (2)  | input video signal voltage (peak to peak)      |           |      | 0.7      |               | V             |
| Vin sync               | input sync signal voltage, for VGA signals     |           | 3.3  |          | 5             | V             |
| Ri                     | input signal termination                       |           |      | 75       |               | Ohm           |
| Fh                     | horizontal frequency for VGA signals           |           | 15   |          | 100           | khz           |
| Fclk                   | sampling rate for VGA signals                  |           | 140  |          |               | MHz           |
| В                      | analog bandwidth for VGA signals               | 3dB       |      | 400      |               | MHz           |
| Usw                    | voltage at AUX1/2 in/out                       |           | 0    |          | 24            | V             |
| lsw                    | current at AUX1/2 out                          |           |      |          | 2             | А             |
| Uswt                   | threshold voltage at AUX1/2 in                 |           | 0.8  | 1.4      | 2             | V             |
|                        |                                                |           |      |          |               |               |
| Tcom                   | commercial operating temperature               |           | -10  |          | 50            | °C            |
| Tind (3)               | industrial operating temperature               |           | -40  |          | <del>80</del> | <del>°C</del> |
|                        |                                                |           |      |          |               |               |
| L                      | length (of PCB)                                |           |      | 132      |               | mm            |
| W                      | width (of PCB)                                 |           |      | 142      |               | mm            |
| Н                      | height (above PCB)                             |           |      | 20       |               | mm            |
| Hadp                   | mounting height for adapter boards             |           |      | 13.8     |               | mm            |
| Hmo                    | mounting height for MMIB above                 |           | 4    |          |               | mm            |
|                        | mounting plane                                 |           |      |          |               |               |
|                        |                                                |           |      |          |               |               |
| Ifuse                  | recommended fuse                               |           |      | 1.25 (4) |               | A             |
|                        |                                                |           |      | 1        |               |               |

Notes :

- 1: VCC supplied via Connector X1 or CON1. Depending on the Display adapter, this voltage is used to directly feed the backlight converter. In these cases, the min and max values also have to correspond to the specs of the inverter.
- 2: Input signals may be AC-coupled or DC-coupled. DC-offset has to be less than +/-2V.
- 3: Boards with industrial temperature range are available on request.
- 4: depends used adapter board, display and backlight inverter.

Proper ESD precautions are recommended to avoid performance degradation or loss of functionality.

### 5. Mechanical drawings

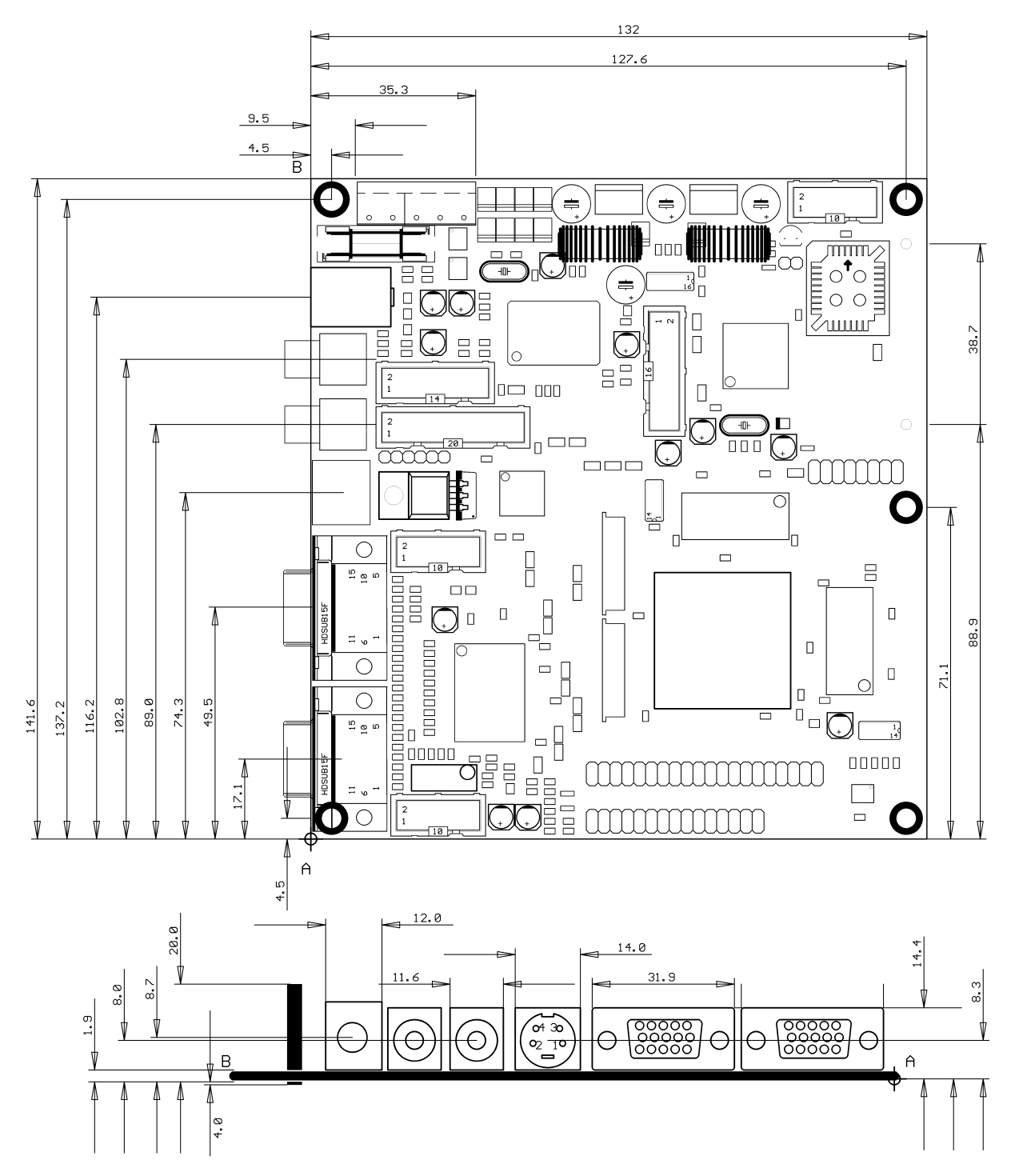

Unit: mm

The maximum high (20.8 mm) of the MMIB is given by some capacitors within the switch mode supply unit. But some Display Adapter Boards may exceed this limit. So ensure that there is enough high in your design for both MMIB and the required adapter board.

### 6. Connectors (overview)

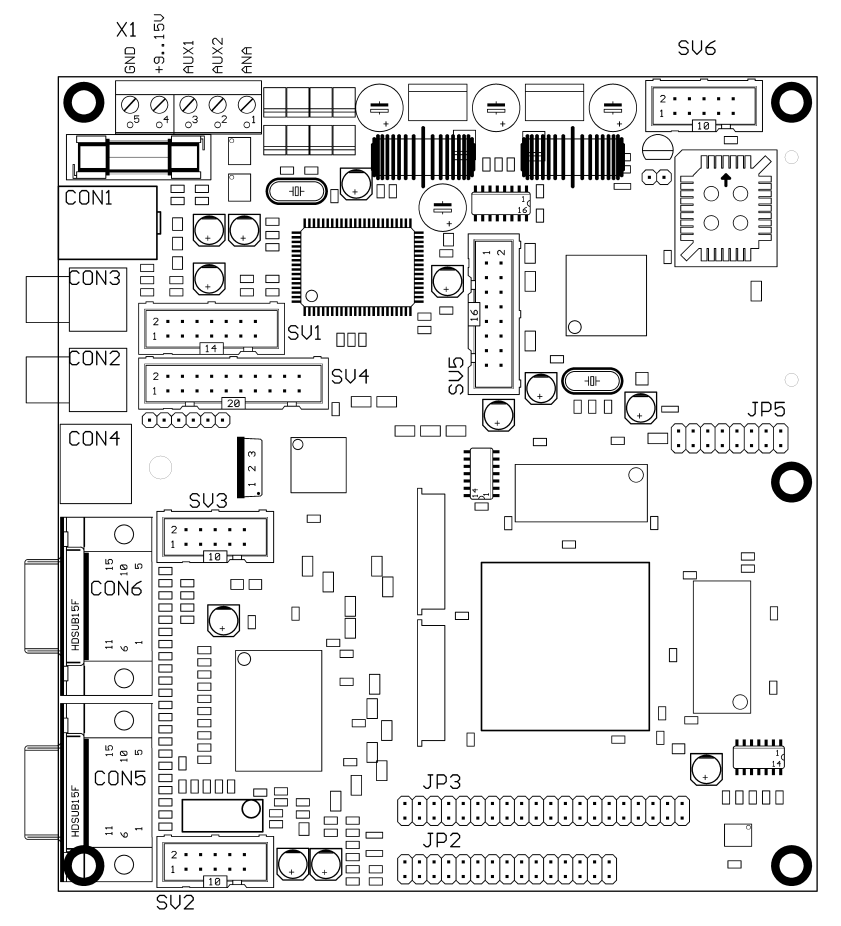

| Symbol | Туре                           | Description                               | Remark                 |
|--------|--------------------------------|-------------------------------------------|------------------------|
|        |                                |                                           |                        |
| CON1   |                                | power supply                              |                        |
| CON2   | Chinch receptacle              | 2 <sup>nd</sup> Composite input           |                        |
| CON3   | Chinch receptacle              | 1 <sup>st</sup> Composite input           |                        |
| CON4   | 4-pin S-video (Mini Din)       | S-video (Y/C) input                       |                        |
| CON5   | HDSUB15 receptacle             | 2 <sup>nd</sup> PC signal input           |                        |
| CON6   | HDSUB15 receptacle             | 1 <sup>st</sup> PC signal input           |                        |
| X1     |                                | power supply, Aux                         |                        |
| SV1    | Box type pin header 2x7 pins   | Video, Scart extension                    |                        |
| SV2    | Box type pin header 2x5 pins   | 2 <sup>nd</sup> PC signal input extension |                        |
| SV3    | Box type pin header 2x5 pins   | 1 <sup>st</sup> PC signal input extension |                        |
| SV4    | Box type pin header 2x10 pins  | CCIR655 input                             |                        |
| SV5    | Box type pin header 2x8 pins   | Keyboard                                  |                        |
| SV6    | Box type pin header 2x5 pins   | RS232                                     |                        |
| JP2    | Pin header 30 pins, double row | Digital Output PORTB                      | connector for display  |
|        |                                |                                           | specific adapter board |
| JP3    | Pin header 40 pins, double row | Digital Output PORTA                      | connector for display  |
|        |                                |                                           | specific adapter board |
| JP4    | Pin header 2pins, single row   | Flash Chip Select                         | for factory use only   |
| JP5    | Pin header 16 pins, double row | Display and backlight control             | connector for display  |
|        |                                |                                           | specific adapter board |

### 6.1 Supply connectors

| CON | CON1: Supply voltage |                        |       |  |  |  |  |
|-----|----------------------|------------------------|-------|--|--|--|--|
| Pin | Symbol               | Description            | Level |  |  |  |  |
|     |                      |                        |       |  |  |  |  |
| 1   | VCC                  | (inner) Supply voltage | 915V  |  |  |  |  |
| 2   | GND                  | (outer) Ground         |       |  |  |  |  |
|     |                      |                        |       |  |  |  |  |
|     |                      |                        |       |  |  |  |  |
|     |                      |                        |       |  |  |  |  |
|     |                      |                        |       |  |  |  |  |

| X1 – Supply voltage and Auxiliary Ports |        |                                  |       |  |  |
|-----------------------------------------|--------|----------------------------------|-------|--|--|
| Pin                                     | Symbol | Description                      | Level |  |  |
|                                         |        |                                  |       |  |  |
| 1                                       | GND    | Ground                           |       |  |  |
| 2                                       | VCC    | Supply voltage                   | 915V  |  |  |
| 3                                       | AUX1   | (refer 2.3.4 AUX1 configuration) |       |  |  |
| 4                                       | AUX2   | (refer 2.4.5 AUX2 configuration) |       |  |  |
| 5                                       | AUX3   | (refer 2.4.6 AUX3 configuration) |       |  |  |
|                                         |        |                                  |       |  |  |

### 6.2 Video signal input connectors

| CON4: Y/C (s-video) input |        |             |           |  |  |
|---------------------------|--------|-------------|-----------|--|--|
| Pin                       | Symbol | Description | Level     |  |  |
|                           |        |             |           |  |  |
| 1                         | GND    | Ground      |           |  |  |
| 2                         | GND    | Ground      |           |  |  |
| 3                         | Υ      | Luminance   | 1V(p-p)   |  |  |
| 4                         | С      | Chrominance | 0.3V(p-p) |  |  |
|                           |        |             |           |  |  |
|                           |        |             |           |  |  |

| Pin       Symbol       Description       Level         1       Comp       Composite video input       1V(p-p)         2       GND       Ground       1        |
|----------------------------------------------------------------------------------------------------|
| 1       Comp       Composite video input       1V(p-p)         2       GND       Ground       Image: Composite video input       Image: Composite video input |
| 1       Comp       Composite video input       1V(p-p)         2       GND       Ground                                                                       |
| 2 GND Ground                                                                                                    |
|                                                                                                    |
|                                                                                                    |
|                                                                                                    |
|                                                                                                    |
|                                                                                                    |

| SV1: AV (Scart) extension |         |                                                             |       |  |  |
|---------------------------|---------|-------------------------------------------------------------|-------|--|--|
| Pin                       | Symbol  | Description                                                 | Level |  |  |
|                           |         |                                                             |       |  |  |
| 1                         | U12     | 12V (taken from main supply)                                |       |  |  |
| 2                         | COoutAV | Composite video out, for AV                                 |       |  |  |
| 3                         | U5A     | 5V analog supply                                            |       |  |  |
| 4                         | FB      | Fast Blank Input, 4k7<br>termination to gnd                 |       |  |  |
| 5                         | U3      | 3.3V supply                                                 |       |  |  |
| 6                         | Blue    | Blue component of RGB (Fastblank) input                     |       |  |  |
| 7                         | GND     |                                                             |       |  |  |
| 8                         | Green   | Green component of RGB (Fastblank) input                    |       |  |  |
| 9                         | COin2   | 2 <sup>nd</sup> composite video input<br>(parallel to CON2) |       |  |  |
| 10                        | Red     | Red component of RGB (Fastblank) input                      |       |  |  |
| 11                        | COin1   | 1 <sup>st</sup> composite video input<br>(parallel to CON3) |       |  |  |
| 12                        | COinAV  | Composite video input for AV                                |       |  |  |
| 13                        | Cin     | Chrominance input (parallel to CON4)                        |       |  |  |
| 14                        | Yin     | Luminance input (parallel to<br>CON 4)                      |       |  |  |

| SV4 – SDI input extension |        |                                 |       |
|---------------------------|--------|---------------------------------|-------|
| Pin                       | Symbol | Description                     | Level |
|                           |        |                                 |       |
| 1                         | Locked | Receiver PLL locked             | TTL   |
| 2                         | U12    | 12V (taken from main supply)    |       |
| 3                         | D0     | CCIR656 Data, LSB               |       |
| 4                         | GND    | Ground                          |       |
| 5                         | D1     | CCIR656 Data                    |       |
| 6                         | U5     | 5V supply                       |       |
| 7                         | D2     | CCIR656 Data                    |       |
| 8                         | GND    | Ground                          |       |
| 9                         | D3     | CCIR656 Data                    |       |
| 10                        | U3     | 3.3V supply                     |       |
| 11                        | D4     | CCIR656 Data                    |       |
| 12                        | GND    | Ground                          |       |
| 13                        | D5     | CCIR656 Data                    |       |
| 14                        | SCL    | I <sup>2</sup> C Bus clock line |       |
| 15                        | D6     | CCIR656 Data                    |       |
| 16                        | GND    | Ground                          |       |
| 17                        | D7     | CCIR656 Data, MSB               |       |
| 18                        | SDA    | l <sup>2</sup> Bus data line    |       |
| 19                        | CLK    | Clock for CCIR656 Data          |       |
| 20                        | GND    | Ground                          |       |
|                           |        |                                 |       |
|                           |        |                                 |       |

The SV1 connector supplies all video inputs and all connections necessary for the I&B AVINP01 (AV Input Board).

The SV4 connector supplies a CCIR656 interface and provides all connections necessary to connect the I&B SDIINP01 (SDI Input board) which is necessary for SDI operations.

### 6.3 VGA signal input connectors

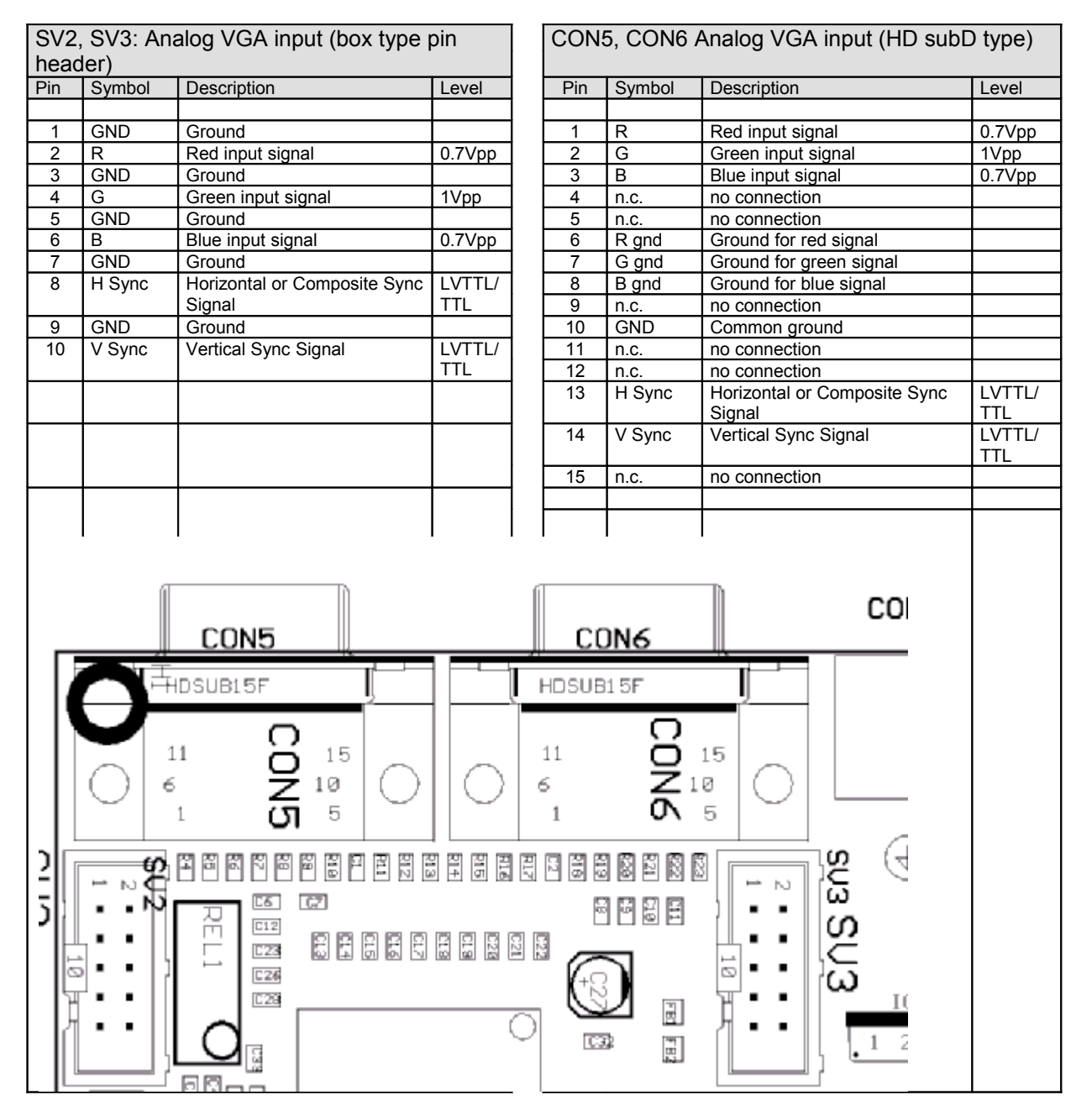

Termination Resistors:

| VGA 1 (CON6, SV3) : R18 | R20 | R22 | (75Ohm) |
|-------------------------|-----|-----|---------|
| VGA 2 (CON5, SV2) : R4  | R6  | R8  | (750hm) |

## 6.4. Peripheral connectors

| SV5: keyboard connector (box type pin |         |                                                                                                    |             |  |  |
|---------------------------------------|---------|----------------------------------------------------------------------------------------------------|-------------|--|--|
| head                                  | header) |                                                                                                    |             |  |  |
| Pin                                   | Symbol  | Description                                                                                                    | Level       |  |  |
|                                       |         |                                                                                                    |             |  |  |
| 1                                     | TIIO2   | must be left open                                                                                                  | TTL         |  |  |
| 2                                     | GND     | Ground                                                                                                    |             |  |  |
| 3                                     | TIIO1   | Green LED, (LED is driven to GND)                                                                                  | TTL         |  |  |
| 4                                     | TIO0    | I/O (for special customer requirements)                                                                            | TTL         |  |  |
| 5                                     | TIIO0   | Red LED, (LED is driven to GND)                                                                                    | TTL         |  |  |
| 6                                     | TIN4    | Input "OK" key                                                                                                    | TTL         |  |  |
| 7                                     | AD1     | Analog to Digital Converter<br>Input (for special customer<br>requirements)                                        | 0-5V        |  |  |
| 8                                     | TIN3    | Input for "Right" key                                                                                              | TTL         |  |  |
| 9                                     | AD0     | Analog to Digital Converter<br>Input (for special customer<br>requirements).<br>Normally used as digital<br>input. | 0-5V<br>TTL |  |  |
| 10                                    | TIN2    | Input for "Left" key                                                                                               | TTL         |  |  |
| 11                                    | SCL     | Clock line for I2C-bus                                                                                             | TTL         |  |  |
| 12                                    | TIN1    | Input for "Down" key                                                                                               | TTL         |  |  |
| 13                                    | SDA     | Data line for I2C-bus                                                                                              | TTL         |  |  |
| 14                                    | TIN0    | Input for "Up" key                                                                                                 | TTL         |  |  |
| 15                                    | U5      | 5V supply voltage                                                                                                  |             |  |  |
| 16                                    | IRREC   | Input for IR receiver diode                                                                                        | TTL         |  |  |
|                                       |         |                                                                                                    |             |  |  |

| SV6 – RS232 connector (box type pin header)                                                                                                    |               |                     |                      |
|----------------------------------------------------------------------------------------------------|---------------|---------------------|----------------------|
| Pin                                                                                                    | Symbol        | Description         | Level                |
|                                                                                                    |               | D-Sub 9<br>(female) |                      |
| 1                                                                                                    | loop1         | 1, DCD              |                      |
| 2                                                                                                    | loop1         | 6, DTR              |                      |
| 3                                                                                                    | TxD           | 2, transmit line    | +/-10V               |
| 4                                                                                                    | loop2         | 7, CTS              |                      |
| 5                                                                                                    | RxD           | 3, receive line     |                      |
| 6                                                                                                    | loop2         | 8, RTS              | +/-12V               |
| 7                                                                                                    | loop1         | 4, DSR              |                      |
| 8                                                                                                    | GND           | 9, ground           |                      |
| 9                                                                                                    | GND           | 5, ground           |                      |
| 10                                                                                                    | Boot          | open                | only for factory use |
| The pin out of the SV6 is prepared for operation as <b>DCE (Data Carrier Equipment).</b> Connect D-Sub 9 (female, crimpable) with a ribbon cable to SV. Leave pin 10 open.<br>All necessary Null-modem loops (loop1 and loop2) are provided.<br>Connect the RS232 interface with a standard 1:1 cable to the PC interface |               |                     |                      |
| (See a                                                                                                    | lso chapter 7 | 7: RS232 commun     | ication              |

### 6.5. Display connectors

Since the MMIB is recommended for use with display specific adapter boards, display and backlight should not connected directly without advice from Imm & Bühler Elektronik.

Attention: For pin numbers refer to drawing above. Numbering is inverse to box-type pin headers.

| JP2: Digital output PORTB (double row pin beader) |                          |                     |           |
|---------------------------------------------------|--------------------------|---------------------|-----------|
| Pin                                               | Symbol Description Level |                     |           |
|                                                   |                          |                     |           |
| 1                                                 | U5                       | 5V supply voltage   |           |
| 2                                                 | GND                      | Ground              |           |
| 3-10                                              | PBR70                    | Red Data 70         | 3.3V CMOS |
| 11                                                | U3                       | 3.3V supply voltage |           |
| 12                                                | GND                      | Ground              |           |
| 13-20                                             | PBG70                    | Green Data 70       | 3.3V CMOS |
| 21                                                | U5                       | 5V supply voltage   |           |
| 22                                                | GND                      | Ground              |           |
| 23-30                                             | PBB70                    | Blue Data 70        | 3.3V CMOS |
|                                                   |                          |                     |           |
|                                                   |                          |                     |           |
|                                                   |                          |                     |           |
|                                                   |                          |                     |           |
|                                                   |                          |                     |           |
|                                                   |                          |                     |           |
|                                                   |                          |                     |           |
|                                                   |                          |                     |           |
|                                                   |                          |                     |           |
|                                                   |                          |                     |           |

| JP3: Digital output PORTA (double row pin header) |        |                                                |           |
|---------------------------------------------------|--------|------------------------------------------------|-----------|
| Pin                                               | Symbol | Description                                    | Level     |
|                                                   |        |                                                |           |
| 1                                                 | U3     | 3.3V supply voltage                            |           |
| 2                                                 | GND    | Ground                                         |           |
| 3-10                                              | PAR70  | Red Data 70                                    | 3.3V CMOS |
| 11                                                | U5     | 5V supply voltage                              |           |
| 12                                                | GND    | Ground                                         |           |
| 13-20                                             | PAG70  | Green Data 70                                  | 3.3V CMOS |
| 21                                                | U3     | 3.3V supply voltage                            |           |
| 22                                                | GND    | Ground                                         |           |
| 23-30                                             | PAB70  | Blue Data 70                                   | 3.3V CMOS |
| 31                                                | U12    | 12V supply voltage (directly of input CON1/X1) |           |
| 32                                                | GND    | Ground                                         |           |
| 33                                                | DIO0   | I/O                                            | TTL       |
| 34                                                | DA1    | Analog output                                  |           |
| 35                                                | DIO1   | I/O                                            | TTL       |
| 36                                                | DA2    | Analog output                                  |           |
| 37                                                | PCLK   | Display Clock                                  | 3.3V CMOS |
| 38                                                | PDE    | Data Enable                                    | 3.3V CMOS |
| 39                                                | PVS    | Vertical sync signal                           | 3.3V CMOS |
| 40                                                | PHS    | Horizontal sync signal                         | 3.3V CMOS |

| JP5: Display and Backlight control lines |        |                    |       |
|------------------------------------------|--------|--------------------|-------|
| Pin                                      | Symbol | Description        | Level |
|                                          |        |                    |       |
| 1                                        | DA3    | Analog output      | 05V   |
| 2                                        | DOUT0  | Output             | TTL   |
| 3                                        | SCL    | Clock line for I2C | TTL   |
| 4                                        | DOUT1  | Output             | TTL   |
| 5                                        | SDA    | Data line for I2C  | TTL   |
| 6                                        | DOUT2  | Output             | TTL   |
| 7                                        | DINT0  | Input              | TTL   |
| 8                                        | TIO0   | I/O                | TTL   |
| 9                                        | DIN2   | Input              | TTL   |
| 10                                       | DIO2   | I/O                | TTL   |
| 11                                       | AD2    | Analog input       | 05V   |
| 12                                       | DIO3   | I/O                | TTL   |
| 13                                       | AD3    | Analog input       | 05V   |
| 14                                       | DIN0   | Input              | TTL   |
| 15                                       | GND    | Ground             |       |
| 16                                       | DIN1   | Input              | TTL   |

### 7. RS232 communication

The RS232 communication offers an additional way to adjust an control the OSD settings. Therefore a simple RS232 protocol is used. Each data stream has a fixed length of 10 bytes. To allow to connect more than one MMIB to the RS232 port of an host (e.g. personal computer) an RS232 "ring" technique is to use. Since RS232 is not recommended for more than two terminals each client must repeat the incoming messages for the next client.

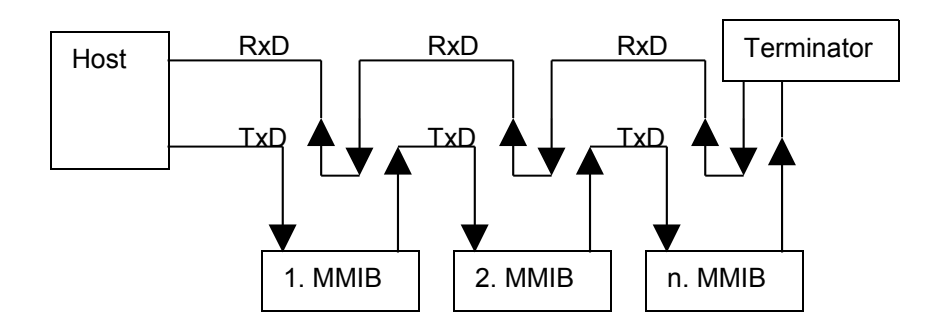

| Recommended COM port |      |  |
|----------------------|------|--|
| settings             |      |  |
| Baud-rate            | 9600 |  |
| Parity               | Even |  |
| Data-bits            | 8    |  |
| Stop-bits            | 1    |  |

**Note**: If you build up a session in a ring you should perform a "PING" command at first, to ensure that all MMIB's have a unique number.

#### 7.1. Hardware connection

Refer chapter 6.4 (Pheriperal connector SV6)

## 7.2. RS232 protocol

Standard read / write protocol:

| <startc><br/>2 bytes</startc> | <mmib-no><br/>1 byte</mmib-no> | <cmd+item><br/>2 bytes</cmd+item> | <value><br/>2bytes</value> | <cks><stopc><br/>1byte 2 bytes</stopc></cks> |
|-------------------------------|--------------------------------|-----------------------------------|----------------------------|----------------------------------------------|
| Communication                 | n lost or timeout              |                                   |                            |                                              |
| <startc></startc>             | <mmib-no></mmib-no>            | <0xAAAA>                          | <0x5555>                   | <0xAA><0x0055>                               |
| 2 bytes                       | 1 byte                         | 2 bytes                           | 2bytes                     | 1byte 2 bytes                                |

| protocol item         | value/range                                                                                                    |                | description                                                    | treated as     |
|-----------------------|----------------------------------------------------------------------------------------------------|----------------|----------------------------------------------------------------|----------------|
| <startc></startc>     | 0x55AA                                                                                                    |                | start condition                                                |                |
| <mmib-no></mmib-no>   | 0x00                                                                                                    |                | broadcast; transmission to all                                 | unsigned char  |
|                       |                                                                                                    |                | MMIBs in the RS232 ring                                        |                |
|                       | 0x01 0xFF                                                                                                    |                | Transmission to the specific                                   |                |
|                       |                                                                                                    |                | MMIB                                                           |                |
| <cmd+item></cmd+item> | 0x0 0xF                                                                                                    | Bit 15 12      | command (see table 7.1)                                        | unsigned char  |
|                       | 0x0 0xFFF                                                                                                    | Bit 11 0       | item to read/write (see                                        | signed integer |
|                       |                                                                                                    |                | Appendix II) or                                                |                |
|                       |                                                                                                    |                | keycode (see table 7.2)                                        |                |
|                       |                                                                                                    |                | or                                                             |                |
|                       |                                                                                                    |                | transmission for filesystem                                    |                |
|                       |                                                                                                    |                | access                                                         |                |
| <value></value>       | 0x0000                                                                                                    |                | value to be set / read                                         | signed integer |
|                       | 0xFFFF                                                                                                    |                |                                                                |                |
|                       | 0x0000                                                                                                    | for items      | function will be / is disabled                                 | Boolean        |
|                       | 0x0001                                                                                                    | which enable   | function will be / is enabled                                  |                |
|                       | 0xFFFF                                                                                                    | or disable a   |                                                                |                |
|                       |                                                                                                    | function       |                                                                |                |
| <cks></cks>           | 0x00 0xFF                                                                                                    |                | Checksum                                                       | unsigned char  |
|                       | = ( <mmib-nc< td=""><td>)&gt; + LOBYTE(&lt;(</td><td>CMD+ITEM&gt;) + HIBYTE(<cmd+< td=""><td>+ITEM&gt;)+</td></cmd+<></td></mmib-nc<> | )> + LOBYTE(<( | CMD+ITEM>) + HIBYTE( <cmd+< td=""><td>+ITEM&gt;)+</td></cmd+<> | +ITEM>)+       |
|                       | LOBYTE(<                                                                                                    | VALUE>)+ HIB   | (TE( <value>) ) AND 0xFF</value>                               |                |
| <stopc></stopc>       | 0x00FF                                                                                                    |                | stop condition from HOST                                       |                |
|                       | 0x00FE                                                                                                    |                | ACK stop condition form                                        |                |
|                       |                                                                                                    |                | CLIENT                                                         |                |
|                       | 0x0055                                                                                                    |                | NACK stop condition from                                       |                |
|                       |                                                                                                    |                | CLIENT; communication was                                      |                |
|                       |                                                                                                    |                | lost or timeout has occurred                                   |                |

#### Table 7.1: commands

| code | Description                                                                            |
|------|----------------------------------------------------------------------------------------|
| 0x0  | Read menu item, from client (MMIB) (see also CMD 0x4) (also Appendix II)               |
| 0x1  | Write menu item, to client (MMIB) (see also CMD 0x4) (also Appendix II)                |
| 0x2  | key, simulate keystroke on client (MMIB)                                               |
| 0x3  | repeated key, simulate repeated keystroke on client (MMIB) (steps will be greater)     |
| 0x4  | Save, necessary if items adjusted over CMD 0x0 and 0x1                                 |
| 0x5  | ping, automatically numbering all clients (MMIB) in the RS232 ring (in physical order) |
| 0x6  | Filesystem Command                                                                     |
| 0x7  | Firmware Update                                                                        |
| 0x8  | RAM Read (simplified Read Current 0x6007 command) See Appendix III for details         |
| 0x9  | RAM Write (simplified Write Current 0x6008 command). See Appendix III for details      |
| 0xA  | NACK (read only)                                                                       |

#### Table 7.2: keycodes

| code  | Description | function while OSD is off                   |
|-------|-------------|---------------------------------------------|
| 0x0B6 | Left        | OSD starts with "input geometry" menu       |
| 0x08B | Up          | OSD starts with "source menu"               |
| 0x0B7 | Right       | OSD starts with "input geometry" menu       |
| 0x08D | Down        | OSD starts with customer menu (if required) |
| 0x08C | Ok          | OSD starts with "main menu"                 |

#### Table 7.3: Monitorwall command

To accelerate the access to the wall functionality there is one special monitorwall command:

| CMD    | ITEM                                | VALUE                                       |
|--------|-------------------------------------|---------------------------------------------|
| 0x3xxx | 0: Monitor No. is not changed       |                                             |
|        | 11024 Monitor is the # with in the  | Bit(50) number of monitors in X direction.  |
|        | Monitorwall                         | Bit(76) not used                            |
|        | (0x0010x400)                        | Bit(138) number of monitors in Y direction. |
|        | 1025 (0x401): Numbering is done     | Bit(14) Force Black (0: normal 1: black)    |
|        | automaticaly within the wall. (like | Bit(15) Monitorwall off/on (0: Off 1:On)    |
|        | "Ping" but for Monitornumber        |                                             |
|        | within the wall). 1)                |                                             |

#### Notes:

Broadcast command 0x3000 allows configuration of all monitors within a wall with: Number of Monitors in both directions, Monitorwall on/off, force Monitors to black (to avoid arctefacts during reprogramming).

#### 1)

Command 0x3401 allows additinally to configure even the monitor number for each monitor with the wall. This command should NOT be broadcasted. For this it is necessary that the RS232 ring is build in the same order like the monitors have in the wall.

Additionally there are the known Menuitem Read and Write commands to access each parameter.

#### Table 7.4: Filesystem commands

| cmd+item | description               | Further                                                     |
|----------|---------------------------|-------------------------------------------------------------|
| 0x6000   | Find file system entry 1) | Value defines the data block type                           |
|          |                           | Allows to search a specifc data block.                      |
|          |                           | Note: Use together with "Stop/Init session" for blocks      |
|          |                           | which exist only one time.                                  |
|          | VALUE == 0                | Find any entry                                              |
|          | VALUE != 0                | Find spezific entry (see MMIB2CFG for FlashID details)      |
|          | Possible return values    | Entry not found                                             |
|          | 0x0000                    | EOF End of active file entry.                               |
|          | 0xFFFF                    | FlashID&ExtFlashID 1)                                       |
|          | other                     |                                                             |
| 0x6001   | Read Word (2 bytes)       |                                                             |
| 0x6002   | Write Word (2 bytes)      |                                                             |
| 0x6003   | Delete file system entry  | Delete the latest found data block. Necessary if a existing |
|          |                           | data block has to be updated. Also if a communication       |
|          |                           | error appears while transmitting data.                      |
| 0x6004   | Create new entry 1)       | Value defines the data block type.                          |
|          |                           | Create a data block header.                                 |
| 0x6005   | Stop/Init session         |                                                             |
|          |                           |                                                             |
| 0x6007   | Read Current              | Similar to 0x6001 but access to the RAM part                |
| 0x6008   | Write Current             | Similar to 0x6002 but access to the RAM part.               |
|          |                           | Initialisation of the new values is done automaticaly.      |
| 0x6009   | Restart System            | Downloaded settings will take only affect after system      |
|          |                           | restart. (software reset)                                   |
| 0x600A   | Store Displaytiming       | The current used displaytimig is stored in the filesystem.  |
| 0x600B   | Value==0                  | Turn Backlight Off                                          |
|          | Value!=0                  | Turn Backlight ON                                           |
| 0x600C   | Store Timing Infos        | Storing the actual Timing measurments. Usefull if           |
|          |                           | customer specifc timings are not correctly recognized.      |
|          |                           | Value = Number of measurment to store (keep the value       |
|          |                           | below 128).                                                 |
|          |                           |                                                             |

# 1) VALUE Low Byte: FlashID, VALUE High Byte ExtFlashID (see MMIB2CFG.TXT) Explenation:

All settings done via the OSD are saved in the flash file system data blocks, with a maximum length of 64 Bytes. There are different block types for all the necessary information which has to be stored. While some blocks exist only one time there are others e.g. for geometry settings which exist a lot of times. To determine the different blocks there identification headers which allows to identify the disired blocks. For detailed description of the specific data blocks refer to the MMIB2CFG.TXT document. Since a flash has to be treated as ROM it's necessary that new or updated information has allways to be written in an unused area. Therefor the old position has to be found and deleted before the new entry is created (see recommended write sequences). For easier upload sequences set FlashID and ExtFlashID to 0x00 to find any active memory block.

#### Table 7.5: Firmware update command

| cmd+item | Description           | Value                   |
|----------|-----------------------|-------------------------|
| 0x7000   | Start Firmware Update | 0x0000 with 9600 Baud   |
|          |                       | 0x0004 with 19200 Baud  |
|          |                       | 0x0008 with 38400 Baud  |
|          |                       | 0x000C with 115200 Baud |

## 7.3. Protocol examples

| Note. Low Bytes (LSB) should transmittederved first.         |                                             |                                                                                                    |          |             |               |        |
|--------------------------------------------------------------|---------------------------------------------|----------------------------------------------------------------------------------------------------|----------|-------------|---------------|--------|
| Example 1: S                                                 | et Item 3 of MM                             | IIB 1 to a value of 0xFF                                                                                    | -        |             |               |        |
| HOST:                                                        |                                             |                                                                                                    |          |             |               |        |
| <start></start>                                              | <mmib-no></mmib-no>                         | <cmd+item> <val< th=""><th>UE&gt;</th><th><cks></cks></th><th><stop></stop></th><th></th></val<></cmd+item> | UE>      | <cks></cks> | <stop></stop> |        |
| 0x55AA                                                       | 0x01                                        | 0x1003                                                                                                    | 0x00Fl   | F           | 0x13          | 0x00FF |
| at line: 0xAA (                                              | )x55 0x01 0x03                              | 0x10 0xFF 0x00 0x13 0                                                                                       | xFF 0x00 |             |               |        |
| CLIENT: (retu                                                | rns)                                        |                                                                                                    |          |             |               |        |
| <start></start>                                              | <mmib-no></mmib-no>                         | <cmd+item> <val< th=""><th>UE&gt;</th><th><cks></cks></th><th><stop></stop></th><th></th></val<></cmd+item> | UE>      | <cks></cks> | <stop></stop> |        |
| 0x55AA                                                       | 0x01                                        | 0x1003                                                                                                    | 0x00Fl   | F           | 0x13          | 0x00FE |
| at line: 0xAA 0x55 0x01 0x03 0x10 0xFF 0x00 0x13 0xFE 0x00   |                                             |                                                                                                    |          |             |               |        |
| Example 2: R                                                 | Example 2: Read value of Item 4 form MMIB 2 |                                                                                                    |          |             |               |        |
| HOST:                                                        |                                             |                                                                                                    |          |             |               |        |
| <start></start>                                              | <mmib-no></mmib-no>                         | <cmd+item> <val< th=""><th>UE&gt;</th><th><cks></cks></th><th><stop></stop></th><th></th></val<></cmd+item> | UE>      | <cks></cks> | <stop></stop> |        |
| 0x55AA                                                       | 0x02                                        | 0x0004                                                                                                    | 0x0000   | )           | 0x06          | 0x00FF |
| Note: At read commands value should always be zero. (0x0000) |                                             |                                                                                                    |          |             |               |        |
| CLIENT:                                                      |                                             |                                                                                                    |          |             |               |        |
| <start></start>                                              | <mmib-no></mmib-no>                         | <cmd+item> <val< th=""><th>UE&gt;</th><th><cks></cks></th><th><stop></stop></th><th></th></val<></cmd+item> | UE>      | <cks></cks> | <stop></stop> |        |
| 0x55AA                                                       | 0x02                                        | 0x0004                                                                                                    | 0x0500   | )           | 0x0B          | 0x00FE |

Note: Low Bytes (LSB) should transmit/received first.

## 7.3. Protocol examples (continue)

### Example 3: Press OK at MMIB 1

HOST:

| <start></start>                                                       | <mmib-no></mmib-no> | <cmd+item> <v <="" th=""><th>ALUE&gt;</th><th><cks> <stop< th=""><th>&gt;</th></stop<></cks></th></v></cmd+item> | ALUE>  | <cks> <stop< th=""><th>&gt;</th></stop<></cks> | >      |
|-----------------------------------------------------------------------|---------------------|----------------------------------------------------------------------------------------------------|--------|------------------------------------------------|--------|
| 0x55AA                                                                | 0x01                | 0x208C                                                                                                    | 0x0000 | 0xAD                                           | 0x00FF |
| CLIENT: (if key                                                       | has no effect to    | any value)                                                                                                    |        |                                                |        |
| <start></start>                                                       | <mmib-no></mmib-no> | <cmd+item> <v <="" td=""><td>ALUE&gt;</td><td><cks> <stop< td=""><td>&gt;</td></stop<></cks></td></v></cmd+item> | ALUE>  | <cks> <stop< td=""><td>&gt;</td></stop<></cks> | >      |
| 0x55AA                                                                | 0x01                | 0x208C                                                                                                    | 0x0000 | 0xAD                                           | 0x00FE |
| CLIENT: (if key has effected a value, the new value will be returned) |                     |                                                                                                    |        |                                                |        |
| <start></start>                                                       | <mmib-no></mmib-no> | <cmd+item> <v <="" td=""><td>ALUE&gt;</td><td><cks> <stop< td=""><td>&gt;</td></stop<></cks></td></v></cmd+item> | ALUE>  | <cks> <stop< td=""><td>&gt;</td></stop<></cks> | >      |
| 0x55AA                                                                | 0x01                | 0x208C                                                                                                    | 0x0500 | 0xB2                                           | 0x00FE |
| European la Ar Die                                                    |                     |                                                                                                    |        |                                                |        |
| Example 4: Ping                                                       |                     |                                                                                                    |        |                                                |        |

Pinging allows numbering and counting of all MMIB's available in the RS232 Ring.

HOST:

| <start></start>             | <mmib-no></mmib-no>      | <cmd+item> <valu< th=""><th>IE&gt;</th><th><cks> <stop< th=""><th>'&gt;</th></stop<></cks></th></valu<></cmd+item> | IE>      | <cks> <stop< th=""><th>'&gt;</th></stop<></cks> | '>     |
|-----------------------------|--------------------------|----------------------------------------------------------------------------------------------------|----------|-------------------------------------------------|--------|
| 0x55AA                      | 0x00                     | 0x5000                                                                                                    | 0x5500   | 0xA5                                            | 0x00FF |
| Note: At pinging            | g <mmib-no> as</mmib-no> | s no affect, <value> m</value>                                                                                     | ust be s | et to 0x5500.                                   |        |
| CLIENT1:                    |                          |                                                                                                    |          |                                                 |        |
| <start></start>             | <mmib-no></mmib-no>      | <cmd+item> <valu< td=""><td>IE&gt;</td><td><cks> <stop< td=""><td>'&gt;</td></stop<></cks></td></valu<></cmd+item> | IE>      | <cks> <stop< td=""><td>'&gt;</td></stop<></cks> | '>     |
| 0x55AA                      | 0x00                     | 0x5000                                                                                                    | 0x5501   | 0xA6                                            | 0x00FE |
| Note: Low Byte              | of value returns         | the (new) number of th                                                                                             | e MMIB   | in the RS232 Ri                                 | ng.    |
|                             |                          |                                                                                                    |          |                                                 |        |
| CLIENT2:                    |                          |                                                                                                    |          |                                                 |        |
| CLIENT2:<br><start></start> | <mmib-no></mmib-no>      | <cmd+item> <valu< td=""><td>IE&gt;</td><td><cks> <stop< td=""><td>&gt;</td></stop<></cks></td></valu<></cmd+item>  | IE>      | <cks> <stop< td=""><td>&gt;</td></stop<></cks>  | >      |

Note: Low Byte of value returns the (new) number of the MMIB in the RS232 Ring.

### 7.3. Protocol examples (continue)

#### Example 5: Read sequences for the entire file system:

CMD+Item, Value

| 1.    | 0x6005, 0x0000        | "Stop/Init Session"              |
|-------|-----------------------|----------------------------------|
| 2.    | 0x6000, 0x0000        | "Find ANY file system entry"     |
| Entry | y not found -> Step 4 |                                  |
| 3.    | 0x6001, 0xFFFF        | "Read Word" repeat for 32 times. |
| Rep   | eat with step 2       |                                  |

4. 0x6005 "Stop/Init Session"

Writing is similar. If a communciation error appears until writing a block the "Delete Entry" command ensures that there is no block with incorrect data. This ensures correct operation.

#### Example 6: Recommended writing sequences for file system:

- 1. 0x6005 "Stop/Init Session"
- 2. 0x6000 "Find file system entry"
- 3. Block Exist (YES)-> 0x6003 "Delete entry"
- 4. 0x6004 "Create New entry"
- 3. 0x6002 "Write Word" repeat for 31 times. until the hole block is written
- 4. 0x6005 "Stop/Init Session"

Remarks:

After a "Find Entry" command the first "Read Word" command reads out the header word. This is different to "Create New Entry" where the header is written.

Also the "Read Current" and "Write Current" starts with the respective data values. Additionally the ExtFlashID descripte in MMIB2CFG.TXT is not necessary.

For "Write Current" no "Create New Entry" command is necessay.

#### 7.4 Firmware Update

#### MMIB Settings for firmware update:

Open the OSD menu "Service->Firmware".

The Baudrate for the firmware download is selectable between 9600, 19200, 38400 and 115.2Kbaud (see also table 7.4). Starting the download sequence is possible via OSD command or via RS232. For RS232 (see command 0x7000 description) remember the the "normal" command are allway transmitted with 9600 Baud.

Activate download to start the receiving of RS232 data. Status change to "Running". After receiving the complete firmware file the status change to "Successfull". Now the MMIB copies the received program file from a buffer memory to the working memory. After ~3 seconds this copy process is complete and the MMIB restarts automatically.

**!!!** Avoid power failure during this "copy" time. A loss of firmware data will be the result **!!!** 

If communication is lost or the transmitter is not active a timeout occurs after 5 seconds. Status change to "Timeout". During reception the number of received bytes is displayed in the OSD menu.

#### **RS232 protocol description:**

Updating the firmware is completely different to the know software protocol. The advantage is asimplified and fast protocol with less transfer overhead. The disadvantage is that firmware updating work not in the known rs232 ring concept. One MMIB has to be connected directly to the RS232 PC interface.

The basic functionality is to transfer the h86 file line for line via the rs232 to the MMIB. To ease explanations lets take a look on some h86 lines:

Since the h86 files are readable with any ascii editor the programm information has to be converted from ascii character to real hex data. This means that one byte of programm data is represented by two ascii characters in the h86 file.

For example the last two charaters of the first line ("FC") is one hexadecimal coded number 0xFC (252).

- 1. Read current line of the h86 file.
- 2. ignore ":"
- 3. Convert two ascii charaters "02" to one byte (hexstring to byte function)
- 4. repeat step 3 until end of line.
- 5. Wait for ACK or NACK answer.

The last byte of each line is the checksum byte. After receiving a complete line the MMIB answers with ACK (0xFF) if the checksum is correct otherwise with NACK (0x00). If the MMIB answers with NACK it is possible to repeat transmission of the same line again.

6. Read next line until end of file and repeat with step 2.

#### Some notes:

• Firmware update can be aborted any time until status "Successfull"

### 8. Warranty

Imm und Bühler Elektronik GmbH guarantees a warranty of 6 months starting at shipment.

#### 9. Special applications

CAUTION: customers considering the use of our products in special applications where failure or abnormal operation may directly affect human lives or cause physical injury or property damage, or where extremely high levels of reliability are demanded (such as aerospace systems, atomic energy controls, sea floor repeaters, vehicle operating controls, medical devices for life support, etc.) are requested to consult with Imm und Bühler Elektronik before such use.

The company will not be responsible for damages arising from use of their products.

Like any other technical device our products has an inherent chance of failure. You must protect against injury, damage or loss from such failures by incorporating safety design measures into your facility and equipment such as redundancy, fire protection, and prevention over-current levels and other abnormal operating conditions.

### Appendix I: Keyboard and IR-Remote

| Ref  | Description                | Remark                       |
|------|----------------------------|------------------------------|
| JP1  | Assembly direction         | closed: horizontal           |
|      |                            | open: vertical               |
| D1   | LED red                    | Key-pressed feedback         |
| D2   | LED green                  | Power On                     |
| S1S5 |                            | Left Right Up Down Ok        |
| H1H4 | Assembly holes             | M3 screws recommended        |
| SV1  | Box Type pin header, 16pin | for 2,54mm flat ribbon cable |

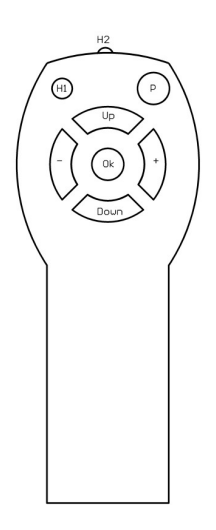

IR-Remote Control IR06: Supply 2x1,5 micro AA cells

After exchanging the cells the IR06 needs to be programmed to the MMIB specific device code (166). Therefore press [P] and [OK] together until the red LED (H1) is permanent on. Then press in following order: 1x [-] 6x [Up] 6x [+]

To quit the programming mode press [OK].

Note: [P] has no function in normal operation.

### Appendix I: Keyboard and IR-Remote IR28

Cells: 2x 1,5 Micro AA

#### Programming:

Before first use or after exchanging the cells the remote has to be programmed. Therefor press ON/OFF and OK for 3 seconds. ON/OFF lights up. Enter "2 7 0". To complete programming press ON/OFF again. ON/OFF flashes one time for acknowledge. The remote is ready for use.

|         | Keys:                            | Function                         |
|---------|----------------------------------|----------------------------------|
|         | 1234567890                       | Digit keys. Use to enter for IR- |
|         |                                  | Access Code (see chapter 2.3     |
|         |                                  | "OSD Menu": Menu 2.2             |
|         |                                  | Maintenance)                     |
|         | ON/OFF                           | Backlightpower on/off.           |
|         | P (up)                           | UP                               |
|         | P (down)                         | DOWN                             |
|         | -                                | LEFT                             |
|         | +                                | RIGHT                            |
|         | OK, MUTE                         | OK                               |
|         |                                  |                                  |
|         |                                  |                                  |
|         | All other keys are not used this |                                  |
|         | time.                            |                                  |
|         |                                  |                                  |
|         |                                  |                                  |
|         |                                  |                                  |
| PV      |                                  |                                  |
|         |                                  |                                  |
|         |                                  |                                  |
|         |                                  |                                  |
|         |                                  |                                  |
|         |                                  |                                  |
|         |                                  |                                  |
|         |                                  |                                  |
|         |                                  |                                  |
| cmart 1 |                                  |                                  |
|         |                                  |                                  |
|         |                                  |                                  |
| IV/IXI  |                                  |                                  |
| classic |                                  |                                  |
|         |                                  |                                  |
|         |                                  |                                  |
|         |                                  |                                  |
|         |                                  |                                  |
|         |                                  |                                  |

For a detailed key function description refer chapter 2. OSD Menu (Key) "Functionality".

Appendix II: Item Numbers for RS232

Appendix II.1: Submenu SOURCE items Appendix II.2: Submenu GEOEMETRY items (VGA) Appendix II.3: Submenu GEOMETRY items (video) Appendix II.4: Submenu PICTURE items Appendix II.5: Submenu OTHER items Appendix II.6: Submenu SYSTEMMENU items Appendix II.7: Color Setup items Appendix II.8: Submenu BACKLIGHT SETUP items

(d): for details see AII.9 "items with predefinded values"

#### All.1: Submenu SOURCE items

| ItemNo | Menu                    | Item                | Description                                                                                                    |
|--------|-------------------------|---------------------|----------------------------------------------------------------------------------------------------|
|        |                         |                     |                                                                                                    |
| 38Dh   | Source                  | VGA 1               | Show {1st PC} input signal.                                                                                                    |
| 49Ah   | Source                  | VGA 2               | Show {2nd PC} input signal.                                                                                                    |
| 4B9h   | Source                  | COMP 1              | Show {1st composite} input signal.                                                                                                    |
| 4Bah   | -> Video                | COMP 2              | Show {2nd composite} input signal.                                                                                                    |
| 4BBh   |                         | Y/C                 | Show {Y/C} input signal.                                                                                                    |
| 4BCh   |                         | AV                  | Show {AV} input signal.                                                                                                    |
| 73Ah   | Source                  | DVI                 | Show {DVI} input signal.                                                                                                    |
| 4A0h   | Source                  | SDI                 | Show {SDI} input signal.                                                                                                    |
| 8Ceh   |                         | SDI 1               | Show {SDI 1} input signal.                                                                                                    |
| 8CFh   |                         | SDI 2               | Show {SDI 2} input signal.                                                                                                    |
| 8D0h   |                         | SDI 3               | Show {SDI 3} input signal.                                                                                                    |
| 8D1h   |                         | SDI 4               | Show {SDI 4} input signal.                                                                                                    |
| E3Ch   | HDSDI                   | HDSDI1              | Show {HDSDI1} input signal.                                                                                                    |
| E3Dh   |                         | HDSDI2              | Show {HDSDI2} input signal.                                                                                                    |
| E9Ah   |                         | Eingang             | Diese Menüpunkt ist nicht sichtbar. Werte von 013 wählen den                                                                                                    |
|        |                         |                     | entsprechenden Eingang aus.                                                                                                    |
| 3B9h   | Source -> Mode          | H Frequency         | in ¼ Hz                                                                                                    |
| 3BAh   | Info (read only)        | V Input Frequency   | in Hz * 100                                                                                                    |
| 5B1h   |                         | S (d)               | Sync Type and Polarity                                                                                                    |
| 4B0h   | Source                  | Source (d)          | Optimize color recovery for {VCR}, {satellite}- or {terrestrial} television.                                                                                                    |
| 4A7h   | ->Video options         | Auto Norm           | Detection of the Videostandards {PAL}, {NTSC} and {SECAM}.                                                                                                    |
| 3CDh   |                         | Norm                | Selection of the desired videostandards.                                                                                                    |
| 5D7h   |                         | Auto Format         | Detection of {16:9} or {Letterbox formats}.                                                                                                    |
| 4A8h   |                         | AV                  | {Standard} shows the {composite} signal of the {AV} input. {RGB & YUV} shows the {component} signals of the {AV} input.                                                                             |
| 4Aah   | Source<br>->VGA options | Auto Sync Detect    | Enables auto detection of the supplied synchronization signal.<br>Supported: {Separate HV-Sync}, {C-Sync} or {Sync on Green}.                                                                       |
| 4Abh   |                         | HV Sync             |                                                                                                    |
| 4Ach   |                         | Composite Sync      |                                                                                                    |
| 4Adh   |                         | Sync on Green       |                                                                                                    |
| 4Aeh   |                         | Auto Black&White    | Detection of monochrome pictures supplied on the {green} channel.                                                                                                    |
| 5B7h   |                         | H-Clamp             | Horizontal Clamp Place. Only for special purposes. Default value is 8.<br>{Attention: Wrong settings may cause color artifacts}                                                                     |
| 4B4h   | Source                  | Format              |                                                                                                    |
| 4B5h   | -> SDI options          | SMPTE               |                                                                                                    |
| 4B6h   |                         | NRZI                |                                                                                                    |
| 4B7h   |                         | DESC                |                                                                                                    |
| 4Beh   | Source<br>->Signal      | Power On <i>(d)</i> | Which input will be select at power on. {Last} means the last active input will be select again.                                                                                                    |
| 4BFh   | management              | Search              | Allow search of active inputs at {No signal}.                                                                                                    |
| 4C0h   |                         | Supervision         | Enables auto selection of other inputs if new signals are detected.<br>{Remark:} Supervision of inactive inputs is only possible for inputs which<br>are not in the same group as the active input. |
|        |                         |                     |                                                                                                    |

|--|

| 399h       Geometry<br>->Input       Pixelrate       Adjust pixelrate until the whole frame appears the same. {Hint}: Use<br>Windows Shut Down Picture for adjustment.         39Eh       ->Input       Phaseshift (for VGA 1)       Adjust phaseshift to get best picture quality.         39Ch       ->Station       Horizontal frame offset.       ->Adjust phaseshift to get best picture quality.         39Ah       ->Prestion       Vertical frame offset.       ->Prestion       ->Prestion         39Ah       ->Interlaced       Number of pixel of the incoming PC signal. For e.g. SXGA: 1280.         39Bh       Lines       Number of pixel of the incoming PC signal. For e.g. SXGA: 1280.         39Bh       Lines       Number of pixel of the incoming PC signal. For e.g. SXGA: 1280.         433h      >Interlaced       PC       Optimized picture for fast moving (video) frames.         439h       Moni-Interlaced       PC       Optimized picture for fast moving (video) frames.         439h       Autophase (d)       0->off 1->1sec 2->16sec 3->4min       Color values will be set to their default values.         891h       Auto       Selfadjustment of the (geometry parameter), (phaseshift) and (contrast).       Color values will be set to their default values.         394h       >Display       Format (d)       Aspect ratio. 4:3/16:9/original <th>ItemNo</th> <th>Menu</th> <th>Item</th> <th>Description</th>                                                                | ItemNo | Menu                | Item                   | Description                                                                                                    |
|----------------------------------------------------------------------------------------------------|--------|---------------------|------------------------|----------------------------------------------------------------------------------------------------|
| 399h       Geometry       Pixelrate       Adjust pixelrate until the whole frame appears the same. (Hint): Use Windows Shut Down Picture for adjustment.         39Eh       Phaseshift (for VGA 1)       Adjust phaseshift to get best picture quality.         39Ch       X-Position       Horizontal frame offset.         39Dh       Y-Position       Vertical frame offset.         39Dh       Y-Position       Vertical frame offset.         39Ah       X-Position       Vertical frame offset.         39Ah       Non-Interlaced       Non-Interlaced         433h      >Interlaced       Non-Interlaced         433h      >Interlaced       Non-Interlaced         9PC       Optimized picture for fRowing (video) frames.         439h       Sport       Optimized picture for gets moving (video) frames.         439h       Auto       Selfadjustment off the (genetry anterlet), (phaseshift) and (contrast).         >-Input       Auto       Selfadjustment off the (genetry anterlet), (phaseshift) and (contrast).         3A2h       >Visel       Number of active display pixel per line.         3A2h       ->Offset       Output: f active display area is chosen smaller than its real resolution, the horizontal frame offset output if active display area is chosen smaller than its real resolution, the vertical                                                                                                    |        |                     |                        |                                                                                                    |
| ->Input       Windows Shut Down Picture for adjustment.         586h       Phaseshift (for VGA 1)       Adjust phaseshift to get best picture quality.         39Ch       X-Position       Horizontal frame offset.         39Ah       Y-Position       Vertical frame offset.         39Ah       Pixel       Number of pixel of the incoming PC signal. For e.g. SXGA: 1280.         39Ah       Lines       Number of pixel of the incoming PC signal. For e.g. SXGA: 1280.         433h      >Interlaced       PC       Optimized picture for fast moving (video) frames.         439h       Sport       Optimized picture for fast moving (video) frames.         439h       Movie       Optimized picture for fast moving (video) frames.         439h       Autophase (d)       0-soft 1-stec 2-stesc 3-s-4min         39Fh       Geometry       Auto       Selfadjustment of the (geometry parameter), (phaseshift) and (contrast).         ->Input       Color values will be set to their default values.       Lines         A32h       Yiel       Number of active display pixel per line.         343h      >Offset       Output: if active display area is chosen smaller than its real resolution, the horizontal position can be adjusted.         34Ah       Y-Offset       Output: factive display area is chosen                                                                                                    | 399h   | Geometry            | Pixelrate              | Adjust pixelrate until the whole frame appears the same. {Hint}: Use                                                          |
| 39Eh       Phaseshift (for VGA 1)       Adjust phaseshift to get best picture quality.         39Ch       Yapostion       Horizontal frame offset.         39Dh       Yapostion       Vertical frame offset.         39Ah       Pixel       Number of pixel of the incoming PC signal. For e.g. SXGA: 1280.         39Bh       Lines       Number of pixel of the incoming PC signal. For e.g. SXGA: 1024. (!) or {i} indicates [interlaced] signals.         433h      >Interlaced       Non-Interlaced       PC         433h       Sport       Optimized picture for (PC) signals.         438h       Sport       Optimized picture for less moving (video) frames.         439h       Autophase (d)       O-off 1->1sec 2->16sec 3->4min         39Fh       Geometry       Autophase (d)       Aspect ratio. 4:3/16:9/original         39Fh       Format (d)       Aspect ratio. 4:3/16:9/original         3Ath       >Display       Fixel       Number of active display lines.         3A2h       Yoffset       Output: if active display rate is chosen smaller than its real resolution, the vertical position can be adjusted.         3A5h       Yoffset       Output: if active display will be displayed on the whole display.         3A5h       Yoffset       Output: if active display will be cl                                                                                                    |        | ->Input             |                        | Windows Shut Down Picture for adjustment.                                                                                     |
| 586h     Phaseshift (for VGA 2)     Adjust phaseshift to get best picture quality.       390h     X-Position     Horizontal frame offset.       39Ah     Pixel     Number of pixel of the incoming PC signal. For e.g. SXGA: 1280.       38h     Lines     Number of pixel of the incoming PC signal. For e.g. SXGA: 1024. (!) of (!) indicates (interlaced) signals.       433h    >Interlaced     PC     Optimized picture for {PC} signals.       438h     Sport     Optimized picture for fast moving (video) frames.       439h     Movie     Optimized picture for the regress moving (video) frames.       891h     Autophase (d)     0->off 1->1sec 2.>16sec 3.>4min       39Fh     Sport     Optimized picture for legometry parameter), (phaseshift) and (contrast).       >-Input     Color values will be set to their default values.       437h     ->Display     Pixel     Number of active display pixel per line.       343h     ->Display     Pixel     Number of active display area is chosen smaller than its real resolution, the vertical position can be adjusted.       344h     Y-Offset     Output: if active display area is chosen smaller than its real resolution, the vertical position can be adjusted.       3Afh     ->Original     The input Frame will be displayed.       3Afh     ->Or                                                                                                    | 39Eh   |                     | Phaseshift (for VGA 1) | Adjust phaseshift to get best picture quality.                                                                                |
| 39Ch     X-Position     Horizontal frame offset.       39Dh     Y-Position     Vertical frame offset.       39Bh     Pixel     Number of pixel of the incoming PC signal. For e.g. SXGA: 1280.       39Bh     Lines     Number of pixel of the incoming PC signal. For e.g. SXGA: 1024. {} of {} indicates {interlaced} signals.       433h    >Interlaced     PC     Optimized picture for fest moving {video} frames.       438h     Sport     Optimized picture for less moving {video} frames.       439h     Autophase (d)     0->off 1->1sec 2.>16sec 3.>4min       891h     Autophase (d)     Aspect ratio. 4:3/16:9/original       ABFh     Geometry     Format (d)     Aspect ratio. 4:3/16:9/original       A22h     Vertical position can be adjusted.     Y-Offset       A33h     Vite     Number of active display pixel per line.       A2h     Y-Offset     Output: if active display area is chosen smaller than its real resolution, the vertical position can be adjusted.       3A4h     Y-Offset     Output: if active display area is chosen smaller than its real resolution, the vertical position can be adjusted.       3A5h     Mirror     Enable mirrored display. (Note:) Not available for all input resolutions.       3A6h     Geometry     Standard     In every case t                                                                                                    | 5B6h   |                     | Phaseshift (for VGA 2) | Adjust phaseshift to get best picture quality.                                                                                |
| 39Dh     Y-Position     Vertical frame offset       39Ah     Pixel     Number of pixel of the incoming PC signal. For e.g. SXGA: 1280.       39Bh     Lines     Number of lines of the incoming PC signal. For e.g. SXGA: 1024. {} or {} {} or {} {} {} {} {} {} {} {} {} {} {} {} {}                                                                                                    | 39Ch   |                     | X-Position             | Horizontal frame offset.                                                                                                    |
| 39Ah       Pixel       Number of pixel of the incoming PC signal. For e.g. SXGA: 1280.         39Bh       Lines       Number of pixel of the incoming PC signal. For e.g. SXGA: 1280.         433h      >Interlaced       PC       Optimized picture for (PC) signals.         437h       Sport       Optimized picture for (PC) signals.       Sport         438h       Sport       Optimized picture for less moving (video) frames.         439h       Autophase (d)       0->of 1-stesc 2->16sec 3->4min         39Fh       Geometry       Autophase (d)       0->of 1-stesc 2->16sec 3->4min         39Fh       Geometry       Autophase (d)       Aspect ratio. 4:3/16:9/original         3A1h       >>Display       Format (d)       Aspect ratio. 4:3/16:9/original         3A2h       SA2h       Number of active display pixel per line.         3A2h       V-Offset       Output: if active display area is chosen smaller than its real resolution, the vertical position can be adjusted.         3A4h       Y-Offset       Output: if active display area is chosen smaller than its real resolution, the vertical position for scanning the input frame.         3A6h       Geometry       Standard       In every case the input signal will be displayed on the whole display.         3A7h       ->Advanced                                                                                                    | 39Dh   |                     | Y-Position             | Vertical frame offset                                                                                                    |
| 39Bh     Lines     Number of lines of the incoming PC signal. For e.g. SXGA: 1024. (I) or (I) indicates (interlaced) signals.       433h    >Interlaced     PC     Optimized picture for {PC} signals.       438h     Sport     Optimized picture for {PC} signals.     Movie       439h     Autophase (d)     0->off 1->1sec 2->16sec 3->4min       39Fh     Geometry     Autophase (d)     0->off 1->1sec 2->16sec 3->4min       39Fh     Geometry     Auto     Selfadjustment of the (geometry parameter), (phaseshift) and (contrast).       ->Input     Color values will be set to their default values.       ABFh     Geometry     Format (d)     Aspect ratio. 4:3/16:9/original       3A1h     ->Display     Pixel     Number of active display pixel per line.       3A2h     Soffset     Output: if active display pixel per line.       3A3h     ->Offset     Output: if active display rate is chosen smaller than its real resolution, the horizontal position can be adjusted.       3A5h     Geometry     Standard     In every case the input signal will be displayed on the whole display.       3A6h     Geometry     Standard     In every case the input signal will be displayed on the whole display.       3A7h     ->Advanced     Y-Position     Vertical position for                                                                                                    | 39Ah   |                     | Pixel                  | Number of pixel of the incoming PC signal. For e.g. SXGA: 1280.                                                               |
| 433h    >Interlaced     PC     Optimized picture for {PC} signals.       433h    >Optimized picture for fast moving (video) frames.       439h     Sport     Optimized picture for less moving (video) frames.       439h     Autophase (d)     0->off 1->1sec 2->16sec 3->4min       39Fh     Geometry     Auto     Selfadjustment of the (geometry parameter), (phaseshift) and (contrast). Color values will be set to their default values.       ABFh     Geometry     Format (d)     Aspect ratio. 4:3/16:9/original       3A1h     ->Display     Format (d)     Aspect ratio. 4:3/16:9/original       3A2h     X-Offset     Output: if active display pixel per line.       3A3h     X-Offset     Output: if active display area is chosen smaller than its real resolution, the vertical position can be adjusted.       3A5h     Y-Offset     Output: if active display intere sic chosen smaller than its real resolution, the vertical position for scanning the input frame.       3A6h     Geometry     Standard     In every case the input signal will be displayed on the whole display.       3A7h     ->Advanced     X-Position     Horizontal position for scanning the input frame.       3BDh     X-Position     Horizontal position for scanning the input frame.       X-Position     V-Fosition     Ve                                                                                                    | 39Bh   |                     | Lines                  | Number of lines of the incoming PC signal. For e.g. SXGA: 1024. {I} or {i} indicates {interlaced} signals.                    |
| 437h     PC     Optimized picture for {PC} signals.       438h     Sport     Optimized picture for fast moving (video) frames.       891h     Autophase (d)     0->off 1->1sec 2->16sec 3->4min       39Fh     Geometry     Auto     Selfadjustment of the {geometry parameter}, {phaseshift} and {contrast}.       ->Input     Auto     Selfadjustment of the {geometry parameter}, {phaseshift} and {contrast}.       ABFh     Geometry     Format (d)     Aspect ratio. 4:3/16:9/original       AATh     ->Display     Format (d)     Aspect ratio. 4:3/16:9/original       AAAh     ->Display     Format (d)     Aspect ratio. 4:3/16:9/original       AAAh     ->Display     Format (d)     Aspect ratio. 4:3/16:9/original       AAAh     ->Display     Format (d)     Number of active display pixel per line.       AAAh     ->Display     Format (d)     Number of active display rate is chosen smaller than its real resolution, the horizontal position can be adjusted.       AAAh     Y-Offset     Output: if active display area is chosen smaller than its real resolution, the vertical position for scanning the input frame.       AAAh     ->Advanced     Original     The Input Frame will be displayed on the whole display.       AT     ->Fosition     Vertical position for sc                                                                                                    | 433h   | >Interlaced         | Non-Interlaced         |                                                                                                    |
| 438h       Sport       Optimized picture for fast moving {video} frames.         439h       Movie       Optimized picture for less moving {video} frames.         39Fh       Geometry       Autophase (d)       0->off 1->1sec 2->16sec 3->4min         39Fh       Geometry       Auto       Selfadjustment of the {geometry parameter}, {phaseshift} and {contrast}.         ABFh       Geometry       Format (d)       Aspect ratio. 4:3/16:9/original         A2An       Pixel       Number of active display pixel per line.         3A3h       Lines       Number of active display pixel per line.         3A4h       Y-Offset       Output: if active display area is chosen smaller than its real resolution, the horizontal position can be adjusted.         3A4h       Y-Offset       Output: if active display area is chosen smaller than its real resolution, the vertical position can be adjusted.         3A6h       Geometry       Standard       In every case the input signal will be displayed on the whole display.         3A7h       ->Advanced       Original       The Input Frame will be displayed 1:1.         3BCh      > Original       X-Position       Vertical position for scanning the input frame.         3A8h       Zoom       X-Factor       Horizontal position for the magnification.         3C                                                                                                    | 437h   | ]                   | PC                     | Optimized picture for {PC} signals.                                                                                           |
| 439h     Movie     Optimized picture for less moving {video} frames.<br>Autophase (d)     0->off 1->1sec 2->16es 3->4min       39Fh     Geometry     Auto     Selfadjustment of the {geometry parameter}, {phaseshift} and {contrast}.<br>Color values will be set to their default values.       ABFh     Geometry     Format (d)     Aspect ratio. 4:3/16:9/original       3A2h     >Display     Format (d)     Number of active display pixel per line.       3A3h     ->Olipsia     Pixel     Number of active display area is chosen smaller than its real resolution,<br>the horizontal position can be adjusted.       3A4h     ->Offset     Output: if active display area is chosen smaller than its real resolution,<br>the vertical position can be adjusted.       3A5h     Mirror     Enable mirrored display. {Note:} Not available for all input resolutions.       3A6h     Geometry     Standard     In every case the input signal will be displayed on the whole display.       3A7h     ->Advanced     X-Position     Vertical position for scanning the input frame.       3BCh    > Original     X-Position     Vertical position for scanning the input frame.       3A8h     Zoom     Magnification of the input frame.     X-Position       3A8h     X-Position     Vertical position for the magnified input frame.     Y-Position                                                                                                    | 438h   |                     | Sport                  | Optimized picture for fast moving {video} frames.                                                                             |
| 891h     Autophase (d)     0->off 1->1sec 2->16sec 3->4min       39Fh     Geometry     Auto     Selfadjustment of the (geometry parameter), (phaseshift) and (contrast).<br>Color values will be set to their default values.       ABFh     Geometry     Format (d)     Aspect ratio. 4:3/16:9/original       3A1h     ->Display     Format (d)     Aspect ratio. 4:3/16:9/original       3A3h     ->Coffset     Output: if active display pixel per line.       3A3h     X-Offset     Output: if active display area is chosen smaller than its real resolution, the horizontal position can be adjusted.       3A5h     Mirror     Enable mirrored display. {Note:} Not available for all input resolutions.       3A6h     Geometry     ->Advanced       3A6h     Standard     In every case the input signal will be displayed on the whole display. {Note:} Not available for all input resolutions.       3A6h     Scom     X-Position       3BDh     ->Advanced     X-Position       3BDh     ->Com     Magnification for scanning the input frame.       3C0h    >Zoom     X-Factor       X-Position     Vertical position for the magnified input frame.       3Ch     X-Position     Vertical magnification factor.       X-Position     Verosition for the magnifi                                                                                                    | 439h   |                     | Movie                  | Optimized picture for less moving {video} frames.                                                                             |
| 39Fh   Geometry<br>->Input   Auto   Selfadjustment of the {geometry parameter}, {phaseshift} and {contrast}.<br>Color values will be set to their default values.     ABFh   Geometry   Format (d)   Aspect ratio. 4:3/16:9/original     3A1h   ->Display   Format (d)   Aspect ratio. 4:3/16:9/original     3A2h   SA3h   Fixel   Number of active display pixel per line.     3A3h   ->Offset   Output: if active display area is chosen smaller than its real resolution,<br>the vertical position can be adjusted.     3A4h   Y-Offset   Output: if active display area is chosen smaller than its real resolution,<br>the vertical position can be adjusted.     3A5h   Mirror   Enable mirrored display. {Note:} Not available for all input resolutions.     3A6h   Standard   In every case the input signal will be displayed on the whole display.     3A7h   ->Advanced   Original   The Input Frame will be displayed 1:1.     3BCh  > Original   X-Position   Vertical position for scanning the input frame.     3C0h  >Zoom   X-Factor   Vertical position factor.     3BFh   Seemetry->   Display wall   Enable or disable of the display will function.     3Ch  >Zoom   X-Factor   Vertical position for the magnified input frame.     3Ch  >Zoom   X-Factor   Vertical position for the magnified input frame. <                                                                                                    | 891h   |                     | Autophase (d)          | 0->off 1->1sec 2->16sec 3->4min                                                                                               |
| ABFh     Geometry     Format (d)     Aspect ratio. 4:3/16:9/original       3A1h     ->Display     Fixel     Number of active display pixel per line.       3A2h     X-Offset     Output: if active display area is chosen smaller than its real resolution, the horizontal position can be adjusted.       3A4h     Y-Offset     Output: if active display area is chosen smaller than its real resolution, the vertical position can be adjusted.       3A5h     Y-Offset     Output: if active display area is chosen smaller than its real resolution, the vertical position can be adjusted.       3A6h     Geometry     Standard     In every case the input signal will be displayed on the whole display.       3A7h     ->Advanced     Original     The Input Frame will be displayed 1:1.       3BCh    > Original     X-Position     Vertical position for scanning the input frame.       3A8h     Zoom     Magnification factor.     X-Factor       3C0h    >Zoom     X-Factor     Vertical position for the magnified input frame.       3BFh     Y-Position     Vertical position for the magnified input frame.       3Ch     X-Factor     Vertical position for the magnified input frame.       3Ch     X-Position     Vertical position for the magnified input frame.       3Ch     X-Position </td <td>39Fh</td> <td>Geometry<br/>-&gt;Input</td> <td>Auto</td> <td>Selfadjustment of the {geometry parameter}, {phaseshift} and {contrast}.<br/>Color values will be set to their default values.</td> | 39Fh   | Geometry<br>->Input | Auto                   | Selfadjustment of the {geometry parameter}, {phaseshift} and {contrast}.<br>Color values will be set to their default values. |
| ABFh       Geometry       Format (d)       Aspect ratio. 4:3/16:9/original         3A1h       ->Display       Pixel       Number of active display pixel per line.         3A3h       Value       Number of active display pixel per line.       Lines         3A3h       X-Offset       Output: if active display area is chosen smaller than its real resolution, the horizontal position can be adjusted.         3A4h       Y-Offset       Output: if active display area is chosen smaller than its real resolution, the vertical position can be adjusted.         3A5h       Mirror       Enable mirrored display. (Note:) Not available for all input resolutions.         3A6h       Geometry       Standard       In every case the input signal will be displayed on the whole display.         3A7h       ->Advanced       Original       The Input Frame will be displayed 1:1.         3BCh      > Original       X-Position       Vertical position for scanning the input frame.         3C0h      > Zoom       Magnification of the input frame.       X-Factor         3BFh       Y-Factor       Vertical magnification factor.       Y-Position         3BFh       Y-Position       Vertical position for the magnified input frame.         AC7h       Display wall       Enable or display sin toriton.       Display w                                                                                                    |        |                     |                        |                                                                                                    |
| 3A1h     ->Display     Pixel     Number of active display pixel per line.       3A2h     3A3h     Verticed isplay area is chosen smaller than its real resolution, the horizontal position can be adjusted.       3A4h     Y-Offset     Output: if active display area is chosen smaller than its real resolution, the vertical position can be adjusted.       3A5h     Mirror     Enable mirrored display. [Note:] Not available for all input resolutions.       3A6h     Geometry     Standard     In every case the input signal will be displayed on the whole display.       3A7h     ->Advanced     Original     The Input Frame will be displayed 1:1.       3BCh    > Original     X-Position     Horizontal position for scanning the input frame.       3A8h     Zoom     Magnification of the input frame.     Zoom       3Ch    >Zoom     X-Factor     Vertical position for the magnified input frame.       3BPh     X-Factor     Vertical magnification factor.     X-Position       3BFh     X-Position     Horizontal position for the magnified input frame.       3ACh    >Zoom     X-Factor     Vertical magnification factor.       3Ch    >Zoom     X-Factor     Vertical position for the magnified input frame.       3BPh    >Zoom     X                                                                                                    | ABFh   | Geometry            | Format <i>(d)</i>      | Aspect ratio. 4:3/16:9/original                                                                                               |
| 3A2h     3A3h       3A3h     X-Offset     Output: if active display area is chosen smaller than its real resolution, the horizontal position can be adjusted.       3A4h     Y-Offset     Output: if active display area is chosen smaller than its real resolution, the horizontal position can be adjusted.       3A5h     Mirror     Enable mirrored display. {Note:} Not available for all input resolutions.       3A6h     Geometry     Standard     In every case the input signal will be displayed on the whole display.       3A7h     ->Advanced     Original     The Input Frame will be displayed 1:1.       3BCh    > Original     X-Position     Horizontal position for scanning the input frame.       3A8h     Zoom     Magnification of the input frame.     Zoom       3C0h    >Zoom     X-Factor     Vertical position for scanning the input frame.       3BPh     X-Factor     Vertical position for the magnification factor.       3Ch     X-Position     Vertical position for the magnified input frame.       3BPh     X-Position     Vertical position for the magnified input frame.       3Ch     X-Position     Vertical position for the magnified input frame.       3BPh    >Zoom     X-Position     Vertical position of the current display wall. Counts up from left to right, from                                                                                                    | 3A1h   | ->Display           | Pixel                  | Number of active display pixel per line.                                                                                      |
| 3A3h     X-Offset     Output: if active display area is chosen smaller than its real resolution, the horizontal position can be adjusted.       3A4h     Y-Offset     Output: if active display area is chosen smaller than its real resolution, the vertical position can be adjusted.       3A5h     Mirror     Enable mirrored display. {Note:} Not available for all input resolutions.       3A6h     Geometry     Standard     In every case the input signal will be displayed on the whole display.       3A7h     ->Advanced     Original     The Input Frame will be displayed 1:1.       3BCh    > Original     X-Position     Vertical position for scanning the input frame.       3A8h     Zoom     Magnification of the input frame.     X-Position       3Ch    >Zoom     X-Factor     Vertical position for the magnified input frame.       3BFh     ACCh     Geometry->     Display wall     Enable or disable of the display wall function.       AC7h     Display wall     Display shorizontal     Number of displays in horizontal direction.       AC8h     AC8h     Display shorizontal     Number of displays in vertical direction.       AC8h     ACAh     Border horizontal     Means the border of ONE display in percent of the active width.       AC8h     ACAh     Border vertical                                                                                                    | 3A2h   |                     | Lines                  | Number of active display lines.                                                                                               |
| 3A4h     Y-Offset     Output: if active display area is chosen smaller than its real resolution, the vertical position can be adjusted.       3A5h     Mirror     Enable mirrored display. {Note:} Not available for all input resolutions.       3A6h     Geometry     Standard     In every case the input signal will be displayed on the whole display.       3A7h     ->Advanced     Original     The Input Frame will be displayed 1:1.       3BCh    > Original     X-Position     Horizontal position for scanning the input frame.       3A8h     Zoom     Magnification of the input frame.       3C0h    >Zoom     X-Factor     Horizontal magnification factor.       3BFh     X-Fosition     Vertical magnification factor.     X-Position       3BFh     X-Fosition     Vertical position for the magnified input frame.       ACCh     Geometry->     Display wall     Enable or disable of the display wall function.       AC7h     Display wall     Display horizontal     Number of displays in horizontal direction.       AC8h     ACAh     Border horizontal     Number of displays in vertical direction.       AC8h     Border horizontal     Means the border of ONE display in percent of the active heicht.                                                                                                    | 3A3h   |                     | X-Offset               | Output: if active display area is chosen smaller than its real resolution, the horizontal position can be adjusted.           |
| 3A5hMirrorEnable mirrored display. {Note:} Not available for all input resolutions.3A6hGeometryStandardIn every case the input signal will be displayed on the whole display.3A7h->AdvancedOriginalThe Input Frame will be displayed 1:1.3BCh> OriginalX-PositionHorizontal position for scanning the input frame.3A8hZoomVertical position for scanning the input frame.3C0h>ZoomX-FactorHorizontal magnification factor.3C1hX-PositionVertical magnification for the magnified input frame.3BFhACChGeometry->Display wallEnable or disable of the display wall function.ACChGeometry->Display wallEnable or disable of the display wall. Counts up from left to right, from top to bottom.AC8hAC8hBorder horizontalNumber of displays in horizontal direction.AC8hBorder horizontalMeans the border of ONE display in percent of the active width.AC8hBorder verticalMeans the border of ONE display in percent of the active height.                                                                                                    | 3A4h   |                     | Y-Offset               | Output: if active display area is chosen smaller than its real resolution, the vertical position can be adjusted.             |
| 3A6h     Geometry       3A7h     ->Advanced       3BCh    > Original       3BCh    > Original       3BDh     X-Position       3A8h     Zoom       3C0h    >Zoom       3C1h     X-Factor       3Beh     X-Factor       3BFh     Y-Position       ACCh     Geometry->       Display wall     Enable or display in horizontal       AC8h     Display wall       AC8h     Displays horizontal       AC8h     Number of displays in horizontal       AC8h     Ac8h       AC8h     Displays vertical       AC8h     Number of displays in horizontal direction.       AC8h     Ac8h       AC8h     Machizer of ONE displays in vertical direction.       Border horizontal     Means the border of ONE display in percent of the active width.       Border vertical     Means the border of ONE display in percent of the active height.                                                                                                    | 3A5h   |                     | Mirror                 | Enable mirrored display. {Note:} Not available for all input resolutions.                                                     |
| 3A6hGeometry3A7h->AdvancedStandardIn every case the input signal will be displayed on the whole display.3BCh> OriginalThe Input Frame will be displayed 1:1.3BDh> OriginalX-PositionHorizontal position for scanning the input frame.3A8h> ZoomY-PositionVertical position for scanning the input frame.3C0h>ZoomX-FactorHorizontal magnification factor.3C1hX-PositionVertical magnification factor.3BFhX-PositionVertical position for the magnified input frame.ACChGeometry->Display wallEnable or display wall function.ACRhDisplay wallEnable or displays in horizontal direction.ACAhACAhDisplays verticalNumber of displays in vertical direction.ACBhACBhBorder horizontalMeans the border of ONE display in percent of the active width.                                                                                                    |        |                     |                        |                                                                                                    |
| 3A7h     ->Advanced     Original     The Input Frame will be displayed 1:1.       3BCh    > Original     X-Position     Horizontal position for scanning the input frame.       3BDh     X-Position     Vertical position for scanning the input frame.       3A8h     Zoom     Magnification of the input frame.       3C0h    >Zoom     X-Factor     Horizontal magnification factor.       3C1h     X-Position     Vertical magnification factor.       3BFh     X-Position     Vertical position for the magnified input frame.       ACCh     Geometry->     Display wall     Enable or display wall function.       Display wall     Display no.     Position of the current display within the display wall. Counts up from left to right, from top to bottom.       AC8h     AC8h     Displays horizontal     Number of displays in vertical direction.       AC8h     Border horizontal     Number of ONE display in percent of the active width.       Border vertical     Means the border of ONE display in percent of the active height.                                                                                                    | 3A6h   | Geometry            | Standard               | In every case the input signal will be displayed on the whole display.                                                        |
| 3BCh    > Original     X-Position     Horizontal position for scanning the input frame.       3BDh     X-Position     Vertical position for scanning the input frame.       3A8h     Zoom     Magnification of the input frame.       3C0h    >Zoom     X-Factor       3BFh     X-Position     Vertical magnification factor.       3BFh     X-Position     Vertical magnification factor.       ACCh     Geometry->     Display wall     Enable or disable of the display wall function.       Display wall     Display horizontal     Position of the current display within the display wall. Counts up from left to right, from top to bottom.       AC8h     ACAh     Displays vertical     Number of displays in vertical direction.       ACAh     Border horizontal     Means the border of ONE display in percent of the active width.                                                                                                    | 3A7h   | ->Advanced          | Original               | The Input Frame will be displayed 1:1.                                                                                        |
| 3BDh     Y-Position     Vertical position for scanning the input frame.       3A8h     Zoom     Magnification of the input frame.       3C0h    >Zoom     X-Factor     Horizontal magnification factor.       3C1h     Y-Factor     Vertical magnification factor.       3Beh     Y-Position     Vertical magnification factor.       3BFh     ACCh     Geometry->     Display wall     Enable or disable of the display wall function.       AC7h     Display wall     Enable or disable of the current display within the display wall. Counts up from left to right, from top to bottom.       AC8h     Displays horizontal     Number of displays in horizontal direction.       ACAh     Border horizontal     Number of ONE display in percent of the active width.       Border vertical     Means the border of ONE display in percent of the active height.                                                                                                    | 3BCh   | > Original          | X-Position             | Horizontal position for scanning the input frame.                                                                             |
| 3A8hZoomMagnification of the input frame.3C0h>ZoomX-FactorHorizontal magnification factor.3C1h>ZoomX-FactorVertical magnification factor.3Beh>ZoomY-FactorVertical magnification factor.3BFhACChGeometry->Display wallEnable or disable of the display wall function.AC7hDisplay wallDisplay no.Position of the current display within the display wall. Counts up from left to right, from top to bottom.AC8hAC8hDisplays horizontalNumber of displays in horizontal direction.AC9hAC8hBorder horizontalMeans the border of ONE display in percent of the active width.AC8hBorder verticalMeans the border of ONE display in percent of the active height.                                                                                                    | 3BDh   |                     | Y-Position             | Vertical position for scanning the input frame.                                                                               |
| 3C0h    >Zoom     X-Factor     Horizontal magnification factor.       3C1h     Y-Factor     Vertical magnification factor.       3Beh     X-Position     Horizontal position for the magnified input frame.       3BFh     Y-Position     Vertical position for the magnified input frame.       ACCh     Geometry->     Display wall     Enable or disable of the display wall function.       AC7h     Display wall     Display no.     Position of the current display within the display wall. Counts up from left to right, from top to bottom.       AC8h     Displays horizontal     Number of displays in horizontal direction.       AC9h     Border horizontal     Means the border of ONE display in percent of the active width.       Border vertical     Means the border of ONE display in percent of the active height.                                                                                                    | 3A8h   | 1                   | Zoom                   | Magnification of the input frame.                                                                                             |
| 3C1h     3Beh       3Beh     3BFh       ACCh     Geometry->       Display wall     Display wall       AC8h     Display wall       AC9h     Display wall       AC8h     Display wall       AC9h     Display vertical       AC9h     Display vertical                                                                                                    | 3C0h   | >Zoom               | X-Factor               | Horizontal magnification factor.                                                                                              |
| 3Beh     3Beh       3BFh     ACCh       ACCh     Geometry->       Display wall     Display wall       AC7h     Display wall       AC8h       AC9h       AC9h                                                                                                    | 3C1h   | 1                   | Y-Factor               | Vertical magnification factor.                                                                                                |
| 3BFh     ACCh     Geometry->       ACCh     Display wall     Display wall     Enable or disable of the display wall function.       AC7h     Display wall     Display wall     Enable or disable of the display wall function.       AC8h     Display wall     Display no.     Position of the current display within the display wall. Counts up from left to right, from top to bottom.       AC8h     Displays horizontal     Number of displays in horizontal direction.       AC9h     Displays vertical     Number of displays in vertical direction.       ACAh     Border horizontal     Means the border of ONE display in percent of the active height.                                                                                                    | 3Beh   | 1                   | X-Position             | Horizontal position for the magnified input frame.                                                                            |
| ACCh     Geometry->       AC7h     Display wall       Display wall     Display wall       AC7h     Display wall       AC8h     Display wall       AC8h     Display borizontal       AC9h     Displays vertical       ACAh     Displays vertical       AC8h     Border horizontal       Means the border of ONE display in percent of the active height.                                                                                                    | 3BFh   | 1                   | Y-Position             | Vertical position for the magnified input frame.                                                                              |
| AC7h     Display wall     Displayno.     Position of the current display within the display wall. Counts up from left to right, from top to bottom.       AC8h     Displays horizontal     Number of displays in horizontal direction.       AC9h     Displays vertical     Number of displays in vertical direction.       ACAh     Border horizontal     Means the border of ONE display in percent of the active height.       Border vertical     Means the border of ONE display in percent of the active height.                                                                                                    | ACCh   | Geometry->          | Display wall           | Enable or disable of the display wall function.                                                                               |
| AC8h     Displays horizontal     Number of displays in horizontal direction.       AC9h     Displays vertical     Number of displays in vertical direction.       ACAh     Border horizontal     Means the border of ONE display in percent of the active width.       ACBh     Border vertical     Means the border of ONE display in percent of the active height.                                                                                                    | AC7h   | Display wall        | Displavno.             | Position of the current display within the display wall. Counts up from left                                                  |
| AC8h     Displays horizontal     Number of displays in horizontal direction.       AC9h     Displays vertical     Number of displays in vertical direction.       ACAh     Border horizontal     Means the border of ONE display in percent of the active width.       ACBh     Border vertical     Means the border of ONE display in percent of the active height.                                                                                                    |        |                     |                        | to right, from top to bottom.                                                                                                 |
| AC9h       Displays vertical       Number of displays in vertical direction.         ACAh       Border horizontal       Means the border of ONE display in percent of the active width.         ACBh       Border vertical       Means the border of ONE display in percent of the active height.                                                                                                    | AC8h   | 1                   | Displays horizontal    | Number of displays in horizontal direction.                                                                                   |
| ACAh Border horizontal Means the border of ONE display in percent of the active width.<br>ACBh Border vertical Means the border of ONE display in percent of the active height.                                                                                                    | AC9h   | 1                   | Displays vertical      | Number of displays in vertical direction.                                                                                     |
| ACBh Border vertical Means the border of ONE display in percent of the active height.                                                                                                    | ACAh   | 1                   | Border horizontal      | Means the border of ONE display in percent of the active width.                                                               |
|                                                                                                    | ACBh   | ]                   | Border vertical        | Means the border of ONE display in percent of the active height.                                                              |

| ItomNo         | Monu           | Itom                 | Description                                                                  |
|----------------|----------------|----------------------|------------------------------------------------------------------------------|
| Itennio        | Menu           |                      | Description                                                                  |
| 3D6h           | Goomotry       | Dofault              |                                                                              |
| 3D7h           | Geometry       | Zoom 1               |                                                                              |
| 2006           |                | Zoom 2               |                                                                              |
| 2006           |                | Sottingo             | define your own frame format. (Only for anapial purpages)                    |
| 30011<br>301b  | Sloput         | Bixol                |                                                                              |
| 3E 111<br>2E2h | >input         |                      |                                                                              |
| 3E211          |                | Lines<br>V. Desition |                                                                              |
| 3E311          |                | X-POSILION           |                                                                              |
| 3E4N           | > Disular      | Y-Position           |                                                                              |
| ACON           | >Display       | Format (d)           | Aspect ratio                                                                 |
| 3E5h           |                | Pixel                |                                                                              |
| 3E6h           |                | Lines                |                                                                              |
| 3E7h           |                | X-Position           |                                                                              |
| 3E8h           |                | Y-Position           |                                                                              |
| 3EAh           | >Format        | Parameter 1          | Format correction achieved by adding black lines or columns.                 |
| 3EBh           |                | Parameter 2          | Format correction achieved by cropping lines or columns.                     |
| 3ECh           |                | Parameter 3          | Format correction achieved by panorama or waterglass view.                   |
| 3F5h           | >Zoom          | Zoom                 |                                                                              |
| 3F1h           | ]              | X-Position           |                                                                              |
| 3F2h           | 1              | Y-Position           |                                                                              |
| 3F3h           | 1              | X-Factor             |                                                                              |
| 3F4h           | 1              | Y-Factor             |                                                                              |
| ACCh           | > Display wall | Display wall         | Enable or disable of the display wall function.                              |
| AC7h           |                | Displayno.           | Position of the current display within the display wall. Counts up from left |
|                |                |                      | to right, from top to bottom.                                                |
| AC8h           | 1              | Displays horizontal  | Number of displays in horizontal direction.                                  |
| AC9h           | 1              | Displays vertical    | Number of displays in vertical direction.                                    |
| ACAh           | 1              | Border horizontal    | Means the border of ONE display in percent of the active width.              |
| ACBh           | 1              | Border vertical      | Means the border of ONE display in percent of the active height.             |
| 3DCh           | Geometry       | Mirror               | Enable mirrored display, {Note:} Not available for all input resolutions.    |
| 3D9h           |                | Sports               | Optimized picture for fast moving frames.                                    |
| 3DAh           |                | Movie                | Optimized picture for less moving frames                                     |
| 00/11          |                |                      |                                                                              |

### All.3: Submenu GEOMETRY items (video)

## All.4: Submenu PICTURE items

| ItemNo | Menu    | Item                 | Description                                                        |
|--------|---------|----------------------|--------------------------------------------------------------------|
|        |         |                      |                                                                    |
| 3A9h   | Picture | Brightness           |                                                                    |
| 3AAh   |         | Contrast             |                                                                    |
| 3ABh   |         | Gamma <i>(d)</i>     | Compensation of the color difference from TFT to CRT displays.     |
|        |         |                      | {Remark:} the default value is about 8.                            |
| 5A0h   |         | Colortemperature (d) | 0->User 1->3200 2->5500 3->6500 4->9300 5->7100                    |
| 3Ach   |         | Sharpness            |                                                                    |
| 4C3h   | >Colors | Saturation           |                                                                    |
| 5F0h   |         | Red                  |                                                                    |
| 5F1h   | 1       | Green                |                                                                    |
| 5F2h   | 1       | Blue                 |                                                                    |
| 4AFh   | ]       | Black&White (VGA)    | Generates monochrome Pictures. If {VGA} is active only the {green} |
| 763h   |         | Black&White (Video)  | color signal is processed.                                         |
| 4C4h   |         | Edges (d)            |                                                                    |
|        |         | Output (d)           | Several output color options                                       |
| 3B4h   | Picture | Backlight            | Adjust backlight brightness                                        |
|        |         |                      |                                                                    |

### All.5: Submenu OTHER items

| ItemNo | Menu            | Item           | Description                                                                                                    |
|--------|-----------------|----------------|----------------------------------------------------------------------------------------------------|
|        |                 |                |                                                                                                    |
|        |                 |                |                                                                                                    |
| 3C8h   | Other           | Deutsch        |                                                                                                    |
| 3C9h   | -> Language     | English        |                                                                                                    |
| 3FBh   | Other           | Cascade Menus  |                                                                                                    |
| 3FEh   | ->OSD Setup     | Transparency   |                                                                                                    |
| 3FFh   |                 | Default-colors |                                                                                                    |
| 3FCh   |                 | X-Position     |                                                                                                    |
| 3FDh   |                 | Y-Position     |                                                                                                    |
| 3C4h   | Other           | Freeze mode    | {Remark:} Adjustments in geometry or picture parameter will clear freeze mode.                                                                                              |
| 3C5h   |                 | Help           | Use{ up}, {down} to select a menu item. Use {left}, {right} to change the value or to reach the next submenu. Use {ok} to go back to the previous menu or to close the OSD. |
| 3C7h   | Other           |                |                                                                                                    |
| 47Dh   | >Inputs         | VGA 1          |                                                                                                    |
| 47Ch   |                 | VGA 2          |                                                                                                    |
| 47Eh   | 1               | COMP1          |                                                                                                    |
| 47Fh   | 1               | COMP2          |                                                                                                    |
| 480h   | 1               | Y/C            |                                                                                                    |
| 5AFh   | 1               | AV             |                                                                                                    |
| 5B0h   | 1               | SDI            |                                                                                                    |
| 461h   | Keyboard        | Default        |                                                                                                    |
| 463h   | options-> Left  | Disabled       |                                                                                                    |
| 464h   | Right           | Inputs         |                                                                                                    |
| 465h   | 1               | Contrast       |                                                                                                    |
| 466h   | 1               | Brightness     |                                                                                                    |
| AB3h   | 1               | List           |                                                                                                    |
|        | 1               |                |                                                                                                    |
| 467h   | Keyboard        | Default        | Opens the {INPUT} OSD-menus.                                                                                                    |
| 469h   | options ->Up    | Disabled       | The {Up} key is only available while OSD-menu is open. {Attention:} Be sure that there is always one key left which can open the OSD-menu.                                  |
| 476h   | Keyboard        | Default        | Toggles between the inputs.                                                                                                    |
| 478h   | options -> Down | Disabled       |                                                                                                    |
| AB4h   |                 | List           |                                                                                                    |

| ItemNo        | Menu           | Item                   | Description                                                                                                    |
|---------------|----------------|------------------------|----------------------------------------------------------------------------------------------------|
| 1.011110      | monu           |                        | Beedipiten                                                                                                    |
| 8E4h          | Info           | Interfaceboard (d)     |                                                                                                    |
| 8E5h          | 1              | Display number         |                                                                                                    |
| 8E6h          | 1              | Software Rev           |                                                                                                    |
| 8E7h          | 1              | Date                   |                                                                                                    |
| 8E8h          | 1              | Panel clock            |                                                                                                    |
| 8E9h          | 1              | Panel H                |                                                                                                    |
| 8EAh          |                | Panel V                |                                                                                                    |
| AC5h          | 1              | Flags                  | This Item is not visible in the OSD menu!!! But it allows access to some                                                                                                    |
|               |                |                        | system conditions ("No Signal" OSD On/Off usw) via RS232                                                                                                    |
|               |                | Bit 0: PwrOff          | Power Off: Backlight is switched off manually                                                                                                    |
|               |                | Bit 1: Supsend Mode    | Backlight brightness is reduced due to "no Signal" / DPMS Settings                                                                                                    |
|               |                | Bit 2: Power Down Mode | Backlight is switched off due to "no Signal" / DPMS Settings                                                                                                    |
|               |                |                        |                                                                                                    |
|               |                | Bit 4: OSD on          |                                                                                                    |
|               |                | Bit 5: No Signal       | No signal at the current input.                                                                                                    |
| 410b          | Maintananaa    | Deeklight reset        | Departs healdlight MTDE counter                                                                                                    |
| 41011         | Maintenance    |                        | Resets backlight MTBF counter.                                                                                                    |
| 0000          |                | IR-Accesscode          | Settings 199 disable the OSD menu for common in remote control. The                                                                                                    |
|               |                |                        | Entering the code 00 shows the actual ID of the display (Note:) Allways                                                                                                    |
|               |                |                        | two digits has to be entered                                                                                                    |
| AC1h          | -              | IR-Locked              |                                                                                                    |
| 8E2h          |                | Reset                  | Reset to factory default settings: {Attention: all user adjustments will be                                                                                                    |
|               |                |                        | deleted.}                                                                                                    |
| AC2h          |                | Power On / OFF         | This item is not show in the OSD menu                                                                                                    |
|               |                |                        |                                                                                                    |
|               |                |                        |                                                                                                    |
| 486h          | Setup          | Act. color values      | Default settings for contrast, brightness, red, green, blue and gamma are                                                                                                    |
|               |                |                        | taken from the actual settings. {Hint:} Only for VGA.                                                                                                    |
| 487h          |                | Def. color values      | Default settings for contrast, brightness, red, green, blue and gamma are                                                                                                    |
|               |                |                        | taken from the factory settings.                                                                                                    |
| 449h          | Setup          | VGA 1                  | Check 1st VGA input.                                                                                                    |
| 44Eh          | ->No signal    | VGA 2                  | Check 2nd VGA input.                                                                                                    |
| 44Ah          | ->Search       | COMP 1                 | Check 1st composite input.                                                                                                    |
| 44Bh          | -              | COMP 2                 | Check 2nd composite input.                                                                                                    |
| 44Ch          | -              | Y/C                    | Check s-video input.                                                                                                    |
| 59Ch          |                | AV                     | Check AV input.                                                                                                    |
| 59Dh          | -              | SDI                    | Check SDI input.                                                                                                    |
| 44Fn          | -              | Message                |                                                                                                    |
| 44Dh          | Ostur          | Delay                  | At (No. Ober all the alternative description of the alternative description of the alternativ |
| 445n          | Setup          | Blue                   | At (No Signal) background will be blue.                                                                                                    |
| 4400          |                | Black                  | At (No Signal) background will be black.                                                                                                    |
| 44711         | Cotup          | Ded                    |                                                                                                    |
| 45111<br>452b |                | Groop                  |                                                                                                    |
| 452h          | ->110 Signal   | Blue                   |                                                                                                    |
| 448h          | Setun          | Text                   | Show message /No Signall                                                                                                    |
|               | ->No signal    | T CAL                  | Chow message (No oignai).                                                                                                    |
| 5B9h          | Setup          | Suspend                |                                                                                                    |
| 5BAh          | ->No signal    | Power Down             |                                                                                                    |
|               | ->DPMS         |                        |                                                                                                    |
| 454h          | Setup          | VGA 1                  | Allow automatically activation of the VGA input. {Remark:} Only possible                                                                                                    |
|               | ->New Signal   |                        | if Video or SDI input is active.                                                                                                    |
| 456h          |                | VGA 2                  | Allow automatically activation of the VGA input. {Remark:} Only possible                                                                                                    |
|               |                |                        | if Video or SDI input is active.                                                                                                    |
| 455h          |                | COMP1                  | Allow automatically activation of the 1st composite input. {Remark:} Only                                                                                                    |
|               | -              |                        | possible if VGA or SDI input is active.                                                                                                    |
| 457h          |                | COMP2                  | Allow automatically activation of the 2nd composite input. {Remark:} Only                                                                                                    |
|               |                |                        | possible if VGA or SDI input is active.                                                                                                    |
| 458h          |                | Y/C                    | Allow automatically activation of the s-video input. {Remark:} Only                                                                                                    |
|               | -              |                        | Possible IT VGA of SDI Input is active.                                                                                                    |
| 59En          |                | AV                     | Allow automatically activation of the s-video input. {Remark:} Only                                                                                                    |
| 50Eb          | -              |                        | Allow automatically activation of the SDI input                                                                                                    |
| 09F[]         | -              | Back                   | Allow automatically activation of the SDI Input.                                                                                                    |
| 4090          |                | DAUK                   | will be selected. Otherwise Ministrativ activated input the last active input will be selected.                                                                                                    |
| 5D1h          | Setun          | Actual                 | mil be colorida. Calermoo (no signal settings will be performed.                                                                                                    |
| 5D2h          | ->Temperatures | Lowest                 |                                                                                                    |
| 5D3h          | . emporatoroo  | Highest                |                                                                                                    |
| 0001          | 1              |                        |                                                                                                    |

### All.6: Submenu SYSTEMMENU items

| 5D4h |                        | Backlight Down        | Driving down the Backlight if the system temperature reaches the upper limit.                                   |
|------|------------------------|-----------------------|----------------------------------------------------------------------------------------------------|
| 5D5h |                        | System Down           | Driving down the whole system if the system temperature overrides the upper limit.                              |
| 5BCh | Setup ->Aux1           | Input High <i>(d)</i> |                                                                                                    |
| 5BDh | Configuration          | Input Low (d)         |                                                                                                    |
| 5C3h | ]                      | Temperature           |                                                                                                    |
| 5C5h | Setup ->Aux2           | No Function           |                                                                                                    |
| 5C6h | Configuration          | Over/Under temp.      |                                                                                                    |
| 5C7h |                        | On above temp.        |                                                                                                    |
| 5C8h |                        | On below temp.        |                                                                                                    |
| 5C9h |                        | Temperature           |                                                                                                    |
| 5CBh | Setup ->Aux3           | 0V Temperature        |                                                                                                    |
| 5CCh | Configuration          | 5V Temperature        |                                                                                                    |
| D82h | Setup-Anti<br>Sticking | Mode <i>(d)</i>       | Refer D82h : Anti Sticking->Mode for allowed values                                                             |
| D83h |                        | Period (d)            | Refer D83h : Anti Sticking->Period for allowed values                                                           |
| D84h |                        | Duration (d)          | Refer D83h : Anti Sticking->Period for allowed values                                                           |
| D87h |                        | Off                   | Allows disabling of the Inverse / White view at key pressed.                                                    |
| D88h |                        | Active                |                                                                                                    |
| D85h |                        | Rotation (d)          | Refer D83h : Anti Sticking->Period for allowed values                                                           |
| D86h |                        | Pixel (d)             | Refer D86h : Anti Sticking->Pixel for allowed values                                                            |
| 490h | Setup<br>-> Firmware   | Baudrate (d)          | Adjust of the Baudrate: {Remark:} Only for Firmware Update. The Setting for all other RS232 operations is 9600. |
| 48Ch | 1                      | Download              |                                                                                                    |
|      |                        |                       |                                                                                                    |

## All.7: Submenu Color setup items

| ItemNo | Menu       | Item         | Description |
|--------|------------|--------------|-------------|
|        |            |              |             |
|        |            |              |             |
| 74Eh   | Pre-Offset | Offset R     |             |
| 750h   |            | Offset B     |             |
| 74Fh   |            | Offset G     |             |
| 756h   |            | Auto         |             |
|        |            |              |             |
| 751h   | Pre-Gain   | Gain R       |             |
| 752h   |            | Gain G       |             |
| 753h   |            | Gain B       |             |
| 757h   |            | Auto         |             |
|        |            |              |             |
| 76Ah   | Display wp | Whitepoint y |             |
| 769h   |            | Whitepoint x |             |
| 76Bh   |            | Default      |             |
|        |            |              |             |

## All.8: Submenu BACKLIGHT SETUP items

| ItemNo | Menu            | Item               | Description                                |
|--------|-----------------|--------------------|--------------------------------------------|
|        |                 |                    |                                            |
| 894h   | Backlight-Setup | Min. brightness    |                                            |
| 895h   |                 | Max. brightness    |                                            |
| 896h   |                 | Steps              |                                            |
| 897h   |                 | On/Off Control (d) | Bit 0: 1-> Backlight on/off normal logic.  |
|        |                 |                    | Bit 1: 1-> Backlight on/off reverse logic. |
| 898h   |                 | DPMS value         |                                            |
| 89Bh   |                 | Defaultvalues      |                                            |
| 89Ch   |                 | Backlight          |                                            |
|        |                 |                    |                                            |

## All.9: Items with predefined values

|                              | Option            | Value                |
|------------------------------|-------------------|----------------------|
| 3ABh : Picture->Gamma        | Off               | 0 / 0h               |
|                              | 1.8               | 1 / 1h               |
|                              | 2.2               | 2 / 2h               |
| 3CDh : Video options->Norm   | PAL               | 0 / 0h               |
|                              | NTSC M            | 1 / 1h               |
|                              | SECAM             | 2 / 2h               |
|                              | NTSC 44           | 3 / 3h               |
|                              | PAL M             | 4 / 4h               |
|                              | PAL N             | 5 / 5h               |
|                              | PAL 60            | 6 / 6h               |
|                              | NTSC              | 7 / 7h               |
|                              | Mono 50Hz         | 10 / Ah              |
|                              | Mono 60Hz         | 15 / Fh              |
| 490h : Firmware->Baudrate    | 9600              | 0 / 0h               |
|                              | 19200             | 1 / 1h               |
|                              | 38400             | 2 / 2h               |
|                              | 115 2K            | 3/3h                 |
| 4A8h : Video ontions->AV     | Standard          | 3 / 3h               |
|                              | RGB               | 2 / 2h               |
|                              | YUV               | 1 / 1h               |
| 180h : Video ontions->Source | SAT               | 0 / 0b               |
|                              |                   | 1 / 1h               |
|                              | VCP               | 2 / 2h               |
|                              |                   | 2 / 2h               |
| 1P4h : SDI antiona > Format  |                   | 0 / 0h               |
| 46411. SDI options->Format   | 625 - 50HZ        | 0 / 0H               |
| 4PEh : Signal management     | 525 - 00HZ        | 1 / III<br>15 / Eb   |
| >Power On                    |                   | 157 FI               |
| >Power On                    | VGA 1             | 0 / 0H               |
|                              |                   | 1 / 111<br>2 / 2h    |
|                              | FDAS I            | 2 / 2ll              |
|                              | FDAG Z            | 3/311                |
|                              | ΥC                | 4 / 4/1              |
|                              |                   |                      |
| 104h - Oslans > Educa        | SDI               | 0 / 01               |
| 4C4n : Colors->Edges         | IVIIN<br>Maaliaas | 0 / UN               |
|                              | iviedium          | 1/1n                 |
|                              | Max               | 2 / 2n               |
| 58Dn : ->View Angle          | Up side           | 1 / 1n               |
|                              | Down side         | 0 / 0h               |
| 5A0h : Picture->Colortemp.   | User              | 0 / 0h               |
|                              | 3200              | 1 / 1h               |
|                              | 5500              | 2 / 2h               |
|                              | 6500              | 3 / 3h               |
|                              | 7100              | 5 / 5h               |
|                              | 9300              | 4 / 4h               |
|                              | $H_{-}V_{-}$      | 1 72 / 48h           |
| 5B1h : ->S                   | 1 I- V-           |                      |
| 5B1h : ->S                   | H- V+             | 74 / 4Ah             |
| 5B1h : ->S                   | H- V+<br>H+ V-    | 74 / 4Ah<br>88 / 58h |

|                                    | H-Comp-   | 70 / 46h      |
|------------------------------------|-----------|---------------|
|                                    | H-Comp+   | 86 / 56h      |
|                                    | on Green  | 38 / 26h      |
| 5B5h : ->S                         | H- V-     | 72 / 48h      |
|                                    | H- V+     | 74 / 4Ah      |
|                                    | H+ V-     | 88 / 58h      |
|                                    | H+ V+     | 90 / 5Ah      |
|                                    | H-Comp-   | 70 / 46h      |
|                                    | H-Comp+   | 86 / 56h      |
|                                    | on Green  | 38 / 26h      |
| 5B9h : DPMS->Suspend               | Off       | 0 / 0h        |
| ·                                  | 5 Sec     | 1 / 1h        |
|                                    | 30 Sec    | 2 / 2h        |
|                                    | 60 Sec    | 3 / 3h        |
| 5BAh : DPMS->Power Down            | Off       | 0 / 0h        |
|                                    | 15 Sec    | 1 / 1h        |
|                                    | 60 Sec    | 2 / 2h        |
|                                    | Immidiate | 3 / 3h        |
| 5BCh · Aux1 Configuration->Input   | VGA 1     | 0 / 0h        |
| High                               | VGA 2     | 1 / 1h        |
| 5                                  | COMP 1    | 2 / 2h        |
|                                    |           | 2 / 2h        |
|                                    |           | 373h          |
|                                    |           | 5 / 5h        |
|                                    |           | 575H          |
|                                    |           | 0/011<br>7/7h |
|                                    |           | 7 / / II      |
|                                    | SDI 3     | 8 / 811       |
|                                    | SDI 4     | 9/91          |
|                                    |           | 10 / An       |
|                                    | Above     | 13 / Dh       |
|                                    | Below     | 14 / EN       |
| CDDb . A.u.d Configuration & lagut |           | 15/Fn         |
| 5BDn : Aux1 Configuration->input   | VGA 1     | 0 / Un        |
|                                    | VGA 2     | 1 / 1n        |
|                                    |           | 2 / 2n        |
|                                    | COMP 2    | 3/3n          |
|                                    | Y/C       | 4 / 4h        |
|                                    | AV        | 5 / 5h        |
|                                    | SDI       | 6 / 6h        |
|                                    | SDI 2     | 7 / 7h        |
|                                    | SDI 3     | 8 / 8h        |
|                                    | SDI 4     | 9 / 9h        |
|                                    | DVI       | 10 / Ah       |
| 5⊢3h : OSD Setup->OSD timeout      | Never     | 0 / 0h        |
|                                    | 10        | 1 / 1h        |
|                                    | 20        | 2 / 2h        |
|                                    | 30        | 3 / 3h        |
|                                    | 40        | 4 / 4h        |
|                                    | 50        | 5 / 5h        |
|                                    | 60        | 6 / 6h        |
| 759h : Configuration->Function     | Key: Down | 20 / 14h      |
| -                                  | -         |               |

|                                | Key: Right | 21 / 15h  |
|--------------------------------|------------|-----------|
|                                | Search     | 19 / 13h  |
|                                | Supervise  | 14 / Eh   |
| 891h : Interlaced->Auto phase  | Off        | 0 / 0h    |
| •                              | 1 sec      | 1 / 1h    |
|                                | 16 sec     | 2 / 2h    |
|                                | 4 min      | 3 / 3h    |
| 897h : Backlight-Setup->On/Off | n/a        | 0 / 0h    |
| Control                        | Pos        | 1 / 1h    |
|                                | Neg        | 2 / 2h    |
| 8CCh : ->S                     | H- V-      | 72 / 48h  |
|                                | H- V+      | 74 / 4Ah  |
|                                | H+ V-      | 88 / 58h  |
|                                | H+ V+      | 90 / 5Ah  |
|                                | H-Comp-    | 70 / 46h  |
|                                | H-Comp+    | 86 / 56h  |
|                                | on Green   | 38 / 26h  |
| 8D3h : Details->Edge           | 1st        | 1 / 1h    |
| 8D3h :                         | 2nd        | 0 / 0h    |
| 8D4h : Details->C-Svnc Filter  | Off        | 1 / 1h    |
|                                | LF         | 2 / 2h    |
|                                | HF         | 3 / 3h    |
| 8E4h : Info->Interfaceboard    | MMIB1Ev1   | 1 / 1h    |
|                                | MMIB1Ev2   | 2 / 2h    |
|                                | MMIB2B     | 3 / 3h    |
|                                | ADVIIB2A   | 4 / 4h    |
| A72h : Anti Sticking-          | Off        | 255 / FFh |
| >Checkerboard                  | 4 sec      | 1 / 1h    |
|                                | 16 sec     | 7 / 7h    |
|                                | 32 sec     | 15 / Fh   |
|                                | 1 min      | 31 / 1Fh  |
|                                | 4 min      | 127 / 7Fh |
| AA4h : Signal management-      | Last       | 15 / Fh   |
| >Power On                      | VGA 1      | 0 / 0h    |
|                                | VGA 2      | 1 / 1h    |
|                                | FBAS 1     | 2 / 2h    |
|                                | FBAS 2     | 3 / 3h    |
|                                | YC         | 4 / 4h    |
|                                | AV         | 5 / 5h    |
|                                | SDI        | 6 / 6h    |
| AB0h : Details->Edge           | 1st        | 1 / 1h    |
| 5                              | 2nd        | 0 / 0h    |
| AB1h : Details->C-Sync Filter  | Off        | 1 / 1h    |
|                                | LF         | 2 / 2h    |
|                                | HF         | 3 / 3h    |
| AB2h : Setup->Aux1 In          | VGA        | 0 / 0h    |
|                                | DVI        | 10 / Ah   |
|                                | unused     | 15 / Fh   |
| ABFh : Display->Format         | Original   | 7 / 7h    |
|                                | 4:3        | 0 / 0h    |
|                                | 16:9       | 1 / 1h    |
| AC0h : Display                 | Original   | 7 / 7h    |
|                                |            |           |

|                              | 4:3        | 0 / 0h |
|------------------------------|------------|--------|
|                              | 16:9       | 1 / 1h |
| AC3h : Colors->Output        | TrueColor  | 7 / 7h |
|                              | 64 Colors  | 6 / 6h |
|                              | 8 Colors   | 5 / 5h |
|                              | Blue Only  | 4 / 4h |
|                              | Green Only | 3 / 3h |
| D82h : Anti Sticking->Mode   | Invers     | 0 / 0h |
|                              | White      | 1 / 1h |
| D83h : Anti Sticking->Period | Off        | 0 / 0h |
|                              | 5 sec      | 8 / 8h |
|                              | 5 min      | 1 / 1h |
|                              | 10 min     | 2 / 2h |
|                              | 30 min     | 3 / 3h |
|                              | 1h         | 4 / 4h |
|                              | 8h         | 5 / 5h |
|                              | 12h        | 6 / 6h |
|                              | On         | 7 / 7h |
| D86h : Anti Sticking->Pixel  | 2          | 0 / 0h |
|                              | 4          | 1 / 1h |
|                              | 6          | 2 / 2h |
|                              | 8          | 3 / 3h |

## Appendix III: IB-Remote description

The PC program IB-Remote implements nearly all functionality descripte in Capter 7.

- •
- Firmware Update Load and Save the Filesystem (settings) •
- Configurable command buttons (makros) •

| si BRemote                                                     |                                    |  |  |
|----------------------------------------------------------------|------------------------------------|--|--|
| Datei <u>F</u> irmware Fjlesystem <u>M</u> akros <u>H</u> ilfe |                                    |  |  |
| Update Baudrate                                                | COM-Port In                        |  |  |
| ○ 9600 ○ 19200 ○ 38400 ④                                       | 115200 Timout (sec) 3              |  |  |
| Firmware Update startet automatisch                            | 1                                  |  |  |
| Firmware Datei: C:\WINDOWS\Desktop                             | \028V3IB.H86                       |  |  |
| Filesystem Datei C:\WINDOWS\Desktop                            | \factory.ibf                       |  |  |
| Makro Datei C:\WINDOWS\Desktop                                 | \Makro.ibm                         |  |  |
| Gesendete Zeile: 7/GLOBALEINSTELLUNGEN                         |                                    |  |  |
| Fortschritt:                                                   |                                    |  |  |
|                                                                |                                    |  |  |
|                                                                | MAKR01 <enab service=""> #1</enab> |  |  |
|                                                                | MAKRO2: <leer></leer>              |  |  |
| Left Ok Right                                                  | MAKR03 <restart> #1</restart>      |  |  |
|                                                                | MAKRO4: <leer></leer>              |  |  |
| Down                                                           | MAKR05 <vga 1=""> #1</vga>         |  |  |
| Status: Einstellungen:                                         |                                    |  |  |

| Menu Firmware |                                                                                                    |
|---------------|----------------------------------------------------------------------------------------------------|
| Datei         | Select Firmware (*.h86) File. Filename and path is shown under "Firmware Datei"                                                                                                    |
| Zeige Datei   | Open default editor with the selected file                                                                                                    |
| Update        | Start Firmware download to the MMIB. If the check box "Firmware Update startet automatisch" is enabled. Otherwise updated has also to be started by OSD System-<br>>Firmware->Download. |

| Menu Filesystem |                                                                                                    |
|-----------------|----------------------------------------------------------------------------------------------------|
| Datei           | Select Filesystem (*.ibf) File. Filename and path is shown under "Filesystem Datei "                                                                                     |
| Zeige Datei     | Open default editor with the selected file                                                                                                    |
| Schreibsch.     | "Schreibschutz aktiviert": Allows to set the read only flag. Helpfull to prevent unintentional overwriting of the filesystem file.                                       |
| Upload          | Upload all filesystem entrys (blocks) from the MMIB to the PC.                                                                                                    |
| Download        | Download all filesystem entrys (blocks) found in the given filesystem file from PC to the MMIB. An existing block is erased in the MMIB before the new one is downloaded |
| Erase           | Erase the entire filesystem                                                                                                    |

For further explanation see following example (Factory.ibf):

#### //INTERNAL DATA

:FFA1 0041 0500 0258 010D 0004 3802 0002 3782 0002 BB64 0000 0900 2807 0343 0343 0343 0274 001C 001C 0002 0002 0008 0020 0030 02B0 0030 0005 03FF FFFF FFFF FFFF

#### //GLOBALEINSTELLUNGEN

The first word (FFA1, 00AE , FFAD) is the Block identifier (FlashID+ExtFlashID).

- To generate your own factory settings change the FlashID to 0xBX (result: FFB1, 00BE, FFBD). Download the Filesystem file to the MMIB.
- Deleting unwanted blocks coping some blocks from various filesystem files etc... is allowed.
| Menu Makro  |                                                                            |
|-------------|----------------------------------------------------------------------------|
| Datei       | Select Makro (*.ibm) File. Filename and path is shown under "Makro Datei " |
| Zeige Datei | Open default editor with the selected file                                 |

The Makro file configures the five Makro buttons: For further explanation see following example (Makro.ibm):

MAKRO1 <ENAB SERVICE> :0x01 0x9021 0x0018 MAKRO1 <ENAB COLORSETUP> :0x01 0x9021 0x0028 MAKRO1 <ENAB BACKLIGHT> :0x01 0x9021 0x0038 MAKRO1 <DISABLE> :0x01 0x9021 0x0008

MAKRO3 <Restart> :01 0x6009

MAKRO5 <VGA 1> :01 0x138D 0x0001 MAKRO5 <VGA 2> :01 0x149a 0x0001 MAKRO5 <FBAS 1> :01 0x14b9 0x0001 MAKRO5 <FBAS 2> :01 0x14ba 0x0001 MAKRO5 <YC + Restart> :01 0x14bb 0x0001 :01 0x6009 :01 0x6009

The Buttons 2 and 4 are not used in this example. The basic idea is to send the MMIBNo, CMD+ITEM and VALUE Parts of the 10byte RS232 protocol packed.

After pressing the button the next command is shown. It is also possible to process more then one packet.